IBM ThinkPad 570 ユーザーズ・リファレンス

# IBM

IBM ThinkPad 570 ユーザーズ・リファレンス - 注

本書および本書でサポートされている製品をご使用になる前に、xiiiページの『安全に正しくお使いいただくために』に記載されている一般情報、および 203ページの付録B、『特記事項』を必ずお読みください。

- 情報処理装置等電波障害自主規制協議会 (VCCI) 表示 -

電波障害自主規制 届出装置の記述

この装置は、情報処理装置等電波障害自主規制協議会(VCCI)の基準に基づくクラスB情報技術装置です。この装置は、家庭環境で使用することを目的としていますが、この装置がラジオやテレビジョン受信機に近接して使用されると、受信障害を引き起こすことがあります。

取扱説明書に従って正しい取り扱いをしてください。

一 日本国内で内蔵モデムをご使用になる場合の注意 ―

ThinkPad 内蔵モデムを日本国内でご使用になる場合は、必ず日本国モードでご使用ください。他国のモードでご使用になると、電気通 信事業法(技術基準)に違反する行為となります。 注)本製品をご購入時は初期値が日本国モードとなっていますので、そのままご使用になれます。

- 日本国内で **ThinkPad** を使用する場合の注意 —

- 日本国内でモデムを使用する場合は、「モデムのプロパティ」ウィンドウの下の「ダイヤルのプロパティ」ウィンドウで国名/地域を「日本」と指定します。これ以外の設定によるモデム機能の使用は、日本電気通信業法に違反することになります。
- AC アダプターは、日本の電気器具・材料管理法に準拠しています。

| 定格:             | 入力 AC 100 V 50/60 Hz<br>出力 DC 16 V                                               | and the second second se |
|-----------------|----------------------------------------------------------------------------------|----------------------------------------------------------------------------------------------------|
| 型式認可番号(   [] ): | 91-56010<br>91-56011<br>91-56012<br>91-56055<br>91-56887<br>91-56271<br>91-53393 |                                                                                                    |
|                 |                                                                                  |                                                                                                    |

#### 第1版(1999年3月)

Г

| 原典  | V27L8798<br>IBM ThinkPad 570<br>User's Reference |
|-----|--------------------------------------------------|
| 発 行 | 日本アイ・ビー・エム株式会社                                   |
| 担当  | ナショナル・ランゲージ・サポート                                 |

©Copyright International Business Machines Corporation 1999. All rights reserved.

# このたびは *IBM<sup>®</sup> ThinkPad*<sup>®</sup> 570 をお買い上げいただき ありがとうございます。

ThinkPad 570 は、
お客様のモービル・コンピューティングのご要望に
お応えするために設計されました。
ご要望にしっかりと取り組んだ製品を
今後も作り続けるため、
セットアップ・ガイド を参照して、
IBM にお客様登録をしていただくようお願いいたします。

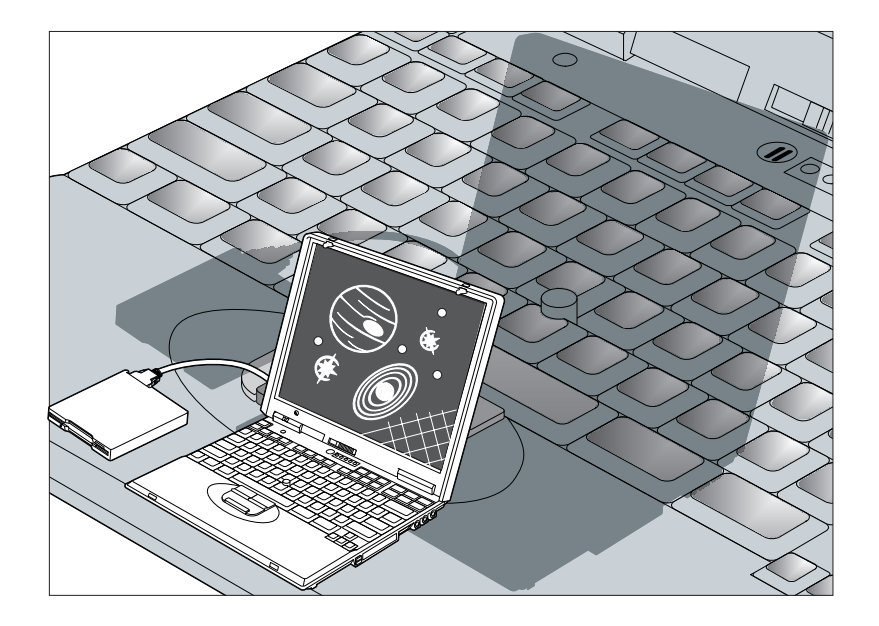

#### 薄型軽量

薄型、軽量で持ち運びに適した ThinkPad 570 は、コンピューターを携帯しての出 張や旅行に最適です。28 mm 以下の薄さで、重さは約 1.8 kg しかないので、いつ でもどこでも必要なときに ThinkPad をお使いいただけます。

高性能プロセッサー

Intel<sup>®</sup> モバイル Pentium <sup>®</sup> II 300PE MHz、333 MHz、または 366 MHz プロセ ッサー搭載により、高速なデスクトップ・コンピューターに匹敵する処理能力を実現 し、パフォーマンスも向上しました。

高性能メモリー

ThinkPad 570 は、メモリーとして高速の 66 MHz SDRAM (Synchronous Dynamic Random Access Memory) を使用し、本体のパフォーマンスが向上しました。

#### 大容量のハードディスク・ドライブ

ハードディスク・ドライブ (6.4 GB または 4.0 GB) はオプションのハードディス ク・ドライブと交換してアップグレードでき、お客様のコンピューティング・ニーズ に応える大容量のストレージを提供します。

大型カラー液晶ディスプレイ (LCD)

ThinkPad 570 の 13.3 インチまたは 12.1 インチのアクティブ・マトリクス方式 の TFT (Thin-Film Transistor) ディスプレイは、鮮明でクリアな文字とグラフィッ クスを表示できます。

使いやすいキーボードと機能が拡張されたポインティング・デバイス

ThinkPad 570 には、拡張トラックポイントとフルサイズでフルストロークのキー ボードを備えており、トラックポイントを押すだけで選択を行うことができます。ま た、センターボタンによって、トラックポイントが画面上でスクロール制御デバイス や拡大鏡に変わります。

```
トラックポイントの使用方法 🕩 37ページの『トラックポイント』。
```

リチウム・イオン・バッテリー・パック (ThinkPad 570)

大容量のリチウム・イオン・バッテリー・パック (ThinkPad 570) によって、 ThinkPad を長時間携帯して使用できます。

#### 内蔵モデム

内蔵モデムにより、電話回線を介したデータ、ファックス、および音声の送受信が可能です。このモデムは V.90 プロトコルで最高 56 Kbps までのデータ転送速度をサポートしているので、オフィスから外出している場合でも、簡単かつ効率的に通信を行うことができます。

内蔵モデム機能の使用方法 🔿 ステップ・アップ・ガイド。

#### PC カード・サポート

ThinkPad には、 16 ビット PC カード、CardBus カード、および ZV (Zoomed Video) カードを取り付けられる PC カード用スロットを 2 つ装備しています。

PC カードの取り付け方法 → 77ページの "PC カードの使用』。

#### 拡張、柔軟性、および通信を可能にする機能

ThinkPad 570 をウルトラベースおよびポート・リプリケーター [ ポート・リプリ ケーター (ThinkPad 560) または拡張ポート・リプリケーター (EtherJet 機能付 き)]に接続することによって、その機能性をさらに高めることができます。

ウルトラベースを使用すると、セカンド・バッテリー、CD-ROM ドライブ、および DVD ドライブなどのオプションや、その他の多くのオプションを簡単に追加するこ とができます。ポート・リプリケーター (ThinkPad 560) はケーブルの着脱を容易 にし、拡張ポート・リプリケーター (EtherJet 機能付き) はさらにイーサネット接続 を可能にします。

これらのオプションによって、ご使用の ThinkPad は、移動時に携帯することがで きるだけでなく、オフィスやご自宅にいるときには、処理能力の高いデスクトップ・ コンピューターに劣らない機能を使用できるようになります。

詳細情報 → 80ページの『ウルトラベースおよびポート・リプリケーターを使用 して ThinkPad の機能を拡張するには』。

| 機能の特徴                             |
|-----------------------------------|
| 本書について x                          |
| 安全に正しくお使いいただくためにxii               |
| 絵表示についてxii                        |
| 危険/注意ラベルの表示についてxii                |
| <b>ThinkPad</b> の取り扱い xix         |
| 第1章 ご使用の ThinkPad について 1          |
| 各部の機能と名称                          |
| システム状況インジケーター6                    |
| システムのバックアップ                       |
| 削除されたソフトウェアまたは損傷したソフトウェアの回復       |
| ディスケット・ファクトリーの使用10                |
| ConfigSafe                        |
| 最新のソフトウェアの入手先11                   |
| サービス体制                            |
| 記録用紙                              |
| 第 <b>2</b> 章 ThinkPad の使用と機能の拡張15 |
| ThinkPad ユーティリティー・プログラム 17        |
| BIOS Setup Utility 17             |
| 「ThinkPad 機能設定」プログラム28            |
| キーボードの機能の使用 32                    |
| Fn + 32                           |
| 数値キーパッド                           |
| トラックポイント                          |
| メモリーの増設                           |
| DIMM の取り付け 46                     |
| DIMM の取り外し方法 51                   |
| バッテリー・パックの交換 52                   |
| バックアップ・バッテリーの交換54                 |

| ハードディスク・ドライブのアップグレード                      | 57  |
|-------------------------------------------|-----|
| 外付けディスケット・ドライブの接続                         | 61  |
| マウス、キーパッド、および外付けキーボードの接続                  | 63  |
| マウスまたは数値キーパッドの接続                          | 63  |
| 外付けキーボードとマウスの接続                           | 65  |
| 外付けディスプレイの使用                              | 67  |
| デュアルディスプレイ機能の使用                           | 73  |
| PC カードの使用                                 | 77  |
| PC カードの取り付け                               | 77  |
| PC カードの取り外し                               | 79  |
| ウルトラベースおよびポート・リプリケーターを使用して ThinkPad の機能を  |     |
| 拡張するには                                    | 80  |
| ウルトラベースの使用                                | 83  |
| ウルトラベースと拡張ポート・リプリケーター (EtherJet 機能付き) の使用 | 93  |
| ウルトラベースとポート・リプリケーター (ThinkPad 560) の使用    | 105 |
| 拡張ポート・リプリケーター接続アダプターと拡張ポート・リプリケーター        |     |
| (EtherJet 機能付き)の使用                        | 116 |
| 拡張ポート・リプリケーター接続アダプターとポート・リプリケーター          |     |
| (ThinkPad 560) の使用                        | 126 |
| その他の機能の使用                                 | 135 |
| シリアル・コネクター                                | 135 |
| パラレル・コネクター                                | 135 |
| 汎用 (ユニバーサル) シリアル・バス (USB) コネクター           | 135 |
| オーディオ機能                                   | 136 |
| モデム機能                                     | 136 |
|                                           |     |
| 第3章 ThinkPad の保護                          | 137 |
| パスワードの使用                                  | 138 |
| パスワードの入力                                  | 140 |
| パスワードの設定                                  | 141 |
| パスワードの変更または消去                             | 145 |
| ロック機能の使用                                  | 150 |
| セキュリティーねじの使用                              | 151 |
|                                           |     |
| 第 <b>4</b> 章 問題が起こったら                     | 153 |
| ヒントおよび制限事項                                | 154 |
| 省電力機能の使用                                  | 158 |
| USB コネクターの使用                              | 158 |

| DVD ドライブの使用                                             | 158 |
|---------------------------------------------------------|-----|
| PC カードの使用                                               | 159 |
| PC カード・モデムの使用                                           | 159 |
| CardWorks の考慮事項                                         | 160 |
| 2 枚目の CardBus カードの使用                                    | 160 |
| マイクロホンの使用                                               | 160 |
| 問題判別ガイド                                                 | 161 |
| 問題判別表                                                   | 162 |
| エラー・コードまたは画面上のメッセージ                                     | 164 |
| エラー・コードや画面上のメッセージで表示されない問題                              | 168 |
| 入力装置の問題                                                 | 168 |
| サスペンド・モードまたはハイバネーション・モードの問題                             | 170 |
| LCD の問題                                                 | 174 |
| インジケーターの問題                                              | 176 |
| バッテリーの問題                                                | 176 |
| ハードディスク・ドライブの問題                                         | 177 |
| CD-ROM ドライブの問題                                          | 177 |
| DVD ドライブの問題                                             | 178 |
| 赤外線通信の問題                                                | 180 |
| オーディオまたは電話機能の問題                                         | 181 |
| 汎用 (ユニバーサル) シリアル・バス (USB) の問題                           | 182 |
| PC カードまたは内蔵モデムの問題 · · · · · · · · · · · · · · · · · · · | 183 |
| その他の PC カードの問題                                          | 185 |
| ポート・リプリケーターの問題                                          | 188 |
| プリンターの問題                                                | 190 |
| 外付けディスプレイの問題                                            | 191 |
| その他のオプションの問題                                            | 194 |
| ソフトウェアの問題                                               | 196 |
| その他の問題                                                  | 197 |
|                                                         |     |
| 付録 <b>A.</b> 製品仕様                                       | 199 |
| 機能                                                      | 199 |
|                                                         | 201 |
|                                                         |     |
| 付録 <b>B.</b> 特記事項                                       | 203 |
| 西暦 2000 年対応および説明                                        | 203 |
| 商標                                                      | 204 |
| <br>特許保護に関する注意                                          | 205 |
|                                                         |     |

| 索引 | 207 |
|----|-----|
|----|-----|

本書には、IBM ThinkPad 570 を操作する上で役立つ情報が記載されています。ThinkPad を実際にお使いに なる前に、ThinkPad セットアップ・ガイド と本書の第 1 章を必ずお読みください。

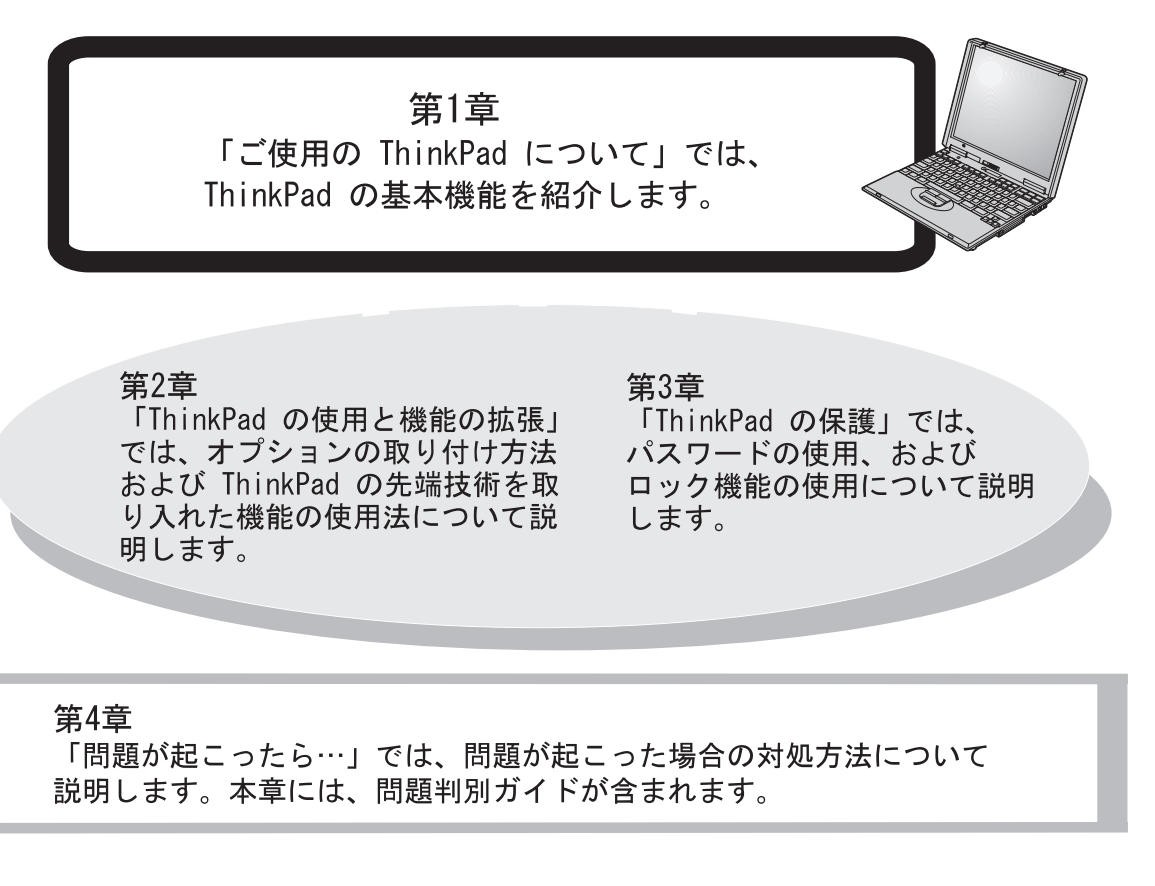

「付録 A 製品仕様」では、ThinkPad に関する機能と仕様について説明します。

「付録 B 特記事項」には、特記事項が記載してあります。

また、本書の最後には「索引」が付いています。

本書で使用されているアイコン

次は、ThinkPad で使用する各オペレーティング・システムに固有の手順や説明を 表すためのものです。

DOS

IBM PC DOS に関する情報

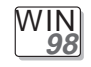

Microsoft<sup>®</sup> Windows<sup>®</sup> 98 に関す る情報

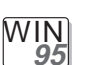

Microsoft Windows 95 に関する 情報

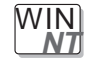

Microsoft Windows NT に関する 情報 この取扱説明書には、本製品を安全に正しくご使用いただくための安全表示が記述されています。この取扱説明書を保管して、必要に応じて参照してください。

### 絵表示について

この取扱説明書および製品への安全表示については、製品を正しくご使用いただい て、あなたや他の人々への危害や財産への損害を未然に防止するために、次の絵表示 をしています。その表示と意味は次のようになっています。

この表示を無視して誤った取り扱いをすると、 ⚠ 危険 人が死亡または重傷を負う可能性がある危険が 存在する内容を示しています。 この表示を無視して誤った取り扱いをすると、 ⚠ 注意 人が傷害を負う可能性が想定される内容または 物的損害の発生が想定される内容を示していま す

#### 危険/注意ラベルの表示について

この製品の外部または内部に黄色地に黒文字で表示されているラベルがある場合は、 安全上に関しての、危険または注意ラベルです。必ず表示の指示に従ってください。 この取扱説明書に記述されている内容以外に、危険または注意ラベルによる表示があ る場合は(たとえば製品上)、必ずそのラベルの表示による指示に従ってください。

## ▲ 危険

- 本製品を改造しないでください。火災、感電のおそれがあります。
- 表示された電源電圧以外の電圧で使用しないでください。タコ足配線をしないでください。火災、感電のおそれがあります。
- 本製品は、付属の電源コード以外は使用しないでください。付属の電源コードを 他の機器には使用しないでください。火災、感電のおそれがあります。
- ぬれた手で電源プラグを抜き差ししないでください。感電のおそれがあります。

- 電源コードを傷つけたり、破損したり、加工したりしないでください。また重い物を載せたり、引っ張ったり、無理に曲げたりすると電源コードを破損し、火災、感電のおそれがあります。
- コンピューターの構成に電話ケーブル接続、通信ケーブル接続、テレビのアンテナ線接続が含まれている場合、付近に雷が発生しているときは、それらのケーブルに触れないようにしてください。
- 万一、異常に発熱していたり、煙が出ている、変な臭いがするなどの異常状態の まま使用すると、火災、感電のおそれがあります。すぐに電源スイッチを切り、 電源プラグをコンセントから必ず抜き、バッテリー・パックを取り外して、販売 店または保守サービス会社にご連絡ください。
- 万一、異物(金属片、水、液体)が機器の内部に入った場合は、すぐに本体の電源スイッチを切り、電源プラグをコンセントから必ず抜き、バッテリー・パックを取り外して、販売店または保守サービス会社にご連絡ください。そのまま使用すると火災、感電のおそれがあります。
- 電池について

本製品には、次の3種類の電池が使用されています。

- バッテリー・パック (本体の主電源用で着脱可能)

- リチウム電池
- ニッケル水素電池

バッテリー・パック以外の電池は専門の担当員によってのみ交換されます。電池 の交換については、お買い求めの販売店または IBM サービス・センターまでお 問い合わせください。

電池の取り扱いを誤ると、発熱、発火、破裂のおそれがあります。

電池は幼児の手の届かない所に置いてください。万一、幼児が電池を飲み込んだ 場合は、直ちに医師と相談してください。

次の行為は絶対にしないでください。

- 水にぬらすこと
- 100 以上の過熱や焼却
- 分解や、本体や専用の機器以外による充電

電池は、地方自治体の条例または規則に従って破棄してください。ごみ廃棄場で 処分されるごみの中に捨てないでください。

- 充電式バッテリー・パックを分解、焼却、ショートさせないでください。
- 外付けモニターのカバーは開けないでください。内部には高電圧部分があり危険です。

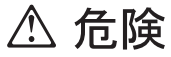

 ケーブル類の取付け、取外し順序 電源コード、電話ケーブル、および通信ケーブルには危険な電流が流れていま す。感電を防止するために、コンピューターまたは接続装置を接地または移動す るとき、またはカバーを開ける際には、下記の手順でケーブルの接続および取外 しを行ってください。

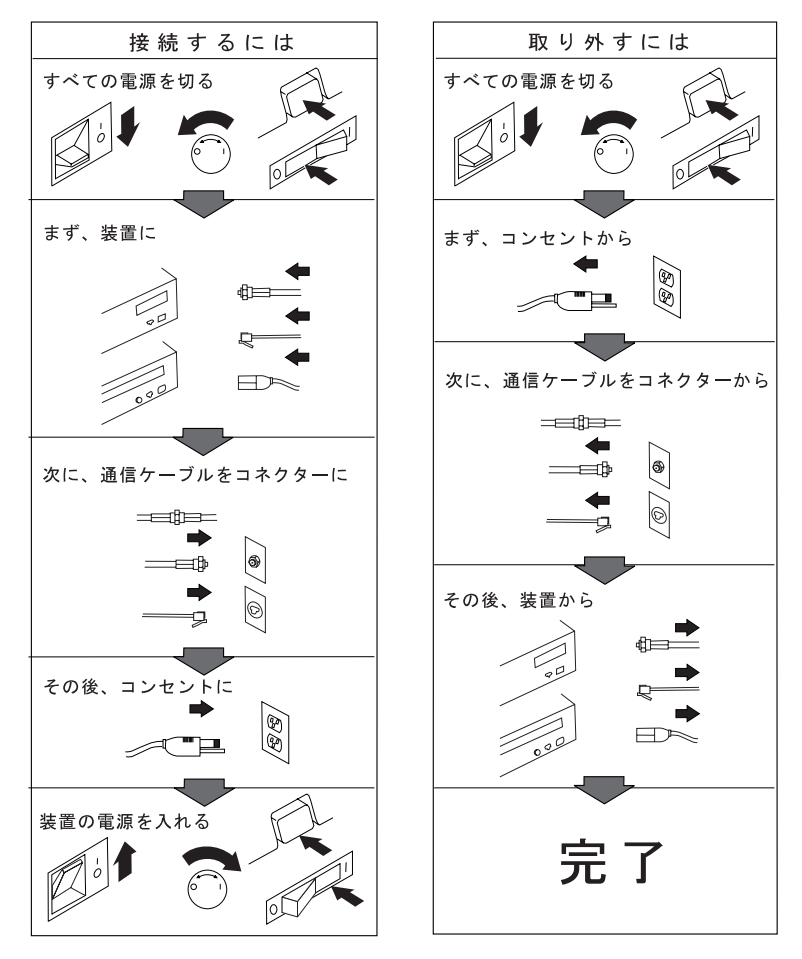

電話ケーブル、通信ケーブルまたはテレビのアンテナ線を接続する製品は、雷の 発生時にはケーブルの接続および取り外しをしないでください。

## ⚠ 注意

- 電源プラグを抜くときは、電源コードを引っ張らないでください。コードが傷つ き、火災、感電の原因となることがあります。(必ずプラグを持って抜いてくだ さい。)
- 湿気やほこりの多い場所に置かないでください。火災、感電の原因となることがあります。
- 連休などで長期間使わないときは、バッテリー・パックを本体から抜いておいて ください。

## ⚠ 危険

充電式バッテリー・パックを分解、焼却、ショートさせないでください。ごみ廃 棄場で処分されるごみの中に液晶ディスプレイを捨てないでください。液晶ディ スプレイの廃棄にあたっては、地方自治体の条例または規則に従ってください。

## ⚠ 危険

リチウム・バッテリー (IBM P/N 02K6572 UL 認定済みコンポーネント-File No. MH12210) にはリチウムが含まれており、誤った使用、取り扱い、廃棄が 原因で爆発する危険性があります。バッテリーを水に浸したり、100°C以上に熱 したり、修理や分解をしないでください。バッテリーの廃棄にあたっては、地方 自治体の条例または規則に従ってください。

#### 注意:

液晶ディスプレイ (LCD) 内の蛍光灯の中には水銀が含まれています。ごみ廃棄場で 処分されるごみの中に LCD を捨てないでください。LCD の廃棄にあたっては、地 方自治体の条例または規則に従ってください。

LCD はガラス製なので、ThinkPad を乱暴に扱ったり落としたりすると壊れることがあります。LCD が壊れて内部の液体が目に入ったり、手についたりした場合は、すぐに水で15 分以上洗ってください。その後、何らかの症状が現れた場合は、医師の診断を受けてください。

次の取り扱い上の注意を守ることで、ThinkPad をより長くご使用いただけます。

ここでは、ノート型パソコンの一般的な取り扱い上の注意を紹介します。説明によっては、該当しないものもあります。チェックリストをご覧になり、ご使用の ThinkPad に付属している物を確認してください。

ノート型パソコンは精密機械であり、取り扱いには多少の注意を要します。ThinkPad は、通常の作業環境で 正しく機能するように、耐久性のあるノート型パソコンとして設計、およびテストされていますが、本製品を 取り扱う際には多少の注意が必要です。

取り扱い上のヒント

- 落とす、ぶつけるなどといった物理的な衝撃を ThinkPad に与えないでください。
- 重い物を ThinkPad の上に置かないでください。
- 液体を ThinkPad にこぼさないでください。
- 水中あるいは水のすぐそばで ThinkPad を使用しないでください。 (感電の危険を避けるためです)。
- スーツケースやバッグに ThinkPad を無理やり詰め込まないでください。LCD が損傷するおそれがあります。

LCD 上に引っかき傷のような汚れが付いている場合、それはカバーが外側から押されたときにキーボード (トラックポイントのスティックも 含め)から移った汚れである可能性があります。そのような汚れが付いている場合には、乾いた柔らかい布でふいてください。汚れが落ちない 場合、LCD クリーナーを布に付けてから、もう一度ふいてください。必ず、LCD が乾いてから閉じるようにしてください。

- LCD とキーボードの間には物を置かないでください。
- ハードディスク・ドライブがデータにアクセスしているとき (インジケーターが明滅しているとき) には、 ThinkPad を動かさないでください。
- 外付けまたは着脱式ハードディスク・ドライブ、ディスケット・ドライブ、あるいは CD-ROM ドライブ が ThinkPad から外されているときに、それをぶつけたり、落としたりしないでください。
- モデムを PBX (機内交換機) やその他の内線ディジタル電話回線には接続しないでください。ThinkPad の内蔵モデムは公衆交換電話網 (PSTN) しか使用できません。PSTN 以外の電話回線を使用すると、ご使 用のモデムが損傷する場合があります。ご使用の電話回線の種類がわからない場合は、電話会社にお尋ね ください。ホテルやオフィス・ビルの多くは内線ディジタル電話回線を使用しているため、そのような場 所で電話ケーブルを接続する場合には、必ず先に確認してください。
- ThinkPad が動作しているとき、あるいはバッテリーを充電しているときは、ThinkPad の底の部分をひ ざやその他の身体の部分に長時間触れたままにさせないでください。ThinkPad は通常の動作中、少量の 熱を発します。この熱はシステム動作のレベルおよびバッテリー充電レベルの作用によるものです。

詳細情報 🍑 ステップ・アップ・ガイド。

ThinkPad の電源をオフにするには、電源スイッチを 1 秒間だけ押して離します。再度電源を 入れる場合は、最低でも 5 秒間待ってから行ってください (また、サスペンド・モードまたは ハイバネーション・モードから通常の操作に戻る場合も同様です)。

| 各部の機能と名称                    | 2 |
|-----------------------------|---|
| システム状況インジケーター               | 6 |
| システムのバックアップ                 | 9 |
| 削除されたソフトウェアまたは損傷したソフトウェアの回復 | 9 |
| 導入済みアプリケーション CD の使用         | 9 |
| Product Recovery CD-ROM の使用 | 0 |
| ディスケット・ファクトリーの使用1           | 0 |
| ConfigSafe                  | 0 |
| 最新のソフトウェアの入手先1              | 1 |
| サービス体制                      | 2 |
| 記録用紙                        | 3 |

## 各部の機能と名称

正面図 

- LCD ラッチ。スライドさ せて LCD を開きます。
- カラー液晶ディスプレイ (LCD) パネル。
   ThinkPad の出力を表示します。
- 3 輝度調節つまみ。ディスプレイの輝度を調節します。 12.1 インチ・ディスプレイの場合は、LCDの右側にあります。
- 4 内蔵マイクロホン。オーデ ィオ対応のアプリケーショ ン・プログラムと共に使用 することで、音声を ThinkPad に取り込みま す。
- 5 ヘッドホン・ジャック。 直径 3.5 mm (をインチ)のジャックで、ステレオのヘッドホンまたは外付けスピーカーを接続します。
- ライン入力ジャック。直径
   3.5mm (をインチ)のジャックで、外付けステレオ・オーディオ機器を接続します。

- 7 マイクロホン・ジャック。 直径 3.5 mm (⅛ インチ) のジャックで、マイクロホ ンを接続します。
- 8 電源遮断スイッチ。アプリ ケーションが停止した場合 や、ThinkPad が入力をま ったく受け付けなくなった 場合に、ThinkPad の電源 をオフにするために使用し ます。ボールペンなどの先 でスイッチを押してください。
- 3 赤外線ポート。赤外線通信 機能をもつ他のデバイスと 通信を行うことができま す。
- 10 PC カード・スロット。 PC カードを挿入します。
- PC カード・イジェクト・ ボタン。 PC カード・スロ ットから PC カードを取り 出すときに押します。
- 12 システム状況インジケータ ー。対応する記号によって システムの状況を示しま
  - す。( 🍑 6 ページ。)

- トラックポイント。組み込み式のポインティング・デバイスで、マウスと同様の働きをします。
- クリック・ボタン。トラックポイント
   クポイント
   と一緒に使用することで、マウス・ボタンと同様の働きをします。
- 15 ディスケット・イジェクト・ボタン。ディスケット・ボタン。ディスケット・ドライブからディスケットを取り出すときに押します。
- 16 外付けディスケット・ドラ イブ。ディスケット・ドラ イブを外付けで接続しま す。
- 17 Fn キー。ファンクショ ン・キーと一緒に使用し て、Fn キー機能を実行し ます。( → 34 ページ。)

背面図

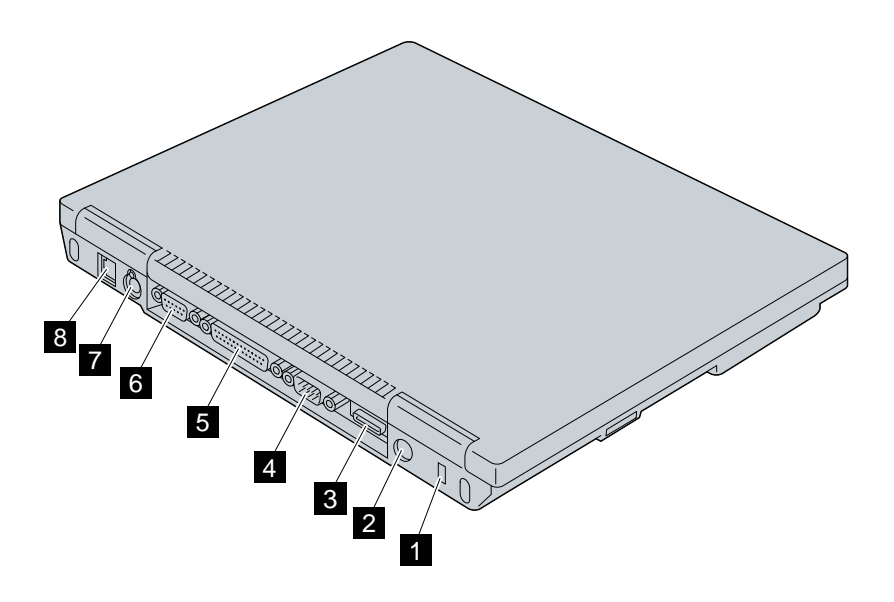

底面図

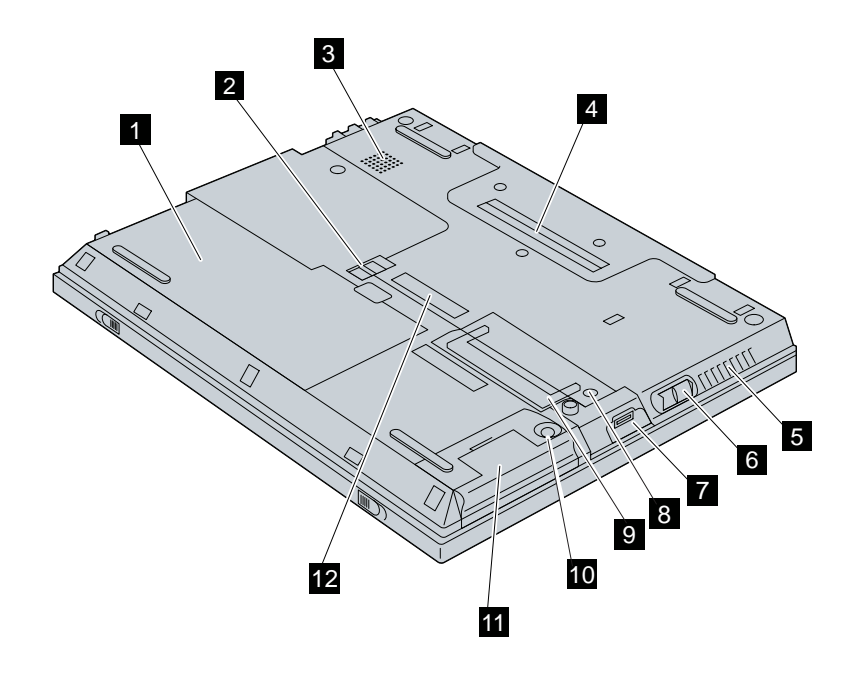

ThinkPad の背面図

- セキュリティー・キーホー ル。セキュリティー・シス テム・ロックをここに取り 付けます。(→ 150 ペー ジ。)
- 電源ジャック。AC アダプ ターのケーブルをここに接 続します。
- 3 外付けディスケット・ドラ イブ・コネクター。外付け ディスケット・ドライブの ケーブルを接続します。

#### ThinkPad の底面図

- バッテリー・パック。
   ThinkPad 用の内蔵電池で す。
- バッテリー・パック・ラッ チ。バッテリー・パックの ロックまたは解除を行いま す。
- スピーカー。ThinkPad に 標準装備されているスピー カーです。
- システム拡張コネクター (244 ピン)。ポート・リプ リケーターとの接続のため に、ウルトラベースまたは 拡張ポート・リプリケータ ー接続アダプター (ThinkPad 570)に ThinkPad を接続します。
- 5 放熱孔。ThinkPad 内部の
   空気を循環させます。この
   放熱孔の前には物を置かな
   いようにしてください。

- 4 シリアル・コネクター。シ リアル・デバイス用の9ピ ンのケーブルをここに接続 します。
- 5 パラレル・コネクター。パ ラレル・プリンターの信号 ケーブルをここに接続しま す。
- 外付けディスプレイ・コネ クター。外付けディスプレ イ (CRT) をここに接続し ます。
- 6 電源スイッチ。ThinkPad の電源をオンまたはオフに します。このスイッチは、 その上の白いボタンを押し ながらスライドします。
- 汎用 (ユニバーサル) シリ アル・バス (USB) コネク ター。USB インターフェ ースに対応するデバイスを ここに接続します。
- メモリー・スロット・カバ ー用ねじ。SDRAM DIMM (Dual Inline Memory Module) オプションを取り 付ける場合、あるいは取り 外す場合にはこのねじを緩 めます。
- メモリー・スロット。オプ
   ションの SDRAM DIMM
   (Dual Inline Memory)

- 外付け入力装置コネクタ ー。マウスまたは数値キー パッドを ThinkPad に外 付けで接続する場合に使用 します。外付けキーボード は、オプションのキーボー ド/マウス・コネクターを使 用してこのコネクターに接 続することができます。
- 8 モデム・コネクター。
   ThinkPad を電話回線に接 続する場合に使用します。

Module) を取り付けること ができます。

- ハードディスク用ねじ。ハ ードディスクを取り付ける 場合、あるいは取り外す場 合は、このねじを緩めま す。ThinkPad に付属のセ キュリティーねじをハード ディスク用ねじとして使用 することもできます。
- ハードディスク・ドライ ブ。 ThinkPad に標準装 備されているハードディス ク・ドライブです。
- 12 シリアル・ナンバー (機械 番号) ラベル。ThinkPad を識別するラベルです。サ ービスを受ける場合に、こ の番号が必要になります。

システム状況インジケーター

ThinkPad のシステム状況インジケーターは、点灯または色 (緑およびオレンジ) に よって ThinkPad の現在の状況を示すものです。各インジケーターの役割は記号で 表されます。次に、各記号の位置と意味を示します。

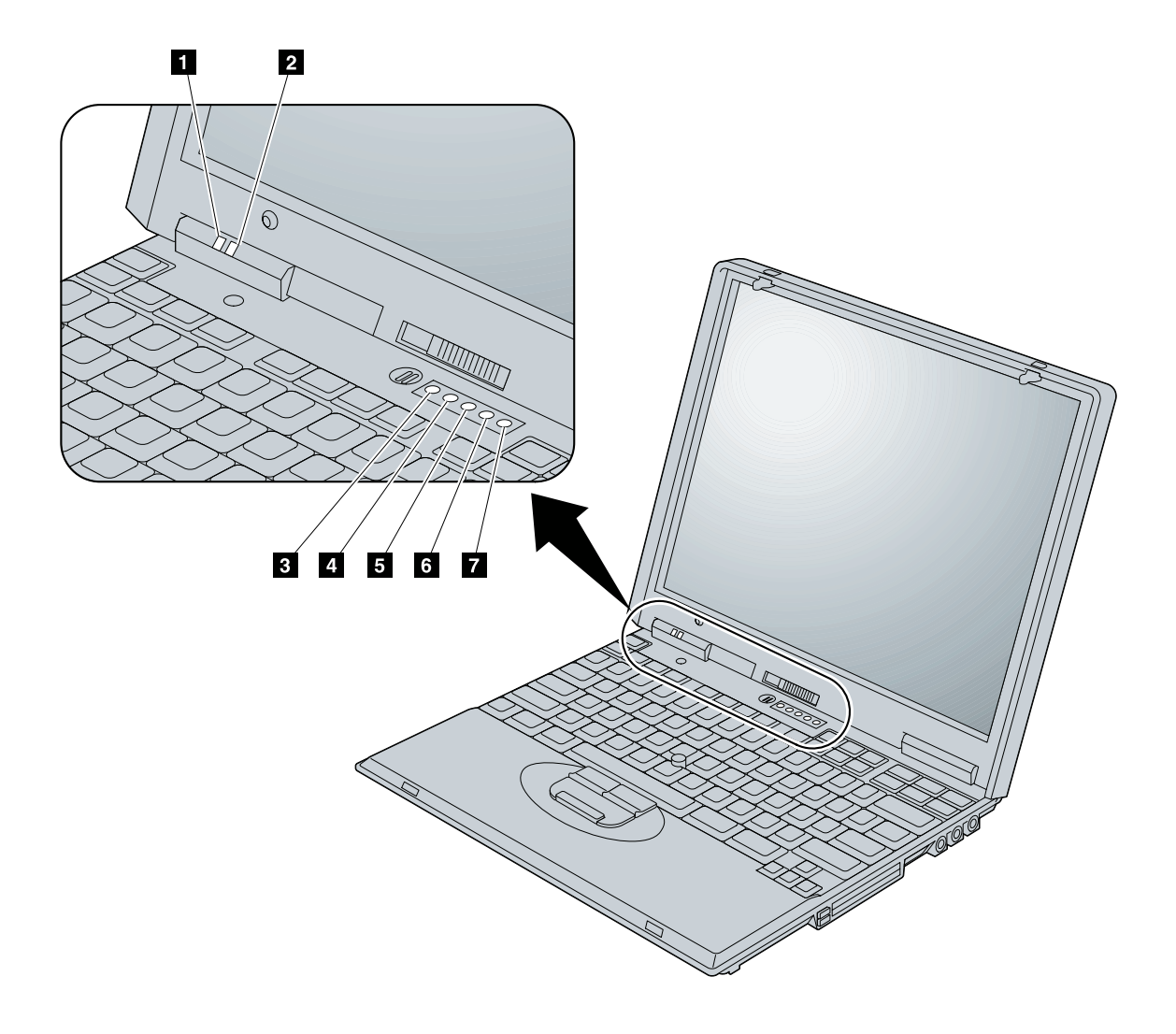

| 記号                        | インジケータ<br>ーの色 | 意味                                                                                                    |
|---------------------------|---------------|----------------------------------------------------------------------------------------------------|
| 1 バッテリー残量                 | 緑             | 操作に十分なバッテリー残量があります。                                                                                                    |
|                           | オレンジの明<br>滅   | バッテリー・パックを充電する必要があります。このイ<br>ンジケーターがオレンジ色の点滅を始めると、ThinkPad<br>のビープ音が 3 回鳴ります。                                                                                                    |
|                           | オレンジ          | バッテリー・パックを充電しています。                                                                                                    |
| 2 サスペンド・モード<br><i>(</i> 1 | 緑             | ThinkPad はサスペンド・モードになっています。( <i>ステ</i><br>ップ・アップ・ガイド を参照してください。)                                                                                                    |
|                           | 緑の明滅          | ThinkPad がサスペンド・モードまたはハイバネーショ<br>ン・モードに移行中である、あるいはサスペンド・モー<br>ドやハイバネーション・モードから通常の操作状態へ移<br>行中であることを示します。                                                                                             |
| 3 ドライブ使用中                 | オレンジ          | ハードディスクに対するデータの読み書き中であること<br>を示します。 <i>このインジケーターが点灯しているとき</i><br>は、ThinkPad をサスペンド・モードにしたり、<br>ThinkPad の電源をオフにしたりしないでください。                                                                          |
| 4 ナム・ロック<br>1             | 緑             | このインジケーターが点灯している場合は、キーボード<br>の一部のキーを数値キーパッドとして 使用できます。<br>Shift キーを押しながら [NumLk] キーを押して、数値キ<br>ーパッド機能を使用可能または使用不可にできます。詳<br>細については、36ページの『数値キーパッド』を参照し<br>てください。                                     |
| 5 Caps Lock               | 緑             | このインジケーターがオンになっている場合は、Caps<br>Lock モードで入力できます。このモードでは、 $Shift$<br>キーを押さなくても、アルファベット ( $A \sim Z$ ) はすべ<br>て大文字で入力されます。 $Shift$ キーを押しながら<br>Caps Lock キーを押すことによって、Caps Lock モー<br>ドを使用可能または使用不可にできます。 |

| 記号                 | インジケータ<br>ーの色 | 意味                                                                                                    |
|--------------------|---------------|----------------------------------------------------------------------------------------------------|
| 6 スクロ−ル・ロック<br>(↓) | 緑             | このインジケーターが点灯している場合は、スクロー<br>ル・ロック・モードが使用できます。矢印キー( )、<br>、 )が画面スクロール機能キーとして機<br>能します。この状態では、矢印キーでカーソルを移動さ<br>せることはできません。アプリケーション・プログラム<br>によっては、この機能をサポートしません。 ScrLk キ<br>ーを押すことによって、スクロール・ロック・モードを<br>使用可または使用不可にすることができます。 |
| 2 電源               | 禄             | ThinkPad が使用できる状態であることを示します。<br>ThinkPad の電源がオンで、サスペンド・モードに入っ<br>ていないときにオンになります。                                                                                                    |

## システムのバックアップ

システムのバックアップを作成したり、オペレーティング・システムやサポート・ソフトウェアを再インストールするために、ThinkPadには次の機能があります。

- 導入済みアプリケーション CD
- Product Recovery CD-ROM
- ConfigSafe
- Web サイトでの最新のサポート・ソフトウェアの提供

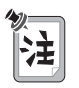

導入済みアプリケーション CD または Product Recovery CD を使用する場 合、ThinkPad にウルトラベース (ThinkPad 570) (オプション) を接続してい て、それに CD-ROM ドライブまたは DVD ドライブが装備されている必要が あります。または、ThinkPad と互換性のある外付けの CD-ROM ドライブま たは DVD ドライブも使用することができます。

### 削除されたソフトウェアまたは損傷したソフトウェアの回復

#### 導入済みアプリケーション CD の使用

この CD-ROM は、主に初期インストール済み ThinkPad 用サポート・ソフトウェ アおよびデバイス・ドライバー、そしていくつかのアプリケーション・プログラムを 再インストールする場合に使用します。また、Windows 95 など他のオペレーティ ング・システムを使用する場合のサポート・ソフトウェアおよびデバイス・ドライバ ーも収められています。

#### Product Recovery CD-ROM の使用

ThinkPad には Product Recovery CD-ROM (以下、リカバリー CD)、および Recovery CD-ROM Boot Diskette が付属しています。

ThinkPad のハードディスク内に初期インストール済みの Windows 98、 Windows 95、あるいは Windows NT を間違って消去してしまった場合、リカバ リー CD を使用して、初期インストールされているハードディスクの内容を購入時 の状態に回復 (リカバリー) することができます。

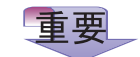

これらの回復プログラムは、お客さま個人のデータや、カスタマイズした構成の 設定をすべて削除します。ハードディスクの内容は、すべて出荷時の状態に設定 されます。リカバリー CD を使用する前に、お客さまが個人で作成あるいは変 更されたファイルのバックアップを必ず作成してください。

リカバリーの方法については リカバリー CD のパッケージに付いている説明書をお 読みください。

リカバリーには、最大で2時間かかる場合があります。

#### ディスケット・ファクトリーの使用

「ディスケット・ファクトリー」プログラムには、ThinkPad 用のいくつかのサポ ート・ソフトウェアが入っています。このプログラムを使用して、いくつかのサポー ト・ソフトウェアを作成することができます。(ディスケット・ファクトリーの使用 方法 → ステップ・アップ・ガイド)

新しいオペレーティング・システムおよびデバイス・ドライバーも含めて、ソフトウ ェアをインストールする方法の詳細 
→ *ステップ・アップ・ガイド*。

## ConfigSafe

ConfigSafe とは、Windows 98、Windows 95、または Windows NT 用のアプ リケーションの 1 つです。これは、システム設定情報を定期的に 一時保存 するも のです。たとえば、新しいデバイス・ドライバーやソフトウェアのインストール後に ThinkPad が正しく作動しなくなったときに、ConfigSafe を使用すると、インス トール前のシステム設定情報のバージョンが復元されます。この状態で ThinkPad をもう一度起動させて、実行することが可能です。

詳しくは、オンライン・マニュアルを参照してください。

### 最新のソフトウェアの入手先

IBM では次の ThinkPad Web サイトやパソコン通信で、最新のハードウェア・デ バイス・ドライバーおよびシステム BIOS を提供しています。 http://www.ibm.co.jp/pc/home/download.html

最新のソフトウェアの入手方法 🔿 ステップ・アップ・ガイド

## サービス体制

IBM PC ハードウェア製品をお買上げいただいた場合、保証期間中は、修理サービスを受けることができます。さらにサポートおよびサービスが必要な場合は、多くのご要望に対応できる、各種の問題解決策を有償で提供しています。詳しくは同梱の「IBM サービスのご案内」と書かれた小冊子をお読みください。

— 保証について -

保証期間中であっても、故障の原因がお客様による製品の誤用、事故、変更、不 適切な物理環境または操作環境でのご使用、不適切なメインテナンスである場 合、修理にかかる費用をご負担いただくことになります。

修理サービスを依頼するときは、次の情報が必要です。

- ThinkPad の ID 番号
- システムに取り付けられているオプション

注: 13 ページの記録用紙を使用してください。

- エラー・メッセージまたは問題の内容
  - 注: エラー・メッセージによって、どのようなサービス・アクションが必要で あるかを確認することができ、それによりサービス技術員が迅速かつ効率 的なサービスを提供することができます。

14 ページの記録用紙を使用してください。

オプション・リスト

ご使用の ThinkPad の機能に該当する項目を次のリストに記載してください。

|                  | $\Box \exists J \mathcal{W} \vdash J \mathcal{N} \vdash \mathcal{J} \mathcal{N} \vdash \mathcal{J} = \mathcal{J} $ |
|------------------|----------------------------------------------------------------------------------------------------|
|                  | □ ウルトラベーフ (ThinkPad 570)                                                                                           |
| □ ハードディスク・ドライブGB | □ バッテリー・パック                                                                                                    |
| DIMMMB           | □ 外付けディスケット・ドライブ                                                                                                   |

#### ID 番号

製造番号のラベルは、ThinkPad 本体の底面にあります。下の枠内に機種と機械番号(S/N)を記入してください。

| IBM 製品名 | ThinkPad 570 |  |
|---------|--------------|--|
| 機種      | 2644         |  |
| 機械番号    |              |  |
|         |              |  |

ThinkPad の機械番号のラベルが貼ってある位置 → 4 ページ

#### 問題記録用紙

• ThinkPad の情報:

| 機種:    |     |
|--------|-----|
| 機械番号:_ |     |
| 購入日:   | _// |

• 問題のタイプ:

□ 常に発生する問題 □ 一時的な問題

- エラー・コード:
- オペレーティング・システムとバージョン番号 (ご存じの場合):
   □ Windows 98 バージョン\_\_\_\_\_
   □ Windows 95 バージョン\_\_\_\_\_
   □ Windows NT バージョン\_\_\_\_\_
- 問題発生時に実行していたアプリケーション・プログラム:

問題の症状:

問題の内容を具体的に書いてください。

問題を再現できましたか?

□はい □いいえ

「はい」の場合、どのようにして再現しましたか?
# 第2章 ThinkPad の使用と機能の拡張

| ThinkPad ユーティリティー・プログラム                        | 17 |
|------------------------------------------------|----|
| BIOS Setup Utility                             | 17 |
| 「ThinkPad 機能設定」プログラム                           | 28 |
| キーボードの機能の使用                                    | 32 |
| Fn +                                           | 32 |
| 数値キーパッド                                        | 36 |
| トラックポイント                                       | 37 |
| トラックポイントの設定...............................     | 39 |
| トラックポイントと外付けマウス                                | 44 |
| メモリーの増設                                        | 45 |
| DIMM の取り付け                                     | 46 |
| DIMM の取り外し方法                                   | 51 |
| バッテリー・パックの交換                                   | 52 |
| バックアップ・バッテリーの交換                                | 54 |
| ハードディスク・ドライブのアップグレード                           | 57 |
| 外付けディスケット・ドライブの接続                              | 61 |
| マウス、キーパッド、および外付けキーボードの接続                       | 63 |
| マウスまたは数値キーパッドの接続                               | 63 |
| 外付けキーボードとマウスの接続                                | 65 |
| 外付けディスプレイの使用                                   | 67 |
| デュアルディスプレイ機能の使用............................... | 73 |
| デュアルディスプレイを使用不可にするには                           | 74 |
| デュアルディスプレイを使用する場合の考慮事項                         | 75 |
| PC カードの使用                                      | 77 |
| PC カードの取り付け                                    | 77 |
| PC カードの取り外し                                    | 79 |
| ウルトラベースおよびポート・リプリケーターを使用して ThinkPad の機能を       |    |
| 拡張するには                                         | 80 |
| ウルトラベースの使用                                     | 83 |
| 接続または取り外しについて                                  | 85 |
| ウルトラベースのセキュリティー機能                              | 91 |
| ウルトラベースと拡張ポート・リプリケーター (EtherJet 機能付き) の使用      | 93 |
| 接続または取り外しについて                                  | 95 |

| 拡張ポート・リプリケーター (EtherJet 機能付き) を使用した場合のセ |     |
|-----------------------------------------|-----|
| キュリティー機能                                | 103 |
| ウルトラベースとポート・リプリケーター (ThinkPad 560) の使用  | 105 |
| 接続または取り外しについて                           | 107 |
| ポート・リプリケーター (ThinkPad 560) のセキュリティー機能   | 113 |
| 拡張ポート・リプリケーター接続アダプターと拡張ポート・リプリケーター      |     |
| (EtherJet 機能付き)の使用                      | 116 |
| 拡張ポート・リプリケーター (EtherJet 機能付き)           | 116 |
| 拡張ポート・リプリケーター接続アダプター                    | 117 |
| ドッキングまたはアンドッキングについて                     | 118 |
| 拡張ポート・リプリケーター接続アダプターのセキュリティー機能          | 125 |
| 拡張ポート・リプリケーター接続アダプターとポート・リプリケーター        |     |
| (ThinkPad 560) の使用                      | 126 |
| ポート・リプリケーター (ThinkPad 560)              | 126 |
| 拡張ポート・リプリケーター接続アダプター                    | 127 |
| ドッキングまたはアンドッキングについて                     | 128 |
| 拡張ポート・リプリケーター接続アダプターのセキュリティー機能          | 134 |
| その他の機能の使用                               | 135 |
| シリアル・コネクター                              | 135 |
| パラレル・コネクター                              | 135 |
| 汎用 (ユニバーサル) シリアル・バス (USB) コネクター         | 135 |
| オーディオ機能                                 | 136 |
| モデム機能                                   | 136 |

# ThinkPad ユーティリティー・プログラム

ThinkPad には次のユーティリティーが用意されています。

- BIOS Setup Utility
- 「ThinkPad 機能設定」プログラム

ここでは、これらのユーティリティー・プログラムの概要について説明します。

## **BIOS Setup Utility**

ThinkPad には、各種のセットアップ・パラメーターを選択するための *BIOS* Setup Utility と呼ばれるプログラムが内蔵されています。

- 「Config」: ご使用の ThinkPad の構成を設定します。
- 「Date/Time」:日付と時刻を設定します。
- 「**Password**」:パスワードを設定します。
- 「Start up」: 始動デバイスの優先順位を設定します。
- 「**Restart**」:システムを再始動します。

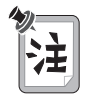

これらのパラメーターの多くは、「ThinkPad 機能設定」プログラムを使用する と、 Windows でさらに簡単に設定することができます。 🍑 28 ページ

BIOS Setup Utility を始動する手順は、次のとおりです。

- 7 ThinkPad の電源をオフにし、ディスケット・ドライブにディスケットが入っている場合はそれを取り出します。
- **2** ThinkPad の電源をオンにしてから、画面の右下に「Press F1 for IBM BIOS Setup Utility」というメッセージが表示されたら、 F1 キーを押します。

スーパーバイザー・パスワードを設定している場合は、「BIOS Setup Utility」メニューが表示されるのは、パスワードを入力してからになります。 スーパーバイザー・パスワードの代わりに **Enter** キーを押して、このユーテ ィリティーに入ることができますが、スーパーバイザー・パスワードによって 保護されているパラメーターは変更できません。詳細情報 → 第3章

| ➤ Config                    |                  |                            |              |       |
|-----------------------------|------------------|----------------------------|--------------|-------|
| Date/Time                   |                  |                            |              |       |
| <ul> <li>Startup</li> </ul> |                  |                            |              |       |
| Restart                     |                  |                            |              |       |
|                             |                  |                            |              |       |
| Ruild ID                    | VVV              | ~~~~                       |              |       |
| BIOS Date                   | 01/0             | 1/99                       |              |       |
| System-unit seri            | al number XXX    | XXXXXXXXXXXXX              |              |       |
| System board se             | erial number XXX | XXXXXXXX                   |              |       |
| CPU Type                    | Pent             | tium(R) II processo        | or           |       |
|                             | 300              | IVIHZ<br>10000_0000_0000_0 |              | 00000 |
| 0010                        | 0000             | 0000-0000-0000-0           | 0000-0000000 | 00000 |

**3** 矢印キー(↑または↓)を使用して、変更したい項目に移動します。目的の 項目が反転表示されたら、 **Enter** キーを押します。

サブメニューが表示されます。

4 変更したい項目を変更します。

項目の値を変更するには、-キーまたは Space キーを使用します。

その項目にサブメニューがある場合は、 **Enter** キーを押してそれを表示する ことができます。

5 サブメニューを終了するには、 [F3] キーまたは [Esc] キーを押します。

さらに下の階層のサブメニューを開いている場合は、「BIOS Setup Utility」 メニューが表示されるまで、 **Esc** キーを押し続けます。

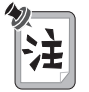

設定値を、購入時の元の状態に復元する必要がある場合は、「F9」キーを押して、 省略時の設定値をロードします。「Restart」サブメニューでオプションを選択 して、省略時の設定値をロードするか、変更を取り消すこともできます。 **6** 「**Restart**」を選択してから、 **Enter** キーを押します。 ThinkPad の再起動 で使用するオプションに移動してから、 **Enter** キーを押します。

ThinkPad が再起動します。

メニューの各項目には次の機能があります。

• 「Config」項目を選択すると、以下のサブメニューが表示されます。

|                                                                                     | Config | Item Specific Help |
|-------------------------------------------------------------------------------------|--------|--------------------|
| <ul> <li>Memory</li> <li>System Board</li> <li>Network</li> <li>Advanced</li> </ul> |        |                    |

▶「**Memory**」項目は、インストールされているメモリー量に関する情報を 表示します。

▶「**System Board**」項目は、BIOS バージョンなどの、取り付けられて いるシステム・ボードに関する情報を表示します。

▶「**Network**」項目は、Wake-on-LAN 機能の使用可能または使用不可を 設定します。

▶「**Advanced**」項目は、「Advanced Setup」サブメニューを表示しま す。このサブメニューには以下の項目が含まれます。

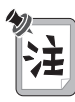

- 省略時の設定値はお客様用にすでに最適化されています。どうしても変更が 必要な場合は、変更内容についてよく理解した上で、設定値を変更してくだ さい。値が不適切な場合、デバイスの競合が発生し、オペレーティング・シ ステムを正しく起動できない場合があります。
- 各サブメニューでは、「Enable」を選択してリソースを使用可能にすることも、「Disable」を選択してリソースを使用不可にすることもできます。
- ▶ 「Serial Port」からは、シリアル・ポートのリソース値を設定する サブメニューに入ります。
- ▶ 「Infrared」からは、赤外線ポートのリソース値を設定するサブメ ニューに入ります。
- ▶ 「**Parallel Port**」からは、パラレル・ポートのリソース値を設定す るサブメニューに入ります。
- ▶「PCI」 からは、PCI デバイスの IRQ を設定するサブメニューに 入ります。
- ▶ 「Keyboard/Mouse」 からは、キーボードおよびマウスの値を設 定するサブメニューに入ります。
- ►「Power」からは、省電力関連の値を設定するサブメニューに入り ます。値に関する詳細情報 → ステップ・アップ・ガイド
- ▶ 「Alarm」からは、オーディオを使用可能または使用不可にするサ ブメニューに入ります。
- ▶ 「Other」からは、次の値を設定するサブメニューに入ります。
  - 「Reset Configuration Data」によって、システム構成データを 省略時の設定値に復元できます。
  - 「Boot Display Device」によって、始動時の表示出力デバイス を指定します。詳細情報 → 67ページの『外付けディスプレイ の使用』
  - 「HV expansion」は、画面サイズを拡張モードと通常モードと で切り替えます。
  - 「Brightness」は、LCD の輝度レベルを指定します。
    - 「Normal」は、LCDの輝度が、電源によって変わることを 指定します。ThinkPad がバッテリー電源で稼働している場 合、LCD 輝度レベルは半分に落ちます。

- 「High」は、ThinkPad がバッテリー電源で稼働している場合でも、LCDの輝度レベルが常に最大であることを意味します。ThinkPad は、この設定では、通常モードより多くの電力を消費します。
- *「Startup Screen」*によって、IBM ThinkPad ロゴが表示され る始動画面を使用可能または使用不可にします。この画面を隠した い場合、これを「**Disabled**」に設定します。
- 「RPL Token Ring Speed」によって、トークンリング・カードを使用してリモート・プログラム・ロード (RPL) システムを行っている場合に、そのカードの速度を設定することができます。次の手順を行ってください。

トークンリング・カードを使用している場合は、使用するネットワ ークの速度(「4」または「16」)を選択してから、Enter キー を押します。

イーサネット・カードなど、トークンリング・カード以外のネット ワーク・カードを使用している場合は、RPL 速度を指定する必要 はありません。 **Esc** キーを押して、このメニューを終了してく ださい。 • 「*Date/Time*」項目を選択すると、以下のサブメニューが表示されます。この サブメニューは、現在の日付と時刻を設定するときに使用します。

| Date/Time     Item Specific He       System Date     [12/31/1999]       System Time     [17:28:12]                     |                            | BM BIOS Setup Utility      |                                                                            |
|----------------------------------------------------------------------------------------------------|----------------------------|----------------------------|----------------------------------------------------------------------------|
| System Date [12/31/1999] <tab>,<shift-tab>,<br/>System Time [17:28:12] <enter> selects field</enter></shift-tab></tab> | C                          | ate/Time                   | Item Specific Help                                                         |
|                                                                                                    | System Date<br>System Time | [12/31/1999]<br>[17:28:12] | <tab>,<shift-tab>, or<br/><enter> selects field.</enter></shift-tab></tab> |
| E1 Holp I <sup>†</sup> Select Item <b>Space/</b> Chappe Values <b>E9</b> Setup De                                      |                            | om Spacol Change Value     | <b>EQ</b> Sotup Dofau                                                      |

日付と時刻を変更する手順は、次のとおりです。

- 1 矢印キー (↓ または ↑)を押して、変更する項目 (日付または時刻)を 選択します。
- **2** Tab +-、Shift +-+ Tab +-、または Enter +-を押して、フィールドを選択します。

3 日付または時刻を入力します。

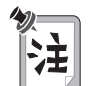

日付または時刻を入力する代わりに、- キーまたは Space キーを押して、それ らの値を調整することもできます。

4 F10 キーを押して、変更を保管し、システムを再起動します。

- 「Password」項目を選択すると、「Password」サブメニューが表示されます。これを使用して次のパスワードを設定することができます。
  - 始動パスワード
  - ハードディスク 1 パスワード
  - ハードディスク 2 パスワード
  - スーパーバイザー・パスワード

パスワードに関する詳細 🔿 138ページの『パスワードの使用』

「Startup」項目を選択すると、「Startup」サブメニューが表示されます。これを使用して、始動優先順位を変更することができます。

たとえば、着脱式ハードディスク・ドライブや PC カードなど複数のデバイス にオペレーティング・システムがインストールされている場合は、それらのデバ イスのどれかから優先的にシステムを始動することができます。

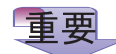

始動優先順位を変更したあとは、 ドライブの順序が変わる場合があ るので、コピー、保管、フォーマ ット操作などで誤ったデバイスを 指定しないよう、細心の注意が必 要です。デバイスを誤って指定す ると、データやプログラムが消さ れたり、上書きされたりすること があります。

|         | Star | tup | 1 | tem Specific Helr |
|---------|------|-----|---|-------------------|
|         | Otal | -up |   |                   |
| Boot    |      |     |   |                   |
| Network |      |     |   |                   |
|         |      |     |   |                   |
|         |      |     |   |                   |
|         |      |     |   |                   |
|         |      |     |   |                   |
|         |      |     |   |                   |
|         |      |     |   |                   |
|         |      |     |   |                   |
|         |      |     |   |                   |
|         |      |     |   |                   |

始動優先順位を変更する手順は、次のとおりです。

- **1**「Boot」または「Network」をクリックしてから Enter キーを押します。
  - 電源スイッチを「ON」にしてシステムを起動する場合は、「Boot」 サブメニューで始動優先順位を設定します。
  - Wake on LAN を使用してシステムを起動する場合は、
     「Network」サブメニューで始動優先順位を設定します。Wake on LAN は、通常、LAN 管理者が組織内ネットワークの中で
     ThinkPad にリモートでアクセスする場合に使用します。

2 始動優先順位を1番にするデバイスを選択します。

次のキーを使用して、BIOS がオペレーティング・システムの始動を試み るときの始動順序を設定します。

- [Enter] キーと + キーまたは キーを押して、デバイスの階層表示
   を展開または省略します。
- (Ctrl) キーと (Enter) キーを押して、すべてのデバイスの階層を展開します。
- (Shift) キーと1 を押して、デバイスを使用可能または使用不可にします。デバイス名の前に!マークが付いているときは、そのデバイスは使用不可にされてます。
- + キーを押してデバイスの順序を上に移動し、・キーを押して、デバイスの順序を下に移動します。
- **3** F10 キーを押して変更を保管し、システムを再起動します。

| Boot                                                                                                    | Item Specific Help                                                                                                    |
|----------------------------------------------------------------------------------------------------|----------------------------------------------------------------------------------------------------|
| - Removable Devices<br>Legacy Floppy Drives<br>ATAPI CD-ROM Drive<br>- Hard Drive<br>IBM-DADA-26480-(PM) | Use these keys to set<br>the boot order that<br>the BIOS will use to<br>attempt to boot an OS:<br><enter> expands or<br/>collapses devices with<br/>a + or -<br/><ctrl+enter> expands<br/>all<br/><shift+1> enables or<br/>disables a device.<br/>&lt;+&gt; and &lt;-&gt; moves the<br/>device up or down.</shift+1></ctrl+enter></enter> |

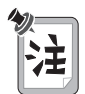

- カテゴリー(「Removable Devices」、「Hard Drive」および「ATAPI CD-ROM Drive」など)内の項目の順序は変更することができますが、カ テゴリーの順序は変更することはできません。
- このサブメニュー内に示されている項目は、実際に ThinkPad に表示され るものと異なる場合があります。項目は、ThinkPad に接続されているデバ イスによって異なるためです。
- 「**Removable Devices**」カテゴリーには、外付けディスケット・ドライブな どの着脱式のデバイスが含まれます。
- 「ATAPI CD-ROM Drive」カテゴリーは、CD-ROM ドライブまたは DVD ドライブに割り当てられます。
- 「Hard Drive」カテゴリーにはハードディスク・ドライブが含まれます。

「Network」サブメニューでは、Wake-on-LAN 機能を使用可能にしたり、使用不可にすることができます。各項目の説明については、25ページの『「Boot」サブメニュー』を参照してください。

Wake on LAN が使用可能になっている場合は、ネットワーク管理者は、リモート・ネットワーク管理ソフトウェアを使用して、LAN 内に接続されているリモート・マシンの電源をオンにすることができます。使用している ThinkPad が、ネットワーク管理者のシステム管理のもとにない場合は、この機能を使用不可にしてください。

詳細情報 🍑 ステップ・アップ・ガイド の『システム管理機能の使用』

| Exit Saving Changes       Exit system Setup and         Exit Discarding Changes       save your changes to         Load Setup Defaults       CMOS.         Discard Changes       Save Changes | Resta                                                                                                    | t | Item Specific Help                                     |
|----------------------------------------------------------------------------------------------------|----------------------------------------------------------------------------------------------------|---|--------------------------------------------------------|
|                                                                                                    | Exit Saving Changes<br>Exit Discarding Changes<br>Load Setup Defaults<br>Discard Changes<br>Save Changes |   | Exit system Setup and<br>save your changes to<br>CMOS. |

「Restart」サブメニューでは、次のいずれかを選択することができます。

- 「Exit Saving Changes」は、行った変更を保管した後に、システムを 再始動します。
- 「Exit Discarding Changes」は、行った変更を保管せずにシステムを 再始動します。

- 「Load Setup Defaults」は、省略時の設定値をロードします。
- 「Discard Changes」は、行った変更を取り消します。
- 「Save Changes」は、行った変更を保管します。

## 「ThinkPad 機能設定」プログラム

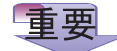

「ThinkPad 機能設定」プログラ ムの具体的な詳細情報を見たい場 合は、「ヘルプ」ボタンをクリッ クします。 「ThinkPad 機能設定」プログラムを使うと、ThinkPad の内蔵デバイ スを必要に応じてセットアップしたり、カスタマイズすることができま す。たとえば、ポートを使用可能または使用不可にしたり、ThinkPad の LCD と外付けディスプレイを切り替えたり、さらに省電力機能を設 定したりすることができます。

ここでは、「ThinkPad 機能設定」プログラムの始動方法について説明 します。

WIN 98

#### Windows 98 の場合:

Windows 98 で「ThinkPad 機能設定」プログラムを始動する手順は、 次のとおりです。

**1** タスクバーの「スタート」( **注入スタート**)をクリックします。

**2** マウス・ポインターを「設定」に移動します。次に「コントロールパネル」をクリックします。

「コントロールパネル」ウィンドウが表示されます。

**3**「ThinkPad 機能設定」アイコンをダブルクリックします。

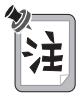

また、次の手順に従って、ThinkPad 機能設定プログラムを始動する こともできます。

- タスクバーの「スタート」 1 をクリックし、マウス・ポイン ターを「プログラム」、「ThinkPad」の順に移動してから、 「ThinkPad 機能設定」をクリックします。
- タスクバー 2 の右側に「ThinkPad」アイコンが表示されていることを確認して、そのアイコンをダブルクリックします。

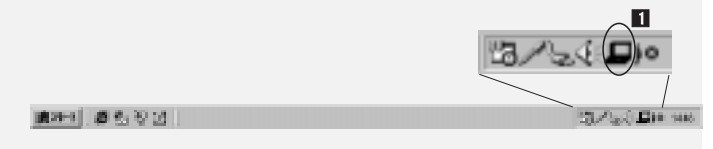

次のウィンドウが表示されます。

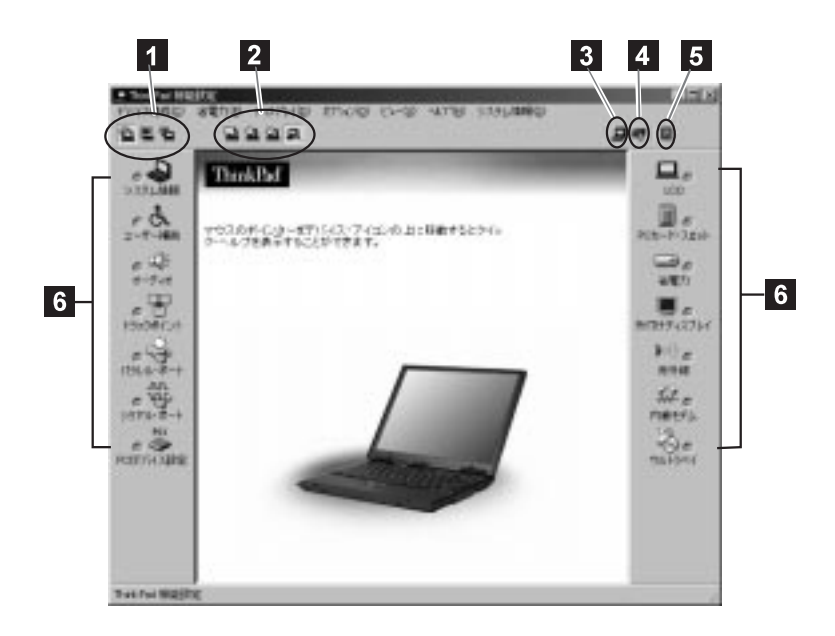

- 「ディスプレイ・デバイス」ボタン。これらのボタンのどれか1つをクリックして、表示出力先のタイプをLCD単独、CRTディスプレイ単独、またはLCDとCRTディスプレイ両方のどれかに設定します。
- 2 「電源設定」ボタン。電源設定を変更します。
- 3 「デバイス・マネージャを開く」ボタン。「システム・プロパティ」ウィンド ウを表示します。このウィンドウでデバイスを使用可能または使用不可にでき ます。
- 4 「システム・リソース一覧表示」ボタン。「システム・リソース一覧」ウィンドウが表示され、メモリー・アドレスとその割り当ての設定を確認することができます。
- 5 「ヘルプ」ボタン。オンライン・ヘルプを表示します。
- 「デバイス」ボタン。ウィンドウから各デバイス用のボタンをクリックします。デバイスが使用可能な場合は、ボタンの横の緑のインジケーターがオンになります。 このインジケーターがオフのときは、そのデバイスは使用できません。

Windows NT の場合:

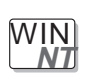

Windows NT で「ThinkPad 機能設定」プログラムを始動する手順は、 次のとおりです。

- 1 タスクバーの「スタート」をクリックします。
- **2** マウス・ポインターを「設定」に移動します。次に「コントロールパネル」をクリックします。

「コントロールパネル」ウィンドウが表示されます。

**3**「ThinkPad 機能設定」アイコンをダブルクリックします。

次のウィンドウが表示されます。

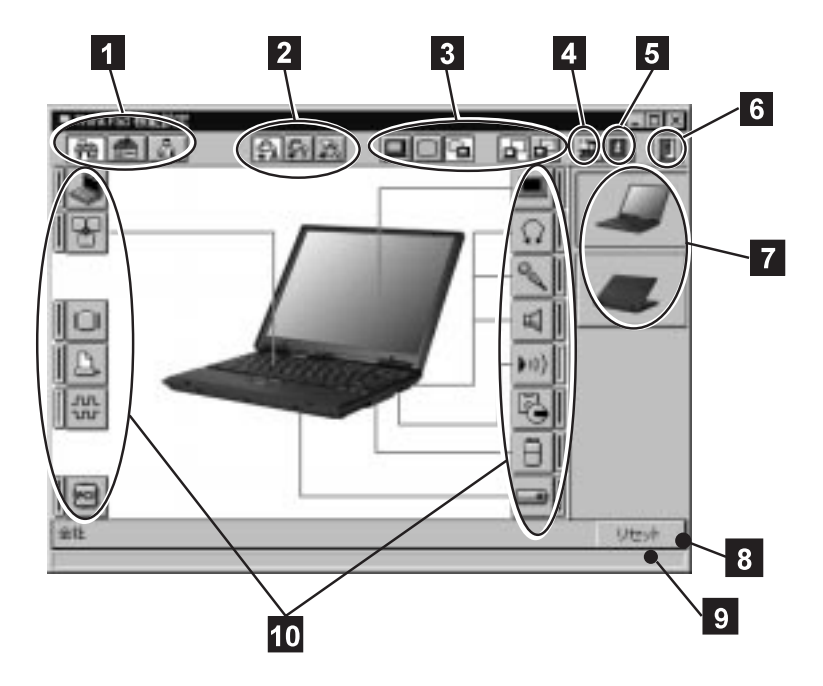

- 「ワンタッチ設定」ボタン。これらのボタンのどれかをクリックして、システム構成を設定します。
- 「パワー・モード」ボタン。これらのボタンのどれかをクリックして、パワ ー・モードを「ハイ・パフォーマンス・モード」、「オート・モード」、また は「カスタマイズ・モード」のどれかに設定します。

- 「ディスプレイ・デバイス」ボタン。これらのボタンのどれか1つをクリックして、表示出力先のタイプをLCD、外付けディスプレイ、またはLCD+ 外付けディスプレイのどれかに設定します。 プレゼンテーションを行う場合は、「プレゼンテーション」ボタンをクリックして、ディスプレイ・タイマーや省電力モード・タイマーなどのシステム・タイマーを使用不可にし、プレゼンテーション中に画面が消えることのないように設定できます。
- 4 「バージョン情報」ボタンでは、インストールされている「ThinkPad 機能設定」プログラムのバージョンが表示されます。
- 5 「ヘルプ」ボタン。オンライン・ヘルプを表示します。
- 6 「終了」ボタン。このボタンをクリックすると、変更を保管して、 「ThinkPad 機能設定」が終了します。
- 7 「描写方向」ボタン。「前面表示」ボタンまたは「背面表示」ボタンをクリックすると、ハードウェアの位置が表示されます。
- 8 「リセット」ボタン。このボタンをクリックすると、各オプションに対して初 期値を設定し、変更した値を取り消します。
- 9 「ステータス」バー。各デバイス・ボタンにマウス・ポインターを合わせる と、ボタンが示すデバイスの名前と状態がこのステータス・バーに表示されます。
- 10 「デバイス」ボタン。ウィンドウから各デバイス用のボタンをクリックします。次に、表示されるウィンドウからそのデバイスのオプションを設定します。デバイスが使用可能な場合は、ボタンの横の赤いインジケーターがオンになります。このインジケーターがオフのときは、そのデバイスは使用できません。

画面の右上隅にある三角形の最小化ボタンをクリックすると、ウィンドウの上部のみ が表示されます。

## キーボードの機能の使用

ThinkPad のキーボードには、次の機能が付いています。

- Fn +-
- 数値キーパッド
- トラックポイント

Fn +-

 Fnキー機能は、特定の操作を瞬時に実行する便利な機能です。次の表で示す機能を

 使用するときは、
 Fn

 1
 を押しながら、対応するファンクション・キー

 2
 ([F1] ~ [F12]、 [PgUp]、 [PgDn]、または [BackSpace] )を押します。

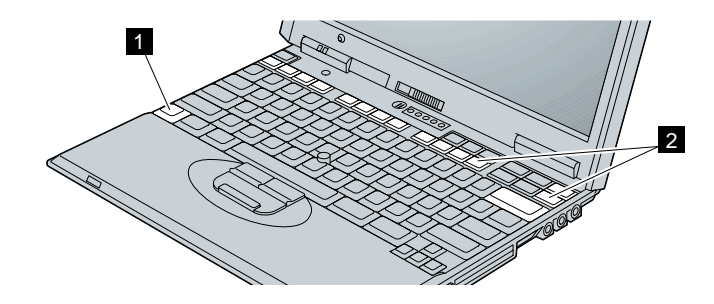

Fn キー・ロック機能

Fn キーを 1 回押すだけで Fn キーを押し続けたときと同じ状態になるよう に、 ThinkPad を設定できます。

「ThinkPad 機能設定」プログラムを始動し(→ 28ページの『「ThinkPad 機能設定」プログラム』)「ユーザー補助」(ふ) アイコンをクリックしてか ら、「Fn キー・ロック」に対して「使用する」を選択します。また、コマン ド・プロンプトで PS2 FNS E と入力しても同じように設定できます。

Fn キー・ロック機能を使用可能にしたあとで、 Fn キーを 1 度だけ押してか ら、いずれかのファンクション・キーを押してください。ThinkPad は、 Fn キー + ファンクション・キーが押されたときと同じように作動します。

**Fn** キー・ロック機能を使用可能にしたあとで **Fn** キーを 2 回 押すと、それ以降はファンクション・キーを単独で押しても、 **Fn** + ファンクション・キーとして認識されます。これを止めるには、もう一度 **Fn** キーを押す必要があります。

### 次の表で、 **Fn** キーと組み合わせが可能な他のキーの機能を示します。

| 機能とアイコン                          | キーの組み合わせ                   | 意味                                                                                                    |
|----------------------------------|----------------------------|----------------------------------------------------------------------------------------------------|
|                                  |                            | 省電力機能                                                                                                    |
| バッテリー・メータ<br>ー・プログラム表示<br>のオン/オフ | Fn + F2<br>(Windows の場合のみ) | このキーの組み合わせを使用すると、バッテリーの残量を示す<br>ウィンドウが表示されます (または消えます)。 バッテリー残<br>量のパラメーターをウィンドウで設定できます。                                   |
|                                  |                            | 注: このキーの組み合わせを使用するには、事前にパッテリ<br>ー・メーター・プログラムを始動しておく必要がありま<br>す。                                                            |
|                                  |                            | バッテリー・メーター・プログラムを始動する手順は、次<br>のとおりです。                                                                                      |
|                                  |                            | <ol> <li>「スタート」をクリックします。</li> <li>マウス・ポインターを「プログラム」、         「ThinkPad」の順に移動してから、「バッテリー・         メーター」をクリックします。</li> </ol> |
| パワー・モードの切                        | Fn . F11                   | パワー・モードは次のように変化します。                                                                                                    |
|                                  |                            | マックス・<br>ペックス・<br>パフォーマンス → ベッテリー・ライフ<br>カスタマイズ ←                                                                          |
|                                  | バッテリ                       | ー使用時の省電力機能                                                                                                    |
| スタンバイ・モード                        | Fn + F3                    | ThinkPad はスタンバイ・モードになります。このモードに関<br>する詳細 🍑 <i>ステップ・アップ・ガイド</i>                                                             |
| サスペンド・モード                        | Fn + F4                    | ThinkPad はサスペンド・モードになります。このモードに関<br>する詳細 🍑 <i>ステップ・アップ・ガイド</i>                                                             |
| ハイバネーション・<br>モード                 | Fn + F12                   | ThinkPad はハイバネーション・モードになります。このモー<br>ドに関する詳細ガイド                                                                             |

| 機能とアイコン                                                                                                    | キーの組み合わせ       | 意味                                                                                 |  |  |  |  |
|----------------------------------------------------------------------------------------------------|----------------|------------------------------------------------------------------------------------|--|--|--|--|
|                                                                                                    | その他の機能         |                                                                                    |  |  |  |  |
| LCD と外付けディ<br>スプレイの切り替え                                                                                                    | Fn + F7        | 外付けディスプレイ (CRT) が接続されている場合は、<br>ThinkPad の出力は次の順序で表示されます。                          |  |  |  |  |
|                                                                                                    |                | <ul> <li>CRT → LCD と<br/>ディスプレイ CRT ディスプレイ<br/>単独 両方</li> <li>LCD 単独 </li> </ul>   |  |  |  |  |
| スクリーン・エクス<br>パンション                                                                                                    | Fn + F8        | LCD のイメージのサイズが、実際の LCD のサイズよりも小さ<br>い場合に、LCD の画面イメージ・サイズが拡大モードと通常モ<br>ードとで切り替わります。 |  |  |  |  |
| 音量アップ                                                                                                    | Fn + PgUp      | 音量が上がります。                                                                          |  |  |  |  |
| <ul><li>音量ダウン</li><li>□□□</li><li>□□</li><li>□□</li><li>□</li><li>□</li>&lt;</ul> | Fn + PgDn      | 音量が下がります。                                                                          |  |  |  |  |
| 1-LE                                                                                                    | Fn + BackSpace | 音声がオフになります。<br>注:                                                                  |  |  |  |  |
|                                                                                                    |                | 1. ThinkPad の電源をいったんオフにし、電源を再度オンに<br>しても、この機能は使用不可になりません。                          |  |  |  |  |
|                                                                                                    |                | 2. 音声をオンにするには、 Fn + PgUp または<br>Fn + PgDn を押します。                                   |  |  |  |  |

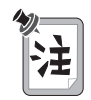

ThinkPad がサスペンド・モードのときに、ファンクション・キーを押さずに **Fn** キーを単独で押した場合は、ThinkPad は通常の操作状態に戻ります。 ThinkPadのキーボードの一部は、数値キーパッドのテン・キーのように使用することができます(ただし、外付けキーボードまたは外付け数値キーパッドが接続されているときは、キーボード上のこの数値キーパッド機能は使用できません)。

数値キーパッド機能を使用可能または使用不可にするには、 (Shift) キーを押しなが ら NumLk) キーを押します。

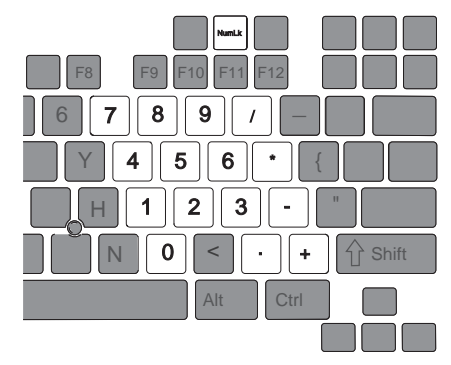

この状態で、数値キーパッドとして使用しているときに、 Shift キーを押しながら 数値キーパッドの各キーを押すと、一時的にマウス・ポインター制御キーや画面制御 キーとして使用することができます。

マウス・ポインター制御キーおよび画面制御キーの機能は、キーには印刷されていません。

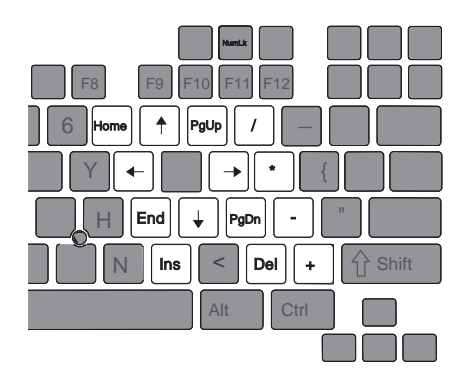

キーボードには、*トラックポイント*という特殊なポインティング・デバイスが組み込 まれています。これを使うと、ポインティング、選択、ドラッグなどの操作を、通常 のタイプ位置から指を離さずに一連の手順の中で行うことができます。トラックポイ ントをカスタマイズすることによって、次の機能を設定することもできます。

- プレス・セレクト
- 感度
- スクロールまたは拡大表示

トラックポイントは、キーボード上のスティックとキーボード手前の3つのクリック・ボタンとで構成されています。画面上のマウス・ポインターの動きは、スティックの先についているキャップを押す指の圧力の強さによってコントロールできます。 圧力は、キーボード面に対して平行に前後左右に加えます。スティック自体は 動き ません。マウス・ポインターの移動速度は、スティックに加えられる圧力の強さによって決まります。左および右クリック・ボタンの機能は、通常のマウスの左および右 ボタンの機能に対応し、使用するソフトウェアによって異なります。センターボタンの機能については、42ページで説明します。

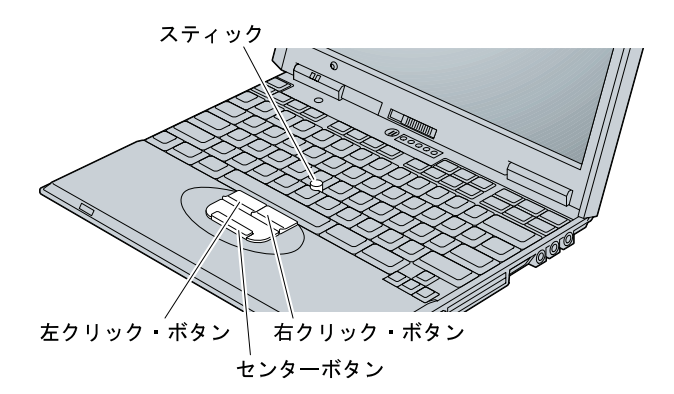

トラックポイントをはじめてお使いになる場合は、まず、次の説明をお読みください。

1 両手をタイプ位置に置き、マウス・ポインターを移動させたい方向に、人差し 指でスティックを軽く押します。

スティックを LCD 方向に押すと、マウス・ポインターが画面の上方向に移動 します。スティックを手前に押すと、マウス・ポインターが画面の下方向に移 動します。また、スティックを左右の方向に押すと、マウス・ポインターが左 右の方向に移動します。

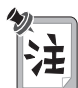

マウス・ポインターがドリフト (浮動) する場合があります。これは、故障ではありません。マウス・ポインターの動きが止まってから、トラック ポイントを使用してください。

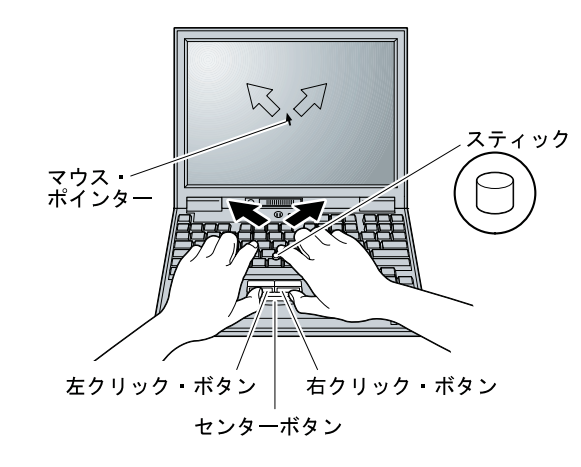

**2**使用しているソフトウェアの設定に応じて、親指で左右のクリック・ボタンを 押して、選択およびドラッグ操作を行います。

プレス・セレクトを使用可能にすると、トラックポイントのスティックを、左 クリック・ボタンまたは右クリック・ボタンと同じように機能させることがで きます。詳細情報 →39ページの『トラックポイントの設定』

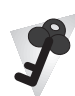

キャップの交換

トラックポイントのスティックの先に付いているキャップ 1 は着脱式です。 必要に応じて、付属の予備キャップと交換できます。また、付属品を使い切って しまった場合は、オプションでもご購入いただけます。

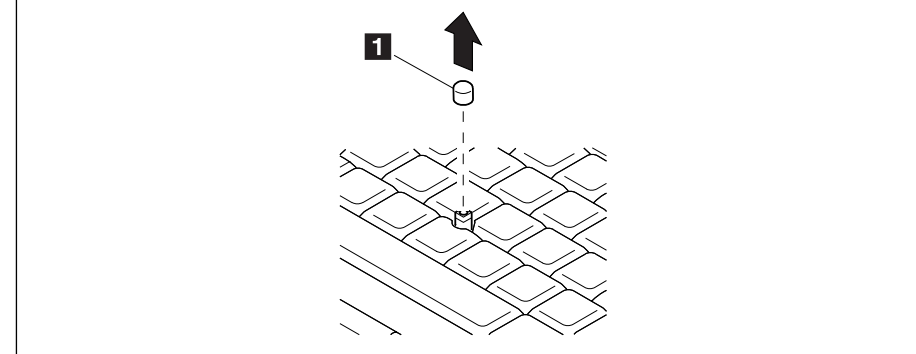

トラックポイントの設定

トラックポイントを設定する手順は、次のとおりです。

- **1**「ThinkPad 機能設定」プログラムを始動します。
- 2 「トラックポイント」アイコン( 🎦 )をクリックします。
- 3 「トラックポイントのプロパティ」をクリックします。 「トラックポイントのプロパティ」ウィンドウが表示されます。 このウィンドウで、次の機能を設定できます。
  - プレス・セレクト
  - 感度
  - スクロールまたは拡大表示

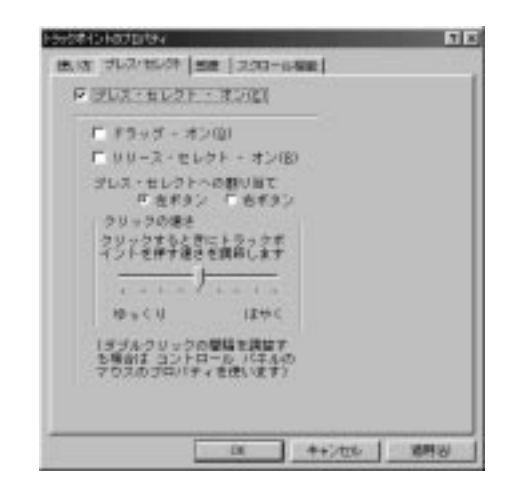

「プレス・セレクトを使用可能にする」チェック・ボックスにチェック・マークを付けてプレス・セレクトを使用可能にすると、トラックポイントのスティックを、左クリック・ボタンまたは右クリック・ボタンと同じように機能させることができます。

- 「ドラッグ-オン」にチェック・マークを付けると、トラックポイントのスティックを軽く押すことで、トラックポイントで選択したアイコンをドラッグできるようになります。
- 「リリース・セレクト・オン」にチェック・マークを付けると、トラックポイントからすばやく指を離すだけで、簡単にクリックできるようになります。マウス・ポインターをアイコン上に移動した後、トラックポイントからすばやく指を離した瞬間にクリックが入力されます。続けてトラックポイントをもう一度押すと(プレス・セレクト)ダブルクリックと同じように機能します。
- 「プレス・セレクトへの割り当て」プレス・セレクトに左ボタン、右ボタンのどちらの機能をもたせるかを選択します。たとえば、「左ボタン」を選択すると、マウス・ポインターをプログラムのアイコンに合わせ、トラックポイントのスティックを2回軽く押すことにより、そのプログラムを始動できるようになります。

スティックを押すタイミングの調節は、「クリックの速さ」で設定します。

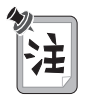

クリックの速さの設定を遅くし過ぎた場合は、意図しないクリック、マウス・ポインターの遅れ、またはドラッグの遅れなどが起こることがあります。 また、設定を速くし過ぎた場合は、プレス・セレクトの操作が困難になります。

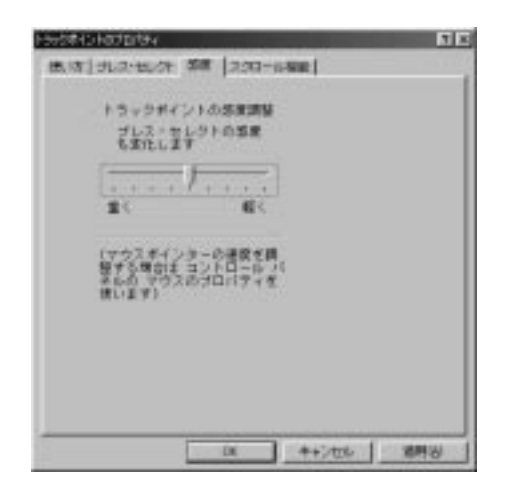

この機能は、ポインターとプレス・セレクトの両方の感度を同時に調節します。「重 く」の方にスライドさせると、マウス・ポインターの動きは鈍くなり、プレス・セレ クトは、より強く押さなければ入力できなくなります。また、「軽く」の方にスライ ドさせると、マウス・ポインターの動きは軽くなり、プレス・セレクトは弱く押すだ けで入力できるようになります。 「スクロール機能の切り替え」

| 计分本公开的如何不                                                                                                    | 1 ×   |
|----------------------------------------------------------------------------------------------------|-------|
| (株式) ましたいという 意思 スパロール構成                                                                                                    |       |
| スポロール機能の特別開発                                                                                                    |       |
| B) C 200-140                                                                                                    |       |
|                                                                                                    |       |
| C 478                                                                                                    |       |
| 270-4718                                                                                                    | _     |
| F センターギタンを用いながらトラックホイントを                                                                                                    |       |
| Es Contraction                                                                                                    |       |
| Provide a la companya de la companya de la compa |       |
| F 33日-14株式イヤを表示すもの                                                                                                    |       |
|                                                                                                    | -     |
|                                                                                                    |       |
| OK #+Utts I                                                                                                    | 14191 |

「スクロール機能」タブをクリックすると、トラックポイントのスクロールのプロパ ティーを設定できます。

- 「スクロール機能の切り替え」 次のラジオ・ボタンのどれか1つをクリックします。
  - 「スクロール」

この機能を選択すると、トラックポイントを押すだけで、長い文書や大きな スプレッドシートを簡単にスクロールさせることができます。スクロールさ せるには、スクロール・バーを使わずに、センターボタンを押しながらトラ ックポイントを使用します。

- 「 拡大表示 」

この機能を選択すると、ディスプレイの一部を拡大することができます。ま た、拡大表示されたウィンドウを通してクリックを入力することもできま す。センターボタンを押しながら右クリック・ボタンを押すと、拡大表示さ れたウィンドウのサイズを変更できます。また、センターボタンを押しなが ら左クリック・ボタンを押すと、拡大率を変更できます。センターボタンを 押しながらトラックポイントを動かすと、拡大表示されたエリアを移動させ ることができます。

- 「オフ」
   これを選択すると、スクロール機能も拡大表示機能も使用できなくなります。
- 「スクロール機能ガイドを表示する」
   トラックポイントを動かさずにセンターボタンを3回押すと、スクロール
   機能ガイドが表示されます。
- 「スクロール方法」

次のラジオ・ボタンのどれか1つをクリックします。

- 「センターボタンを押しながらトラックポイント」
   このオプションを選択すると、センターボタンを押しながらトラックポイントを動かして、スクロール機能または拡大表示機能を制御することができます。センターボタンが押されていない状態では、トラックポイントは通常の動作、つまり、マウス・ポインターの制御を行います。
- 「外付けのマウスを使う」 このオプションを選択すると、外付けで接続されているマウスで上下左右に スクロール(または拡大表示されたウィンドウを移動) させることができま す。この場合に トラックポイントは単にマウス・ポインターの制御を行い ます。
- 「トラックポイント」
   このオプションを選択すると、センターボタンを押さずにトラックポイント
   で上下左右にスクロールさせるように設定できます。外付けで接続されたマウスで、マウス・ポインターの制御を行います。

また、センターボタンを押しながら、トラックポイントを動かすと、通常の マウス・ポインターの制御を行えます。

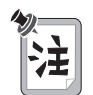

「外付けマウスを使う」ボタンおよび「トラックポイント」ボタンは、マウスを 外付けで接続している場合のみ選択できます。

### トラックポイントと外付けマウス

トラックポイントは、「自動使用不可(外付けマウス優先)」に設定されています。外 付け入力装置コネクターにマウスを接続している場合は、次のいずれかの状況でトラ ックポイントは自動的に使用不可になります。

- システムの始動時
- サスペンド・モードからのレジューム時
- 拡張ポート・リプリケーター (EtherJet 機能付き) との接続時

マウスを外付けで接続していない場合は、トラックポイントは使用不可になっていま す。

IBM ミニーマウスと互換性をもつマウスは、トラックポイント と同時に使用することができます。同時に使用するためには、次の手順に従って、トラックポイントの設定を「使用する」に変更してください。

**1** 「ThinkPad 機能設定」プログラムを始動します。

28ページの『「ThinkPad 機能設定」プログラム』を参照してください。

- 2 「トラックポイント」 (
  ) アイコンをクリックします。
- 3 トラックポイントの「使用する」を選択します。

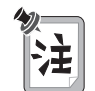

マウスをシリアル・コネクターまたは USB コネクターに接続している場合は、 トラックポイントで「使用しない」を設定してください。 メモリーの増設は、プログラムの実行速度を速くするのに効果的な方法です。 ThinkPad のメモリー容量は、オプションの *メモリー・モジュール (DIMM)* を取り 付けて増やすことができます。

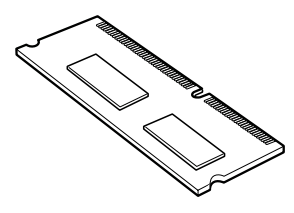

数種類の容量の DIMM (最大 128 MB) を取り付けられます。DIMM は、 ThinkPad の底面のメモリー・スロットに直接取り付けることができます。 ThinkPad のメモリー容量は、最大 192 MB まで (64 MB の基本メモリーに加え てオプションの 128 MB の DIMM を使用) 拡張することができます。

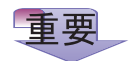

ご使用の ThinkPad でサポートするのは、SDRAM (Synchronous Dynamic Random Access Memory) カードだけです。EDO DRAM (Extended Data Output Dynamic Random Access Memory) カードはサポートされません。 ThinkPad でサポートされていない DIMM を取り付けた場合は、システムの起動時に、以下のエラー・メッセージが表示される可能性があります。

ERROR: Memory type mixing detected

適切なメモリー・オプションは、IBM 特約店または IBM 営業員を通じてお求め になれます。 DIMM を取り付ける手順は、次のとおりです。

- **1** ThinkPad の電源をオフにし、AC アダプターやケーブル類をす べて取り外します。
- 2 LCD を閉じて ThinkPad を裏返し、バッテリー・パックを取り 外します。(→ 52 ページ)
- **3** メモリー・スロット・カバーのネジを緩め、カバーを取り外します。

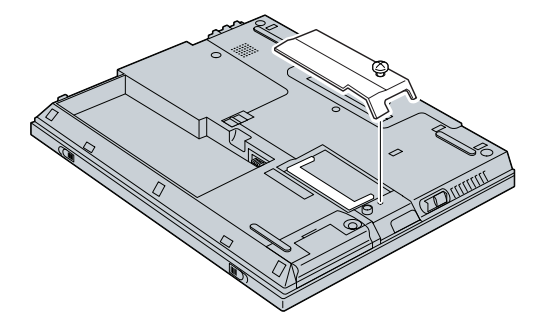

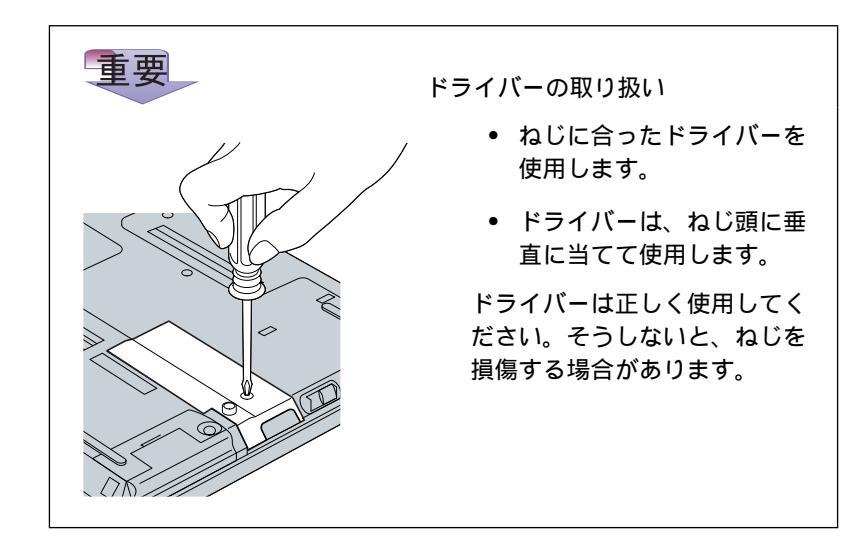

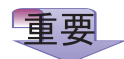

DIMM の損傷を避けるため、 DIMM の接点部分には手を触れな いでください。 4 DIMM の側面に切り込みがあることを確認します。

- 5 DIMM の切り込みのある端をソケットの右側に向けて、DIMM を約 20°の角度でソケットに差し込んでから、しっかりと押し込みます 1。
- 6 カチッと音がして正しい位置に収まるまで DIMM を手前に倒します 2。

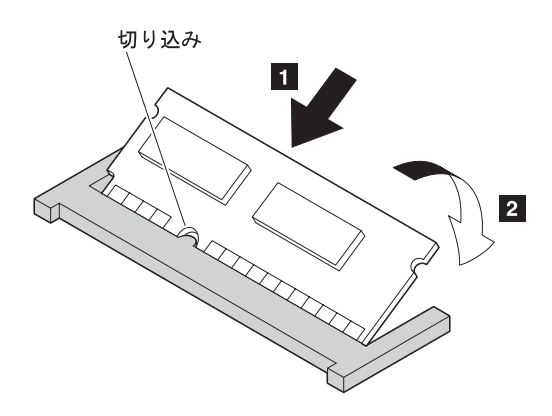

側面図

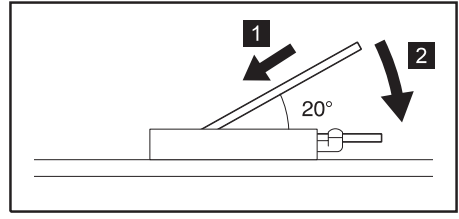

- 7 最初にメモリー・スロット・カバーの後ろ側を合わせてから、カ バーを元通りにメモリー・スロットの上に取り付け、ねじで締め ます。
- 8 バッテリー・パックを元に戻します。(→ 52ページ)
- 9 ThinkPad を表に向けてから、電源をオンにします。
- **10** 画面の右下に「Press F1 for IBM BIOS Setup Utility」というメッセージが表示されたら F1 キーを押しま す。
- 11 「BIOS Setup Utility」の「Config」サプメニューから

「**Memory**」項目を選択します。( 🔿 19 ページ)

たとえば、64 MB の基本メモリーが装備されている ThinkPad に 32 MB の DIMM を取り付けた場合は、次のように表示される はずです。(合計メモリー・サイズを計算する方法については、50 ページを参照してください。)

| IBM BIOS Setup Utility                            |                                            |                                                |  |  |
|---------------------------------------------------|--------------------------------------------|------------------------------------------------|--|--|
| Memory                                            |                                            | Item Specific Help                             |  |  |
| Installed Memory:<br>Usable Memory:               | 98304 KB<br>97792 KB                       |                                                |  |  |
| F1 Help ↓↑Select Item<br>F3/ESC Exit ↔Select Menu | Space/- Change Value<br>Enter Select⊁Sub-N | es F9 Setup Defaults<br>Menu F10 Save and Exit |  |  |

| DIMM (MB) | メモリーの合計<br>(MB) | 実装された<br>全メモリー <b>(KB)</b> | 使用可能なメモリー<br><b>(KB)</b> |
|-----------|-----------------|----------------------------|--------------------------|
| なし        | 64              | 65536                      | 65024                    |
| 32        | 96              | 98304                      | 97792                    |
| 64        | 128             | 131072                     | 130560                   |
| 128       | 192             | 196608                     | 196096                   |

これで、DIMMの取り付けは完了しました。すべてのケーブルを元通りに接続してください。

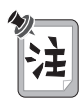

- 次のような状況が生じた場合は、ThinkPadの電源をオフにし、46 ページ に戻って DIMM を取り付け直します。
  - 以下のエラー・コードが表示された場合。
    - 23 Shadow RAM Failed at offset: nnnn
    - 231 System RAM Failed at offset: nnnn
    - 232 Extended RAM Failed at offset: nnnn
    - 注: n は任意の文字です。
  - メモリー・サイズの合計が、計算したサイズと違う場合。
  - ERROR: Memory type mixing detected というメッセージが表示された 場合、取り付けようとしているメモリーが ThinkPad によってサポートさ れていません。
  - 3. ThinkPad のメモリー容量を変更した場合は、次のようにして、ハイバネー ション・ファイルを作成し直す必要があります。
    - a) ThinkPad の電源をオフにします。
    - b) 追加した DIMM を取り外します。
    - c) ThinkPad の電源をオンにし、ハイバネーション・モードを使用不可に します。
    - d) ThinkPad の電源をオフにします。
    - e) 再度 DIMM を追加します。
    - f) ThinkPad の電源をオンにし、ハイバネーション・モードを使用不可に します。

メモリー・サイズの合計の計算方法

メモリー・サイズの合計は、基本メモリー・サイズに DIMM のメモリー・サイ ズを加えて、キロバイト (KB) 単位で計算します。

たとえば、64 MB の基本メモリーが装備されている ThinkPad に 32 MB の DIMM を取り付けた場合は、メモリーの合計サイズは次のように計算されま す。

注:

 $(64 + 32) \times 1024(KB) - 512(KB) = 97792(KB)$ 

ただし、1 MB=1024 KB です。またシステム領域として 512 KB 予約されます。
### **DIMM** の取り外し方法

- **1** ThinkPad の電源をオフにし、AC アダプターおよびケーブル類をすべて取り 外します。
- **2** LCD を閉じて ThinkPad を裏返し、バッテリー・パックを取り外します。
- 3 メモリー・スロット・カバーのねじを緩めて、カバーを取り外します。
- 4 ソケットの両端の切り込み部分を同時に外側に押します。

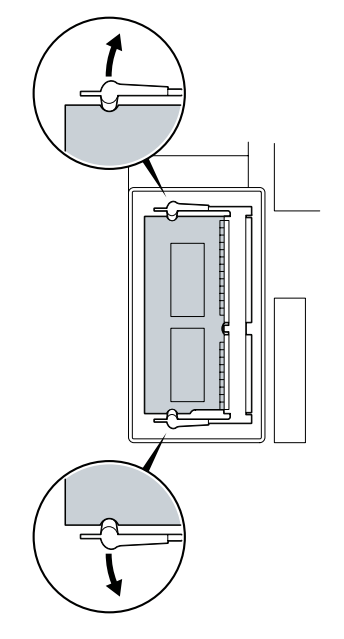

**5** DIMM を取り外します。

DIMM は安全な場所に保管しておいてください。

- 6 メモリー・スロット・カバーを取り付けてから、ねじを元通り締めます。
- 7 バッテリー・パックを元に戻します。
- **8** ThinkPad の表を上に向けてから、取り外した AC アダプターやケーブル類 を接続し直します。

## バッテリー・パックの交換

オフィスや自宅から外出している間でも、バッテリー・パックを使用すれば、ACア ダプターがなくても ThinkPad を動作させることができます。また、ThinkPad に はバックアップ・バッテリーも用意されています。

お持ちの ThinkPad にウルトラベース (オプション) が接続されていれば、そこにバ ッテリーをもう 1 つ取り付けて、ThinkPad の動作時間を延長することができま す。

バッテリー・パックを交換する手順は、次のとおりです。

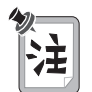

バッテリー・パックは、ThinkPad の電源がオフになっているかハイバネーショ ン・モードに入っているときに交換できます(ThinkPad がサスペンド・モード のときは交換できません)。ただし、PC カードを使っている場合は、ThinkPad がハイパネーション・モードにならない場合があります。その場合は、 ThinkPad の電源をオフにしてください。

**1** ThinkPad の電源をオフにするか、ハイバネーション・モードに入ります。

**2** AC アダプターやその他のケーブル類を取り外します。

**3** LCD を閉じ、ThinkPad を裏返します。

**4** バッテリー・パック・ラッチをスライドさせてロック解除の位置にし **1**、バ ッテリー・パックを取り外します **2**。

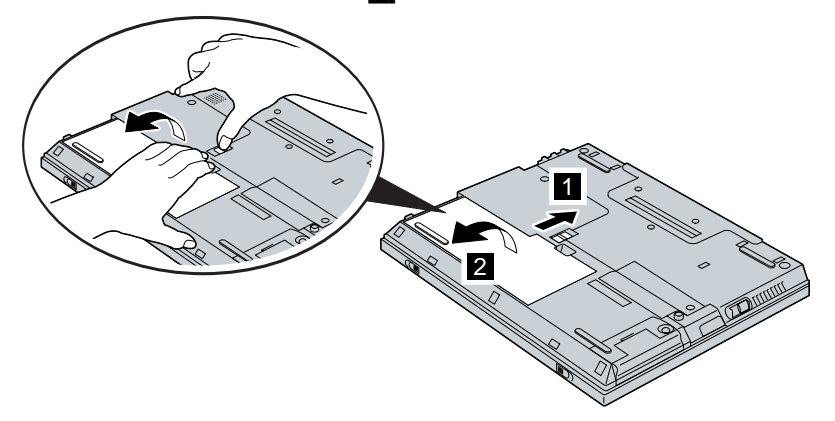

**5** フル充電した予備のバッテリー・パックの前の部分を ThinkPad のバッテリ ー・スペースの前の部分に合わせ 1、バッテリー・パックを正しい位置に入 れます 2。

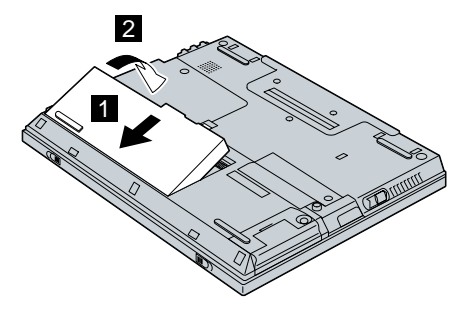

**6** バッテリー・パックの後ろの部分を軽く押してバッテリー・スペースに入れ、 バッテリー・パック・ラッチをロック位置にスライドします。

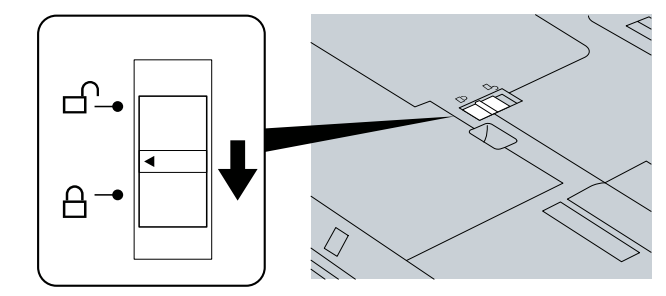

これで、バッテリー・パックの交換が完了しました。

# バックアップ・バッテリーの交換

バックアップ・バッテリーは、ThinkPad の電源がオフになっている間に日付や時 刻などの構成情報を保存するために使用します。ここでは、バックアップ・バッテリ ーの交換方法について説明します。ThinkPad に次のメッセージが表示された場合 は、バックアップ・バッテリーを交換が必要である可能性があります (ただし、以下 の注記を参照してください)。

ERROR 0271 Check date and time settings ERROR 0251 System CMOS checksum bad - Default configuration used

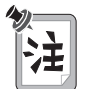

上記のメッセージが表示されたら、BIOS Setup Utility を実行して、最初は省 略時の設定を使用してシステムを起動します。設定の再構成後も上記のメッセー ジが表示される場合は、バックアップ・バッテリーを交換してください。

適切なバックアップ・バッテリーは、IBM 特約店または IBM 営業員を通じてお求めになれます。

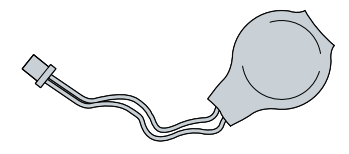

バックアップ・バッテリーを交換する手順は、次のとおりです。

- **1** ThinkPad の電源をオフにし、AC アダプターやケーブル類をすべて取り外します。
- **2** LCD を閉じ、ThinkPad を裏返します。
- **3** バッテリー・パック・ラッチをスライドさせてロック解除の位置にし、バッテ リー・パックを取り外します。(→ 52 ページ)

**4** ねじ **1** を外し、ホルダー **2** の中にある古いバックアップ・バッテリーを コネクターから取り外します。

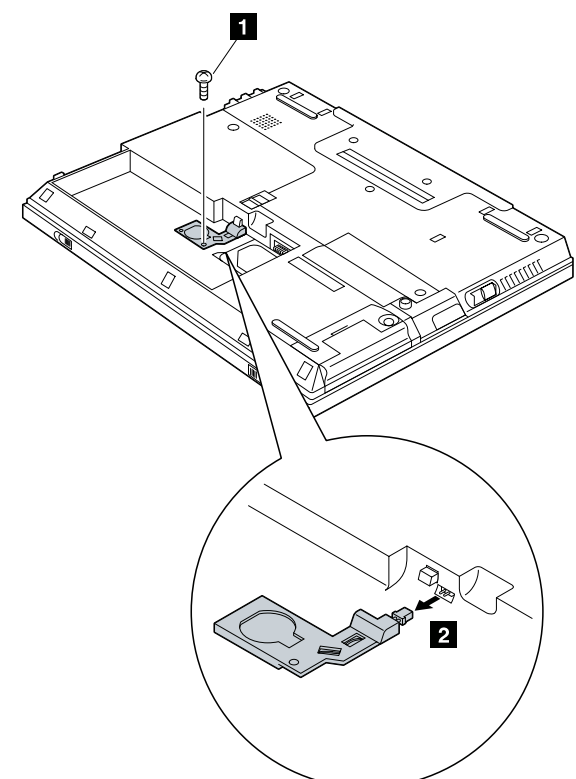

**5** ホルダーから古いバックアップ・バッテリーを取り外す場合は、ワイヤー・キャッチからワイヤーを外し、バッテリー・キャッチからバッテリーをスライドさせて取り出します。

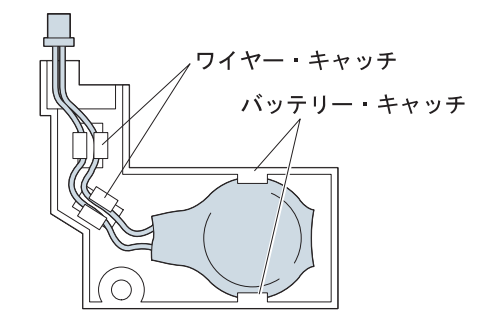

- 6 バッテリー・キャッチの下にバックアップ・バッテリーを滑り込ませ、ワイヤ ー・キャッチにワイヤーを固定して、ホルダーに新しいバックアップ・バッテ リーを取り付けます。
- **7** バックアップ・バッテリー・ホルダーをコネクターに取り付け、ねじを締めます。
- 8 バッテリー・パックの後ろの部分を押してバッテリー・スペースに入れ、バッテリー・パック・ラッチをロック位置にスライドします。(→ 53 ページ)
- **9** ThinkPad の表を上に向けてから、AC アダプターやケーブル類を ThinkPad に接続します。

これで、バックアップ・バッテリーの交換が完了しました。

# ハードディスク・ドライブのアップグレード

ThinkPad に標準装備されている組み込み式のハードディスク・ドライブをオプションのハードディスク・ドライブと交換すると、ThinkPad の記憶容量を増やすことができます。オプションのハードディスク・ドライブは、IBM 特約店または IBM 営業員を通じてお求めいただけます。

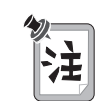

ハードディスク・ドライブの交換は、アップグレードや修理の目的でのみ行って ください。本機のハードディスク・ドライブは、たびたび交換するようには設計 されていません。

重要

ハードディスク・ドライブの取り扱い

- 落としたり、物理的な衝撃を与えないでください。
- カバーに圧力をかけないでください。
- コネクターには触れないでください。

このドライブは、非常にデリケートです。取り扱いを誤ると、重大な損傷やハー ドディスク内のデータの損失の原因となります。ハードディスク・ドライブを取 り外す前に、ハードディスク内のすべての情報のバックアップ・コピーを作成し てください。システムの作動中やサスペンド・モード中、あるいはハイバネーシ ョン・モード中には、ハードディスク・ドライブを絶対に取り外さないでください。

ハードディスク・ドライブを交換する手順は、次のとおりです。

- **1** ThinkPad の電源をオフにしてから、AC アダプターおよびすべてのケーブル 類を ThinkPad から抜き、ThinkPad を裏返します。
- 2 バッテリー・パックを取り外します。(→ 52 ページ)

3 図に示すように、コインを用いてマイナスねじを左回りに回して外します。

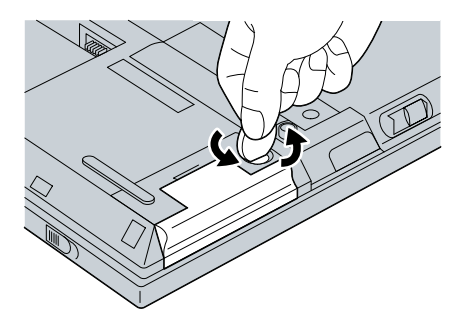

**4** ThinkPad を表に向けます。LCD を開き、ThinkPad を横向きに立てます。 ハードディスク・ドライブのカバーを押し上げます。

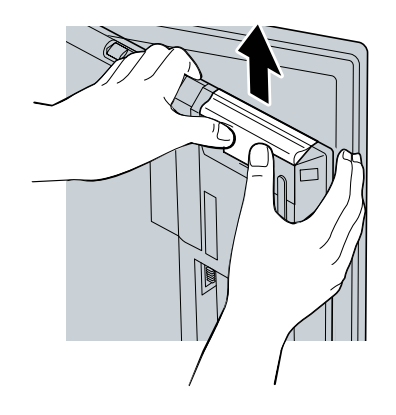

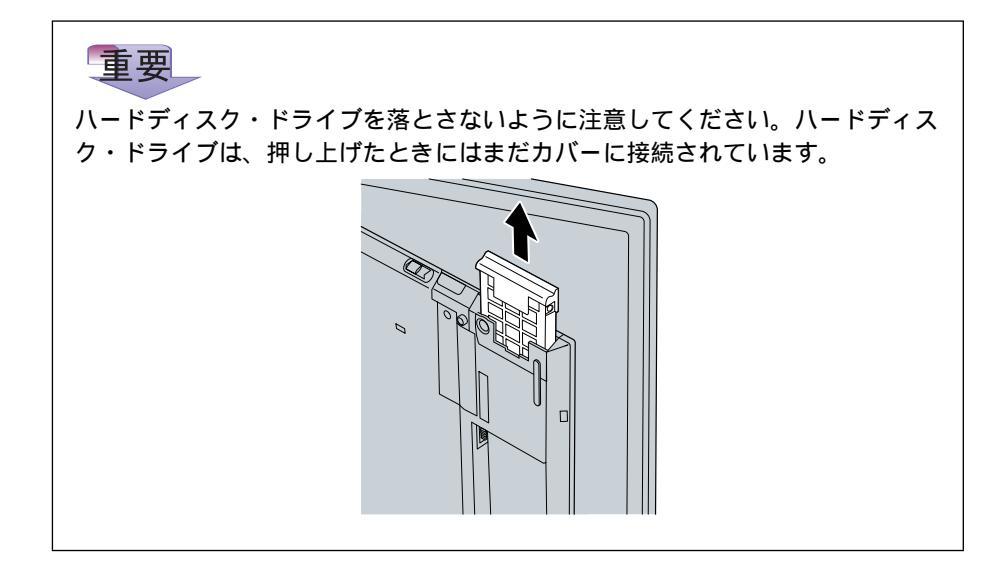

**5** カバーの両端の切り込み部分を同時に外側に押して、ハードディスク・ドライブからハードディスク・ドライブ・カバーを取り外します。

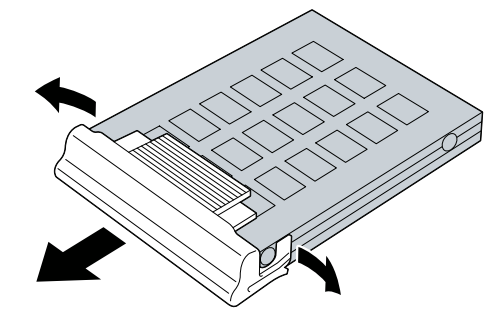

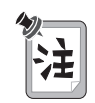

取り付けるハードディスク・ドライブにスペーサーが付いている場合は、スペー サーを外します。スペーサーは粘着テープで粘着しているだけなので、簡単には がすことができます。

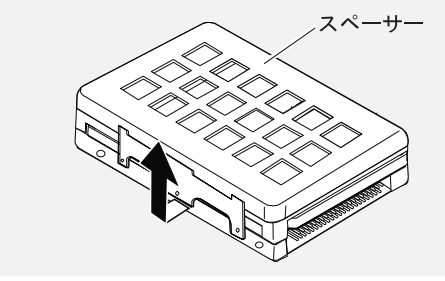

**6** カバーの両端の切り込み部分を同時に外側に押して、新しいハードディスク・ ドライブをカバーに取り付けます。

7 ハードディスク・ドライブ・カバーを元通りにし、ねじを取り付けます。

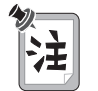

- ハードディスク・ドライブ・カバーをベイに差し込むときは、無理に力を加 えないようにします。コネクターはデリケートなので、損傷するおそれがあ ります。
  - マイナスねじをセキュリティーねじに交換すると、ハードディスク・ドライ ブを簡単に取り外せないようにすることができます。詳細情報 151ペ ージの『セキュリティーねじの使用』。
- 8 バッテリー・パックを元に戻します。(→ 52ページ)
- **9** ThinkPad の表を上に向けます。ThinkPad に AC アダプターとケーブル類 を接続してから、電源をオンにします。

# 外付けディスケット・ドライブの接続

注

ThinkPad に外付けディスケット・ドライブを接続することができます。

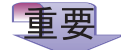

ThinkPad の電源がオンになって いるときは、外付けディスケッ ト・ドライブを接続しないでくだ さい。外付けディスケット・ドラ イブが損傷する場合があります。

- 外付けディスケット・ドライブは、ThinkPad とポート・リプリ ケーター (オプション)のどちらの外付けディスケット・ドライ ブ・コネクターにも接続することができます。また、ディスケッ ト・ドライブをウルトラベース (オプション)に取り付けること もできます。ただし、これらのドライブは、一度に1つしか使 用することはできません。
- 外付けディスケット・ドライブをウルトラベースに取り付けると きは、ケーブルを外します。

外付けディスケット・ドライブを接続する手順は、次のとおりです。

**1** ThinkPad の電源をオフにします。

**2** まず最初に、ケーブルのコネクター **1** の両端を押して、ケーブルを外付け ディスケット・ドライブに接続します **2**。

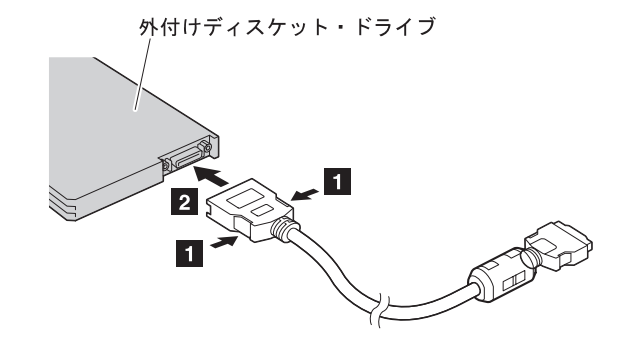

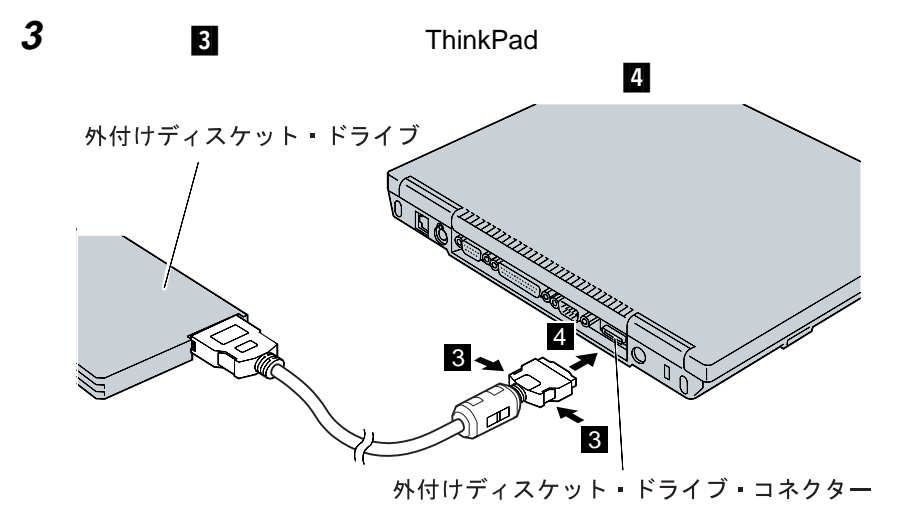

**4** ThinkPad の電源をオンにします。

### マウス、キーパッド、および外付けキーボードの接続

ここでは、ThinkPad に、オプションとして使用可能なマウス、数値キーパッド、 および外付けキーボードを接続する手順について説明します。

マウスまたは数値キーパッドの接続

マウスまたは数値キーパッドを、ThinkPad 背面の外付け入力装置コネクター (<sup>し)</sup>)に外付けで接続することができます。

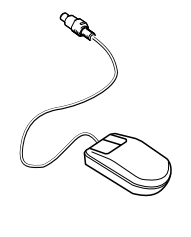

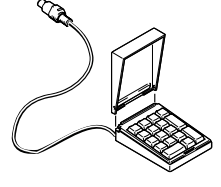

数値キーパッド

マウスを接続する場合は、図のように外付け入力装置コネクターに直接接続します。

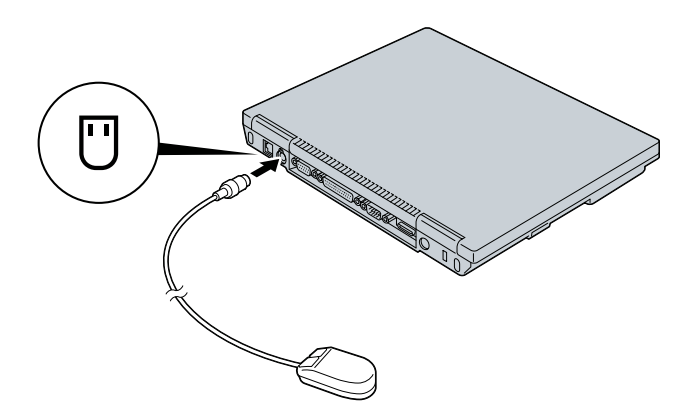

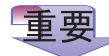

トラックポイントの設定を変更す ると、ポインティング・デバイス として IBM ミニーマウスとトラッ クポイントを同時に使うことがで

きます。 → 44ページの『トラッ クポイントと外付けマウス』 数値キーパッドとマウスの両方を同時に使用する場合は、まず数値キー パッド・ケーブルを ThinkPad 本体に接続し 1、次にマウス・ケーブ ルを数値キーパッドの背面にあるコネクターに接続します 2。

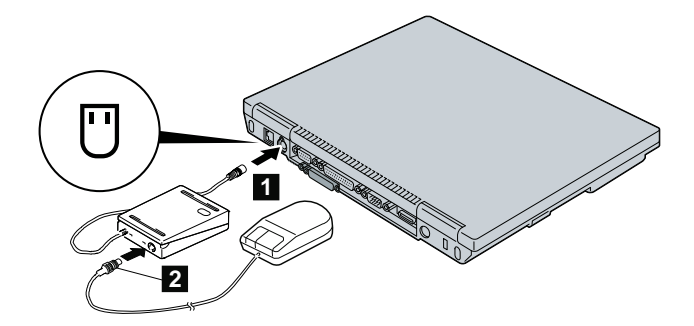

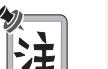

数値キーパッド・カバーを取り外し、数値キーパッドのスタンドとして使用でき ます。

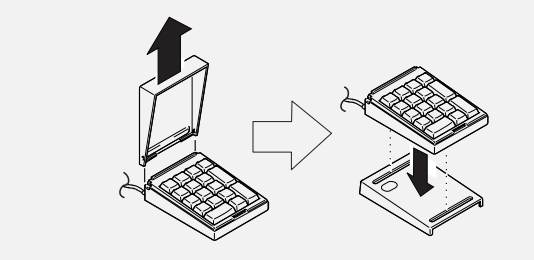

## 外付けキーボードとマウスの接続

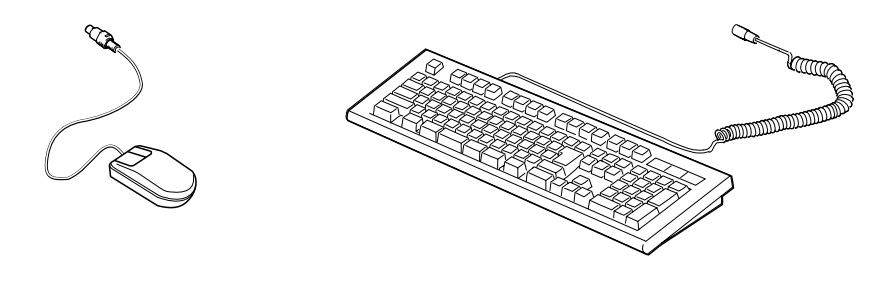

ThinkPad に外付けキーボードを接続する場合は、次のどちらかを使用してください。

- キーボード / マウス・コネクター (オプション)
- ポート・リプリケーター (オプション)

外付けキーボードは、ThinkPad 本体の外付け入力装置コネクターに直接接続して も、作動しません。

外付けキーボードを接続すると、次のキーが使用できなくなります。

- ThinkPad 本体のキーボード上の数値キーパッド
- 外付けの数値キーパッド

代わりに、外付けキーボードの数値キーパッドを使用してください。

キーボード/マウス・コネクターを接続する場合は、ThinkPad の電源をオフにし、 外付けキーボードをキーボード/マウス・コネクターのキーボード・ポートに接続し てから 1、キーボード/マウス・コネクターを ThinkPad に接続します 2。

マウスは、キーボード/マウス・コネクターのマウス・ポートに接続します。

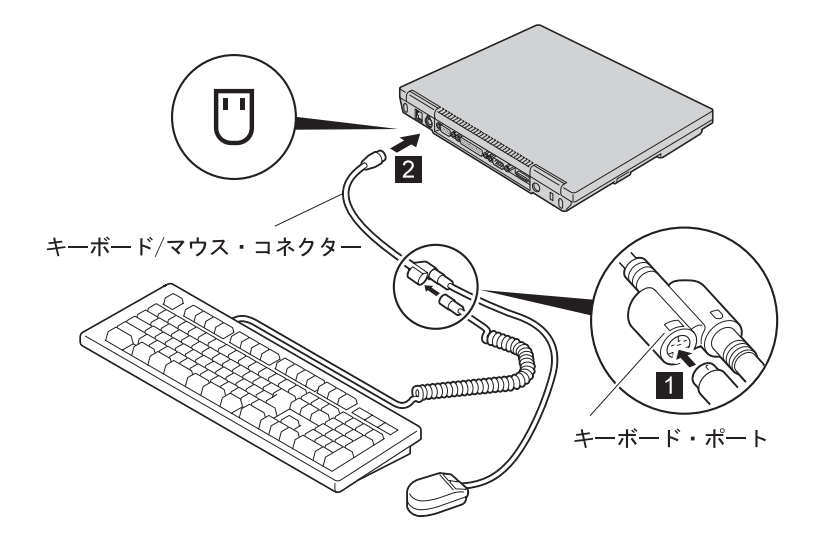

# 外付けディスプレイの使用

ここでは、ThinkPad の LCD と外付けディスプレイ (CRT) の使用方法について説 明します。

ThinkPad の LCD には、TFT (Thin-Film-Transistor) テクノロジーが採用されて います。この LCD では、XGA (1024x768 の解像度) ビデオ・モードまたは SVGA (800x600 の解像度) ビデオ・モード、約 1,677 万色で出力を表示します。

より高解像度をサポートする外付けディスプレイを接続すれば、最大 1280x1024 の解像度で表示できます。

外付けディスプレイを接続する手順は、次のとおりです。

- **1** ThinkPad の電源をオフにします。
- 2 外付けディスプレイ (CRT) を、ThinkPad 背面の外付けディスプ レイ・コネクター (□)に接続してから、電源コンセントに接続 します。
- **3** 外付けディスプレイ (CRT) と ThinkPad の電源をオンにします。
- **4**「ThinkPad 機能設定」プログラムを始動します。

28ページの『「ThinkPad 機能設定」プログラム』 を参照してく ださい。

### **5**「LCD と CRT ディスプレイ両方」 ( 1) ボタンまたは「CRT

ディスプレイ単独」(**県**) ボタン(Windows 98 の場合は、画面 の *左上* にあり、Windows NT の場合は、画面の *上部中央よりや や右寄り* にあります) をクリックして、表示先を変更します。

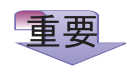

- ムービーの再生中やゲームのプレイ中などは、ディスプレイの 表示モードを変更しないでください。アプリケーションをいっ たん終了してからディスプレイの表示モードを変更してください。
- VGA モード (640x480 の解像度) のみをサポートする外付けディスプレイを接続している場合は、「LCD と CRT ディスプレイ両方」を選択しない ようにします。選択すると、外付けディスプレイの画面が乱れ、出力が表示されなくなることがあります。さらに、画面が損傷する場合もあります。必ず「CRT ディスプレイ単独」を使用します。

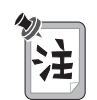

「Fn]+「F7]キーを押して、表示出力先を変更することもできます。

**6**次のようにして、ディスプレイのタイプとディスプレイ・デバイ ス・ドライバーを設定します。

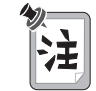

サポートされる色数および解像度の説明 → 70ページの『解像度、 色数、およびリフレッシュ・レート』。

#### Windows 98 の場合

- a) タスクバーの「スタート」をクリックします。
- b) マウス・ポインターを「設定」、「コントロール パネル」の順に移動してから、「コントロール パネル」をクリックします。
- c) 「画面」アイコンをダブルクリックします。
- d) 「設定」タブをクリックします。
- e)「詳細」ボタンをクリックします。
- f) 「モニタ」タブをクリックします。
- g)「変更」ボタンをクリックします。

「デバイス・ドライバーの更新ウィザード」ウィンドウが表示され ます。画面の指示に従って、ディスプレイ・リストからディスプレ イのタイプを選択し、新しい解像度、色数、およびリフレッシュ・ レートを選択します。

#### Windows NT の場合

- a) タスクバーの「スタート」をクリックします。
- b) マウス・ポインターを「設定」、「コントロール パネル」の順に移動してから、「コントロール パネル」をクリックします。
- c) 「画面」アイコンをダブルクリックします。
- **d)**「ディスプレイの設定」タブをクリックします。

「ディスプレイの設定」タブで適切な解像度、色数、およびリフレ ッシュ・レートを選択します。

e) 「テスト」ボタンをクリックします。

外付けディスプレイにテスト画面を表示することができます。出力 が表示されない場合、解像度、色数、およびリフレッシュ・レート を変更して、もう一度「テスト」ボタンをクリックします。

7 「OK」ボタンをクリックして、新しい設定を有効にします。

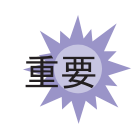

ThinkPad がサスペンド・モードまたはハイバネーション・モード になっているときに、外付けディスプレイを取り外さないでくださ い。ThinkPad が通常の操作状態に戻ったときに外付けディスプレ イが接続されていないと、LCD には何も表示されません。この制限 事項は、いずれの解像度でも同様です。

#### 解像度、色数、およびリフレッシュ・レート

次の表は、ThinkPad または外付けディスプレイで表示可能な解像度、色数、およびリフレッシュ・レートを示しています。この表を使用して、表示出力先(「LCD 単独」、「CRT ディスプレイ単独」、または「LCD と CRT ディスプレイ両方」) を設定します。

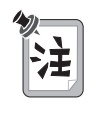

オペレーティング・システムのインストール時には、ThinkPad に付属の、 XGA モード (13.3 インチの LCD の場合) および SVGA モード (12.1 インチ の LCD の場合) を使用するためのディスプレイ・ドライバーをインストールす る必要があります。

 出力を LCD、または LCD と外付けディスプレイの両方に表示する場合 (「LCD 単独」または「LCD と CRT ディスプレイ両方」)

| 解像度                                       | サポートされる色数                    |  |  |  |
|-------------------------------------------|------------------------------|--|--|--|
| 640x480 (VGA)                             | 256 色、65,536 色、および約 1,677 万色 |  |  |  |
| 800x600 (SVGA)                            | 256 色、65,536 色、および約 1,677 万色 |  |  |  |
| 1024x768 (XGA)1                           | 256 色、65,536 色、および約 1,677 万色 |  |  |  |
| 1280x1024 (SXGA)²                         | 256色                         |  |  |  |
| 注:                                        |                              |  |  |  |
| 1. SVGA パネルを使用するときは、仮想画面となります。            |                              |  |  |  |
| 2. SVGA パネルまたは XGA パネルを使用するときは、仮想画面となります。 |                              |  |  |  |
| 仮想画面の説明については、次の注記を参照してください。               |                              |  |  |  |

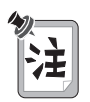

*仮想画面*機能を使用して、ThinkPad で生成される高解像度画面イメージを表示することができます。隠れている部分は、トラックポイントや他のポインティング・デバイスを動かすことで見ることができます。

• 出力を外付けディスプレイに表示する場合(「CRT ディスプレイ単独」)

| 解像度                 | サポートされる色数                        | リフレッシュ・レート                     |
|---------------------|----------------------------------|--------------------------------|
| 640x480 (VGA)       | 256 色、65,536 色、<br>および約 1,677 万色 | 60 Hz、75 Hz、または 85 Hz          |
| 800x600 (SVGA)      | 256 色、65,536 色、<br>および約 1,677 万色 | 60 Hz、75 Hz、または 85 Hz          |
| 1024x768 (XGA)      | 256 色、65,536 色、<br>および約 1,677 万色 | 60 Hz、70 Hz、75 Hz、または<br>85 Hz |
| 1280x1024<br>(SXGA) | 256 色                            | 60 Hz                          |

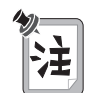

外付けディスプレイ (CRT) によっては、解像度やリフレッシュ・レートが制限 されていることがあります。

Windows 98 では、マルチモニタ 機能をサポートし、ThinkPad では、Windows 98 環境で デュアルディスプレイ 機能をサポートします。この機能があるため、 Windows 98 のデスクトップでは、LCD と CRT ディスプレイの組み合わせに出 力を表示することができます。それぞれのディスプレイに別のデスクトップ・イメー ジを表示することができます。

デュアルディスプレイを使用可能にする手順は、次のとおりです。

- 1 ThinkPad に外付けディスプレイ (CRT) を接続します。
- 2 タスクバーの「スタート」をクリックします。
- **3** マウス・ポインターを「設定」、「コントロール パネル」の順に移動してから、「コントロール パネル」をクリックします。
- 4 「画面」アイコンをダブルクリックします。
- 5 「設定」タブをクリックします。
- 6 「詳細」ボタンをクリックします。
- 7 「NeoMagic」タブをクリックします。
- **8**「デュアルディスプレイ設定」チェックボックスにチェック・マークを付けて から、「OK」ボタンをクリックします。
- **9**「システム設定変更」ウィンドウが表示され、オペレーティング・システムの 再起動を指示するプロンプトが出されます。

「はい」ボタンをクリックして、ThinkPad を再起動します。

- **10** コントロール パネルの「画面」アイコンをダブルクリックして、もう一度 「画面のプロパティ」ウィンドウを開きます。
- 11 「設定」タブをクリックします。

番号が割り当てられた 2 つのディスプレイのイメージが表示されます。

- 12 「モニタ 2 」 アイコン (セカンダリ モニタである CRT を表します) をクリ ックします。
- 13 「はい」ボタンをクリックして、ディスプレイ 2 を使用可能にします。
- 14 「モニタ1」 アイコン (プライマリ モニタである LCD を表します) をクリ ックします。
- 15 プライマリ モニタの色数および解像度を選択します。
- **16**「モニタ2」アイコン (セカンダリ モニタである CRT を表します) をクリックします。
- 17 セカンダリ モニタの色数および解像度を選択します。

18 それぞれのディスプレイのアイコンをドラッグして、相対位置を設定します。

注

ディスプレイの相対位置は任意に設定できますが、アイコンは相互に接触している必要があります。

**19**「OK」をクリックして、変更を有効にします。

デュアルディスプレイを使用不可にするには

- **1** タスクバーの「スタート」をクリックします。
- **2** マウス・ポインターを「設定」、「コントロール パネル」の順に移動してから、「コントロール パネル」をクリックします。
- **3**「画面」アイコンをダブルクリックします。
- 4 「設定」タブをクリックします。
- **5**「モニタ 2」 アイコン (セカンダリ モニタである CRT を表します) をクリックします。
- **6**「Windows デスクトップをこのモニタ上で移動できるようにする」 チェッ クボックスのチェック・マークを消します。

セカンダリ モニタ (モニタ 2) は使用不可になりました。

デュアルディスプレイ機能全体を使用不可にしたくない場合(たとえば、この セッション内で後からこの機能を使用する可能性がある場合など)は、単に 「OK」ボタンをクリックし、残りのステップを省略します。その上で、「モ ニタ2」アイコンまたは「ディスプレイ2」アイコンをクリックするとセカン ダリモニタを使用可能にすることができます。

デュアルディスプレイ機能全体を使用不可にする場合(パフォーマンスの向上 または一部の制限を取り除くため)は、次の手順を続けます。(デュアルディ スプレイを使用可能にする手順(73ページ)を実行すれば、いつでもこの機 能をもう一度使用可能にすることができます。)

- 7 「詳細」をクリックします。
- **8**「NeoMagic」タブを選択します。
- **9**「デュアルディスプレイ設定」チェックボックスのチェックマークを消去します。
- **10**「OK」ボタンをクリックします。
- 11 「システム設定変更」ウィンドウが表示され、オペレーティング・システムの 再起動を指示するプロンプトが出されます。

「はい」ボタンをクリックして、ThinkPad を再起動します。

### デュアルディスプレイを使用する場合の考慮事項

- プライマリモニタは常に ThinkPad の LCD であり、セカンダリモニタは CRT です。
- CRT であるセカンダリ モニタには、最大 65,536 色まで選択することができます。
- セカンダリモニタ (CRT) には、最大 1024x768 の解像度 (XGA) まで選択できます。
- プライマリモニタ (LCD)の解像度を 1024x768 (XGA) に、色数を約 1,677 万色に指定した場合は、デュアルディスプレイを設定することはできません。

• さらに次のモードは、表示できません。

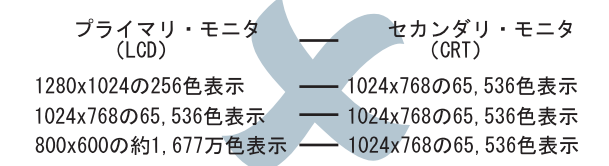

- DOS 全画面を表示したい場合は、プライマリ (LCD) も セカンダリ (CRT) も DOS 全画面モードで表示します。
- ビデオ・クリップ (AVI または MPEG ファイル) を再生しているときに、再生しているウィンドウ上にマウス・ポインターを移動すると、マウス・ポインター がイメージの下になり表示されなくなります。
- DirectDraw または Direct3D を使用するアプリケーションを全画面モードで実行すると、プライマリモニタ (LCD) にしか表示されません。
- デュアルディスプレイ・モードの場合、 Fn + F7 (ディスプレイ切り替え)機能は使用できません。

## PC カードの使用

ここでは PC カードの取り付けあるいは取り外しの方法について説明します。PC カード・ソフトウェアの使用方法の説明 → ステップ・アップ・ガイド

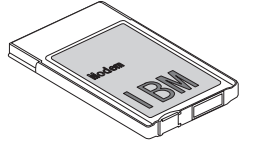

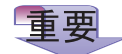

ThinkPad がサスペンド・モード またはハイバネーション・モード になっているときは、PC カード を取り付けないようにします。取 り外すと、通常の操作状態に戻っ たときにシステムが停止するおそ れがあります。 ThinkPad には 2 つの PC カード・スロット (上段スロットと下段スロ ット) があり、次のタイプのカードをサポートします。

- PC カード (タイプ I、タイプ II、およびタイプ III)
- CardBus カード
- ZV (Zoomed Video)

PC カードの取り付け

PC カードを取り付ける手順は、次のとおりです。

1 PC カードの切り込み 1 のある側を探します。

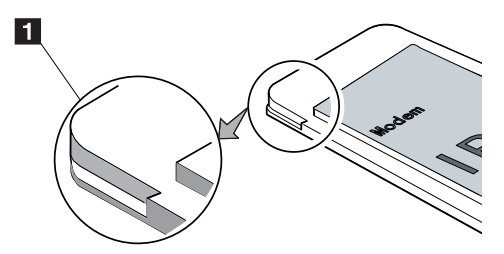

**2** PC カードのタイプに応じて、正しい PC カード・スロットに PC カードを 差し込みます。

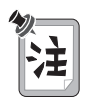

- タイプ | またはタイプ || の PC カードは、上段スロット、下段スロットの どれかに差し込んでください。
- タイプ III の PC カードは、下段スロットに差し込んでください。

スロットは PC カード・スロット・カバーで覆われています。このカバーを 押すと、PC カードを簡単に差し込むことができます。

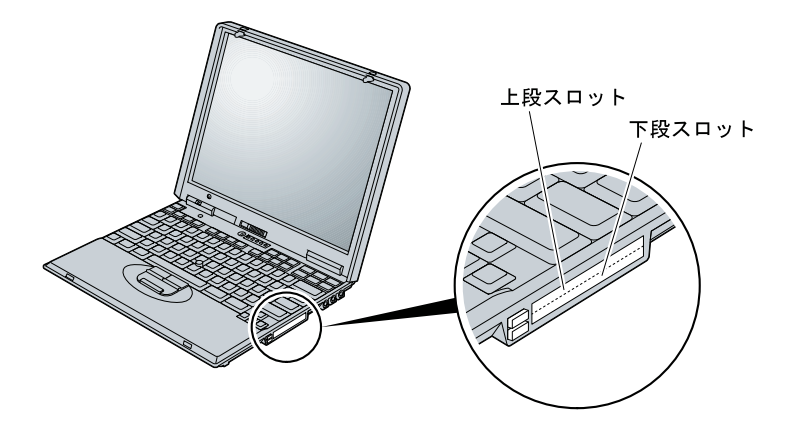

**3** PC カードをコネクターにしっかりと差し込みます。

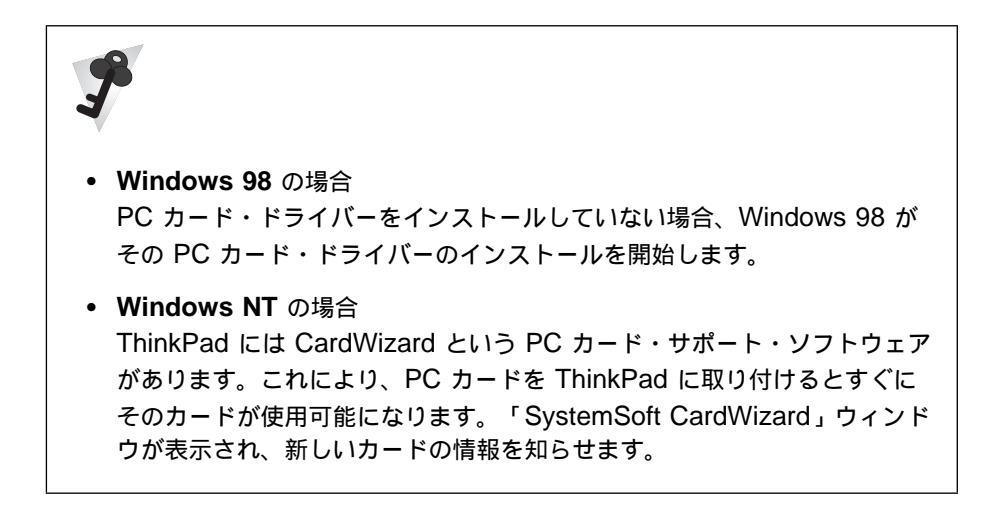

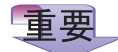

ThinkPad がサスペンド・モード またはハイバネーション・モード になっているときは、PC カード を取り外さないようにします。取 り外すと、通常の操作状態に戻っ たときにシステムが停止するおそ れがあります。 ハードディスク PC カード、フラッシュ・メモリー PC カード、または SRAM PC カードなどのストレージ PC カードを PC カード・スロッ トから取り外す場合は、その前に PC カードを*停止しておく必要があり ます。*そうしないと、PC カード上のデータが破壊されたり失われたり する場合があります。

1 カードを停止します。

PC カードの停止方法 🔿 ステップ・アップ・ガイド

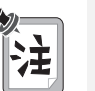

CardSoft モードにあるとき、またはカードがすでに停止されている 場合、「停止」オプションは灰色で表示されます。

**2** PC カード・イジェクト・ボタンを押して、ボタンを飛び出させま す。このボタンをもう一度押して、PC カードを取り出します。

**3** PC カードを取り出し、安全な場所に保管します。

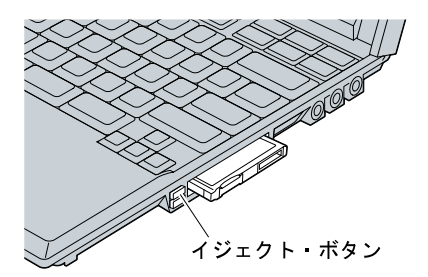

PC カードの使用に関する詳細情報 → ステップ・アップ・ガイド

# ウルトラベースおよびポート・リプリケーターを使用して ThinkPad の機能を拡張するには

ここでは、ThinkPad の機能を拡張するためのオプションである、ウルトラベース およびポート・リプリケーターについて説明します。

この説明では、これらのオプションを次のような図で表します。

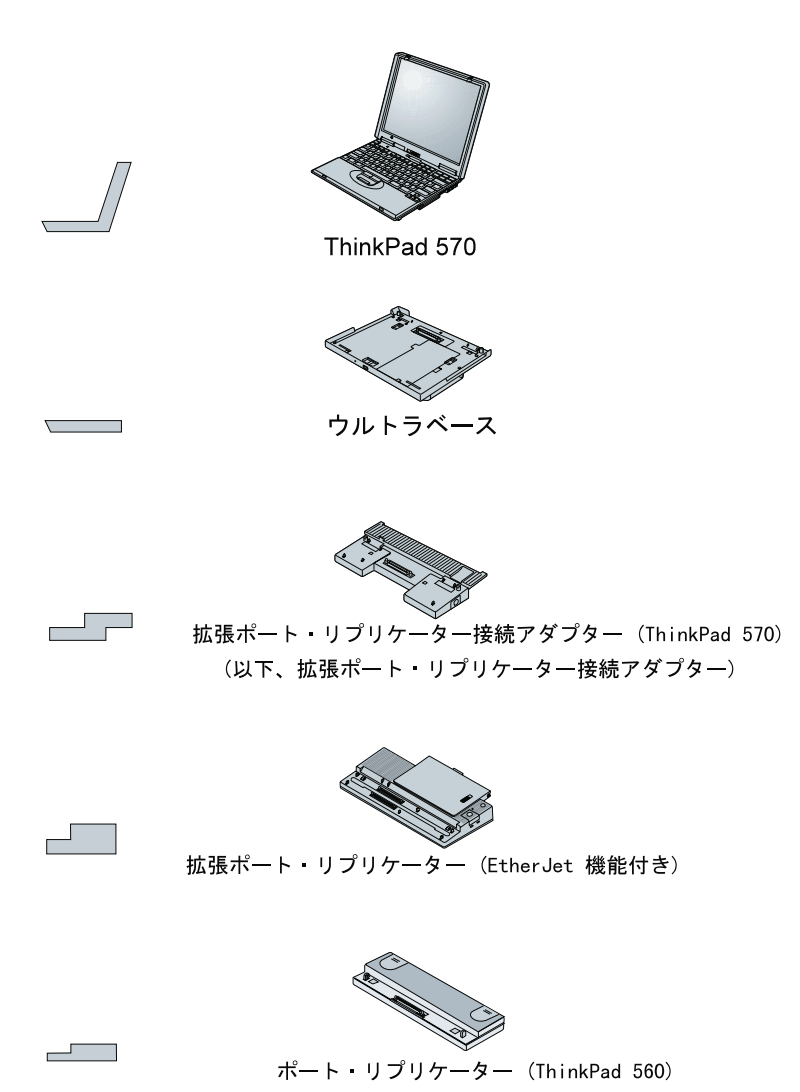

次は、ThinkPad を接続またはドッキングするための組み合わせです。この図を参照して、該当するハードウェア構成の説明が出ているページを確認してください。

 ウルトラベースを使用して ThinkPad の機能を拡張する場合の説明 → 83 ペ ージ

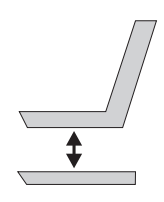

 ウルトラベースと拡張ポート・リプリケーター (EtherJet 機能付き)を使用して ThinkPad の機能を拡張する場合の説明 → 93 ページ

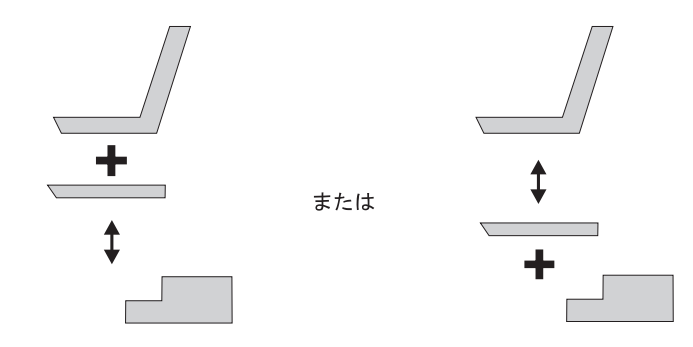

 ウルトラベースとポート・リプリケーター (ThinkPad560) を接続して ThinkPad の機能を拡張する場合の説明 → 105 ページ

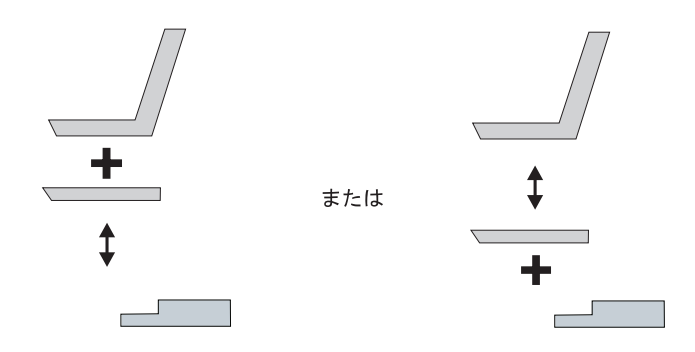

拡張ポート・リプリケーター接続アダプターによって拡張ポート・リプリケーター (EtherJet 機能付き)を接続して ThinkPad の機能を拡張する場合の説明
→ 116 ページ

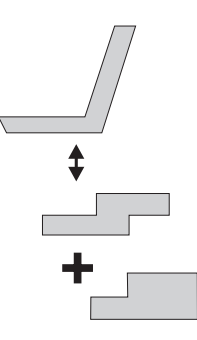

 拡張ポート・リプリケーター接続アダプターによってポート・リプリケーター (ThinkPad 560)を接続して ThinkPad の機能を拡張する場合の説明 → 126 ページ

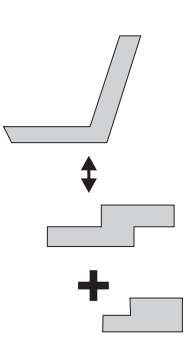

### ウルトラベースの使用

ウルトラベース (オプション) に接続することによって、ThinkPad の機能を拡張することができます。

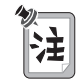

長時間使用した後にウルトラベースから ThinkPad を取り外したときに、 ThinkPad の底が熱をもっていても心配はありません。

正面図

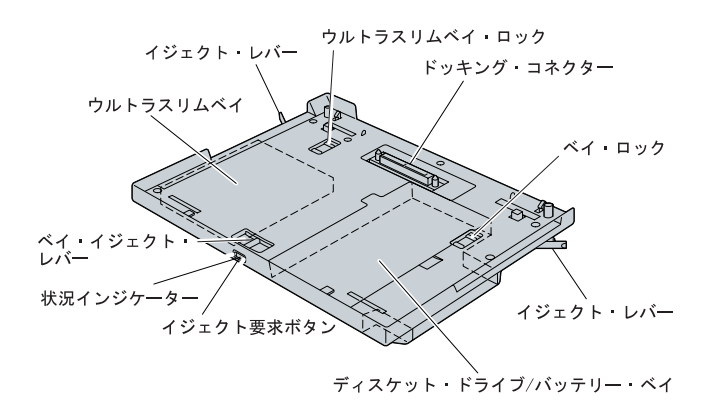

底面図

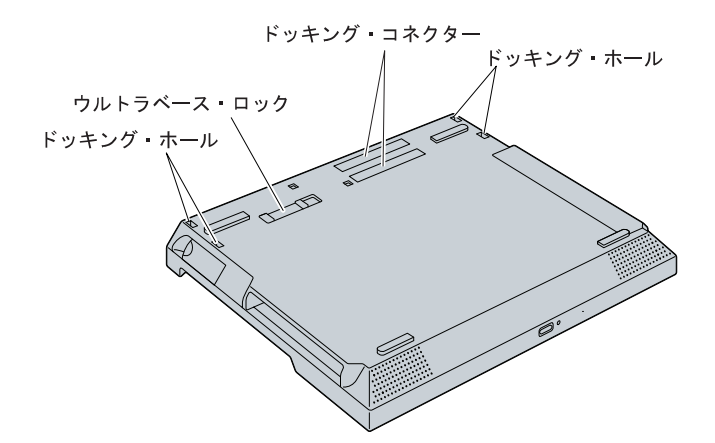

ウルトラベースには、ディスケット・ドライブ / バッテリー・ベイおよびウルトラ スリムベイという 2 つのベイがあります。ディスケット・ドライブ / バッテリー・ ベイには、次のどちらか 1 つを取り付けることができます。(同時装置はできませ ん。)

- ディスケット・ドライブ
- セカンド・バッテリー

外付けディスケット・ドライブは、ディスケット・ドライブ / バッテリー・ベイ に取り付けることができます。あるいは、そこにバッテリー・パックを取り付け て、ThinkPad 570 標準バッテリー・パックをセカンド・バッテリーとして使 用することができます。

ウルトラスリムベイには、次のどれかを取り付けることができます。

- CD-ROM ドライブ
- DVD ドライブ
- セカンド・ハードディスク・ドライブ
- LS-120 ドライブ

### 接続または取り外しについて

ThinkPad のウルトラベースへの接続 (アタッチ) と取り外し (デタッチ) は、次の 条件のもとで行うことができます。

- ThinkPad の電源がオフになっている場合 (コールド・アタッチまたはデタッチ)
- ThinkPad がサスペンド・モードの場合 (ウォーム・アタッチまたはデタッチ)
- ThinkPad が稼働している場合 (ホット・アタッチまたはデタッチ)

|                                                                                           | ThinkPad 稼働時<br>(ホット) | サスペンド・モード<br>時(ウォーム) | 電源オフ時<br><b>(</b> コールド <b>)</b> |  |  |
|-------------------------------------------------------------------------------------------|-----------------------|----------------------|---------------------------------|--|--|
| 接続 (アタッチ)                                                                                 | 可                     | 可                    | 可                               |  |  |
| 取り外し (デタッチ)                                                                               | 可                     | 可*                   | 可                               |  |  |
| * ThinkPad のウルトラベースからの取り外しは、システムがサスペンド・モードのときにも<br>行うことができます。システムはレジュームし、取り外しのための処理を開始します |                       |                      |                                 |  |  |

(ホット・デタッチ)。システムは、処理が完了すると、もう一度サスペンド・モードに

物注

入ります。

- Windows 98 (APM モード) および Windows 95 (バージョン 4.00.950B またはそれ以降のバージョン) では、ウルトラベースへのThinkPad のホッ ト・アタッチまたはウォーム・アタッチ、さらに ThinkPad のホット・デ タッチまたはウォーム・デタッチをサポートしています。他のオペレーティ ング・システムを使用している場合は、コールド・アタッチまたはコール ド・デタッチを行う必要があります。
- ウルトラベース内のセカンド・バッテリーは、ThinkPad と AC アダプタ ーがウルトラベースに接続されると充電されます。ThinkPad がウルトラベ ースから取り外されると、AC アダプターがウルトラベースに接続されてい てもセカンド・バッテリーは充電されません。

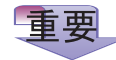

ウルトラベースが ThinkPad に接 続されていて、その ThinkPad の 電源がオンになっている場合、ウ ルトラベースにデバイスを差し込 まないでください。デバイスが損 傷するおそれがあります。 どのような条件の場合でも、必ず使用する外付けデバイスをウルトラベースに取り付けてから、ThinkPad をウルトラベースに接続してください。ただし、次のような例外もあるので覚えておいてください。

ディスケット・ドライブは、システム (ThinkPad とウルトラベースのアセンブリー<sup>(注)</sup>)がサスペンド・モードのときにウルトラベースに取り付けることができます。

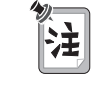

ウルトラベース内でのセカンド・ハードディスク・ドライブを使用す る場合は、ThinkPad の電源がオフの状態で接続 (コールド・アタッ チ) する必要があります。(ホット・アタッチまたはウォーム・アタッ チを行っても作動しません。)

ウルトラベースへのデバイスの取り付け方法 🔿 ウルトラベースに付属の資料

<sup>(</sup>注) 以降、「A と B のアセンブリー」と表現する場合、A と B が合体して一体になったものを指します。
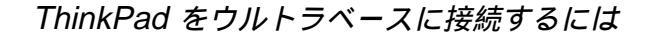

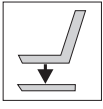

重要

AC 電源で ThinkPad を稼働している場合、接続を行う前に、AC アダプター のプラグを ThinkPad からウルトラベースに差し替えてください。AC アダプ ターのコネクターは、ThinkPad に接続されたままになっていると損傷してしま います。

|                                    | 接続時の条件                                                                                   | 接続が正常に行われた場合の状況                                                                       |
|------------------------------------|------------------------------------------------------------------------------------------|---------------------------------------------------------------------------------------|
| ThinkPad 稼働時<br>の接続 (ホット・<br>アタッチ) | ThinkPad が稼働しています。                                                                       | 1. ウルトラベース内のデバイスの状<br>況を示すウィンドウがポップ・ア                                                 |
| サスペンド・モー<br>ド時の接続 (ウォ<br>ーム・アタッチ)  | ThinkPad はサスペンド・モード<br>になっています。(ThinkPad を<br>接続すると、システムはレジュー<br>ムし、接続のための処理を開始し<br>ます。) | ップしてきた後、「 <b>OK</b> 」という<br>メッセージが表示されます。<br>2. ウルトラベースの状況インジケー<br>ターが <i>点灯</i> します。 |

**1** ThinkPad の前面を、ウルトラベースの前面の位置に合わせます 1.

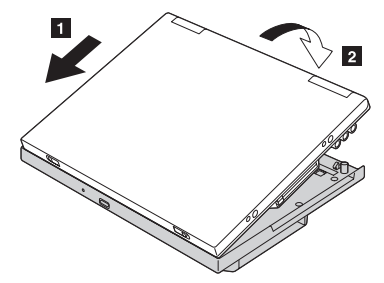

ウルトラベースのガイドが ThinkPad 側の穴に合っているか確認します。

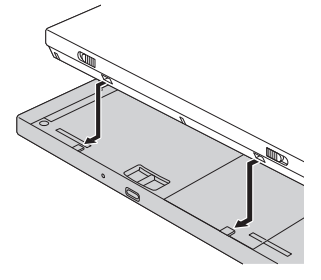

図のようにして、ThinkPad を所定の位置に置きます 2。

**2** ThinkPad とウルトラベースのアセンブリーを裏返しにして、ウルトラベー ス・ロックをロック位置まで押します。

このステップは実行しなくてもかまいませんが、ThinkPad が突然外れないように注意してください。

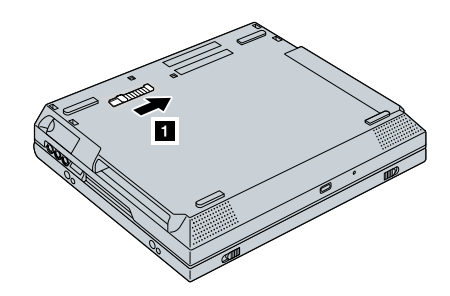

**3** ThinkPad とウルトラベースのアセンブリーの表を上に向けます。

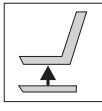

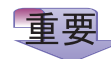

ウルトラベースの状況インジケーターが*明滅* または*点灯* している間は、 ThinkPad をウルトラベースから取り外さないでください。状況インジケーター が*オフ* に変わるまで待ちます。インジケーターが*明滅* あるいは*点灯* している場 合、取り外しを行うと、システムがビープ音を鳴らし、ThinkPad が正しく作動 しなくなる場合があります。

|                                        | 取り外し方法                                                                                                    | 取り外しの条件                                                                                                    |
|----------------------------------------|----------------------------------------------------------------------------------------------------|----------------------------------------------------------------------------------------------------|
| ThinkPad 稼働時<br>の取り外し (ホッ<br>ト・デタッチ)   | <ul> <li>Windows のメイン画面のア<br/>イコンを使用:</li> <li>1. タスクバーの右下にある<br/>「ウルトラベース接続状<br/>況」アイコンをクリック<br/>します。</li> </ul>                                                                                                    | <ol> <li>ウルトラベース内のデバイスの状況を示すウィンドウがボッブ・アップしてきた後、「OK」というメッセージが表示されます。</li> <li>ウルトラベースの状況インジケーターがオフになります。</li> </ol>                                                              |
| サスペンド・モー<br>ド時の取り外し<br>(ウォーム・デタッ<br>チ) | <ol> <li>マウス・ポインターを<br/>「ウルトラベースからイ<br/>ジェクトする」、「すぐ<br/>にイジェクトする」の順<br/>に移動します。</li> <li>「すぐにイジェクトす<br/>る」をクリックします。</li> <li><i>または</i></li> <li>ウルトラベースのイジェクト<br/>要求ボタンを押します。</li> <li>その後</li> <li>アンドッキングを実行できる<br/>条件になるのを待ちます。</li> </ol> | <ol> <li>システムがレジュームします。</li> <li>ウルトラベース内のデバイスの状況を示すウィンドウがボップ・アップしてきた後、「OK」というメッセージが表示されます。</li> <li>ウルトラベースの状況インジケーターがオフになります。</li> <li>ThinkPad は再びサスペンド・モードに入ります。</li> </ol> |

ウルトラベースから ThinkPad を取り外す手順は、次のとおりです。

**1** ThinkPad とウルトラベースのアセンブリーを裏返しにして、ウルトラベー ス・ロックをロック解除位置までリリースします **1**。

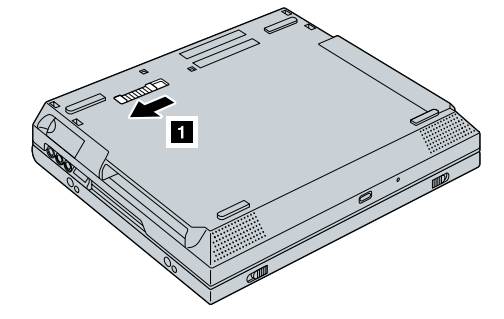

- **2** ThinkPad とウルトラベースのアセンブリーを正常な位置に戻します。
- 3 ThinkPad を電源オフ時に取り外す場合、ウルトラベースの両側のイジェクト・レバー 1 を、ThinkPad が持ち上がるまでリリースして、ThinkPad を取り外します 2。

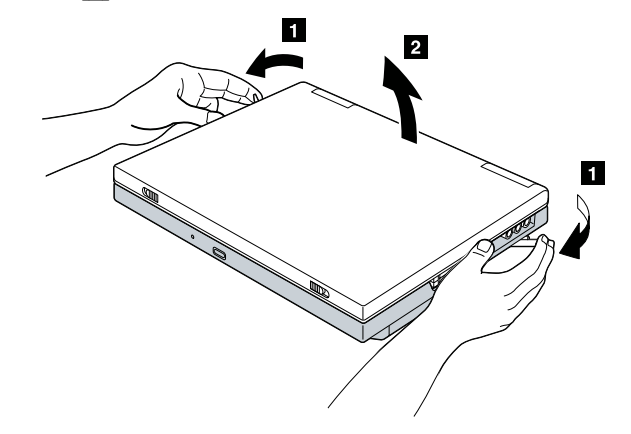

ThinkPad を稼働時あるいはサスペンド・モード時に取り外す場合は、タスク バーの右下にある「ウルトラベース接続状況」アイコンをクリックするか、前 出の表の中で説明したように、ウルトラベースのイジェクト要求ボタンを押し ます。取り外す条件がそろったら、上の図のようにして ThinkPad を取り外 します。 ウルトラベースの底面のロックには3種類の位置があります。選択したロック位置 によって、ベイの中のデバイス、ThinkPad内のデバイス、あるいはその両方のデ バイスを保護することができます。

ウルトラベースのセキュリティーねじ穴にシステム・ロックを接続する場合、ウルト ラベース・ロック位置を変更することができなくなります。ウルトラベース・ロック とともにセキュリティーねじおよびシステム・ロックを使用すると、システム全体を 確実に保護することができます。

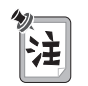

システム・ロックは市販のものを購入していただく必要があります。セキュリティー・システム・ロック装置とセキュリティー機能の評価、選択、実装は、お客 さまの責任で行っていただきます。

本書では、ウルトラベース・ロックの 3 つのロック位置を (A)、(B)、および (C) と 呼ぶことにします。

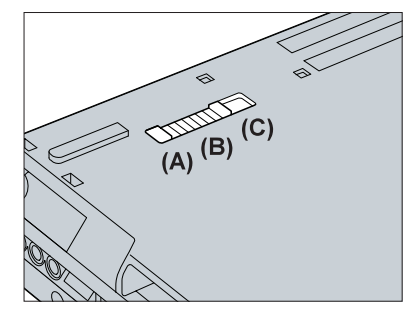

(A) ロック解除位置:

レバーがこの位置にあると、保護はまったく行われません。

(B) ベイ・ロック位置:

レバーがこの位置にあると、ウルトラスリムベイ・ロックとベイ・ロックがロッ クされます。ウルトラベースから ThinkPad を取り外すことはできますが、ウ ルトラベースからデバイスを取り外すことはできません。

(C) 全ロック位置:

レバーがこの位置にあると、ウルトラスリムベイ・ロックとベイ・ロックがロッ クされるだけでなく、ウルトラベースから ThinkPad を取り外すこともできな くなります。 次の表は、ウルトラベースに接続されたシステム・ロックによって何が保護されるか を示しています。

| ロック位置                                                        | (A)            | (B)    | (C)   |
|--------------------------------------------------------------|----------------|--------|-------|
| ウルトラベース                                                      | システム・ロックによって保護 |        |       |
| ThinkPad                                                     | 保護されない         | 保護されない | 保護される |
| ThinkPad 内のハード<br>ディスク・ドライブ <sup>1</sup>                     | 保護されない         | 保護されない | 保護される |
| ウルトラスリムベイ内<br>のデバイス                                          | 保護されない         | 保護される  | 保護される |
| ディスケット・ドライ<br>ブ / バッテリー・ベイ<br>内のデバイス                         | 保護されない         | 保護される  | 保護される |
| <sup>1</sup> セキュリティーねじを使用すれば、ハードディスク・ドライブを常に保護する<br>ことができます。 |                |        |       |

## ウルトラベースと拡張ポート・リプリケーター (EtherJet 機能付き)の使用

ThinkPad に、ウルトラベースおよび拡張ポート・リプリケーター (EtherJet 機能 付き)を接続して使用することができます。ウルトラベースの図は 83ページの『ウ ルトラベースの使用』に記載されています。

下記はポート・リプリケーター (EtherJet 機能付き) です。

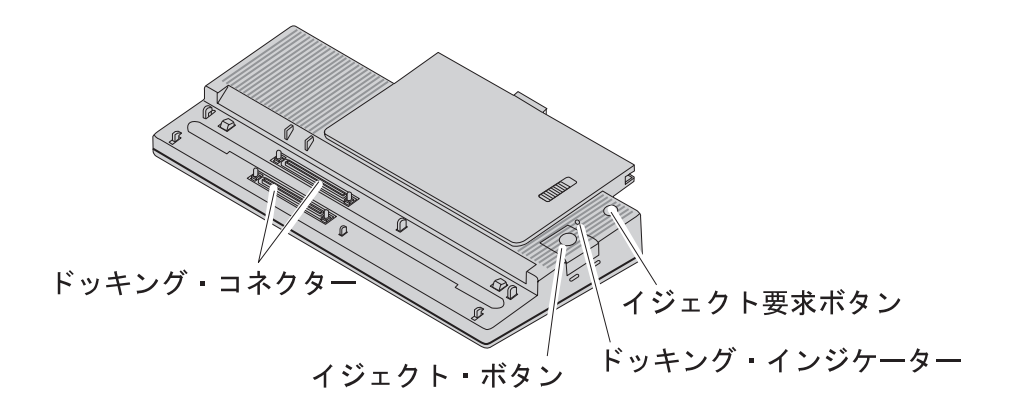

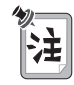

ThinkPad とポート・リプリケーターとで同じコネクターを同時に使用しなでく ださい。(USB コネクターを除く)。たとえば、ThinkPad のシリアル・コネク ターとポート・リプリケーターのシリアル・コネクターを同時に使用しないでく ださい。 最初に拡張ポート・リプリケーター (EtherJet 機能付き) にウルトラベースを接続し てから、ThinkPad をウルトラベースとポート・リプリケーターのアセンブリーに ドッキングすることができます (A)。あるいは、最初に ThinkPad をウルトラベー スに接続してから、ThinkPad とウルトラベースのアセンブリーを拡張ポート・リ プリケーター (EtherJet 機能付き) にドッキングする方法もあります (B)。

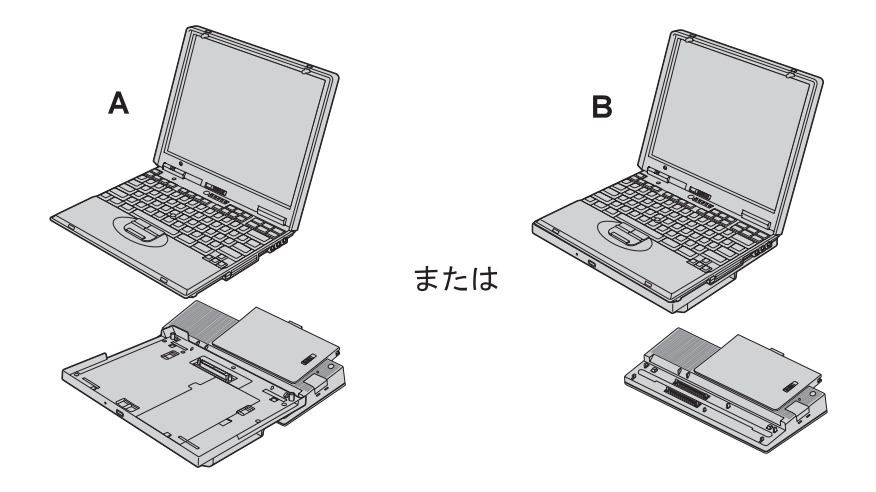

次の条件のもとで、ThinkPad をウルトラベースおよび拡張ポート・リプリケータ ー (EtherJet 機能付き) にホット・ドッキングまたはウォーム・ドッキング、あるい はホット・アンドッキングまたはウォーム・アンドッキングすることができます。

- ThinkPad の電源がオフになっている場合 (コールド・ドッキングあるいはアン ドッキング)
- ThinkPad がサスペンド・モードの場合 (ウォーム・ドッキングまたはアンドッ キング)
- ThinkPad が稼働している場合 (ホット・ドッキングまたはアンドッキング)

|                                                                                                    | ホット | ウォーム | コールド |  |
|----------------------------------------------------------------------------------------------------|-----|------|------|--|
| ドッキング                                                                                                    | 可   | 可    | 可    |  |
| アンドッキング                                                                                                    | 可   | 可*   | 可    |  |
| * ウルトラベースとポート・リプリケーターのアセンブリーからの ThinkPad のアンドッキング、ある<br>いはポート・リプリケーターからの ThinkPad とウルトラベースのアセンブリーのアンドッキング<br>は、システムがサスペンド・モードのときに行うことができます。システムはレジュームし、アンド<br>ッキング (ホット・アンドッキング) のための処理を開始します。システムは、処理を完了すると、再<br>びサスペンド・モードに入ります。 |     |      |      |  |

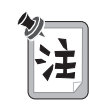

Windows 98 (APM モード) および Windows 95 (バージョン 4.00.950B ま たはそれ以降のバージョン) では、ホット・ドッキングまたはウォーム・ドッキ ング、あるいはホット・アンドッキングまたはウォーム・アンドッキングをサポ ートしています。他のオペレーティング・システムを使用している場合は、コー ルド・ドッキングまたはコールド・アンドッキングを行う必要があります。

ウルトラベースと拡張ポート・リプリケーター (EtherJet 機能 付き) とのアセンブリー<sup>(注)</sup> への ThinkPad のドッキング

# 重要

AC 電源で ThinkPad を稼働している場合、接続を行う前に、AC アダプター のプラグを ThinkPad からウルトラベースに差し替えてください。AC アダプ ターのコネクターは、ThinkPad に接続されたままになっていると損傷してしま います。

ThinkPad をウルトラベースとポート・リプリケーターのアセンブリーにホッ ト・ドッキングする前に、ポート・リプリケーター (EtherJet 機能付き) から外 付けディスケット・ドライブを取り外してください。外付けディスケット・ドラ イブが接続されたままだと、外付けディスケット・ドライブが損傷することがあ ります。

|            | ドッキング時の状態                                                                                     | ドッキングが正常に行われた場合<br>の状況                                     |
|------------|-----------------------------------------------------------------------------------------------|------------------------------------------------------------|
| ホット・ドッキング  | ThinkPad が稼働しています。                                                                            |                                                            |
| ウォーム・ドッキング | ThinkPad はサスペンド・モード<br>になっています。(ThinkPad を<br>ドッキングし、「n」キーを押す<br>などして、システムをレジューム<br>させてください。) | ウルトラベースとポート・リプリ<br>ケーターの両方の状況インジケー<br>ターは <i>点灯</i> しています。 |

<sup>(</sup>注) 以降、「A と B のアセンブリー」と表現する場合、A と B が合体して一体になったものを指します。

ウルトラベースを拡張ポート・リプリケーター (EtherJet 機能付き) に接続する手順は、次のとおりです。

ウルトラベースのドッキング・コネクターを、拡張ポート・リプリケーター (EtherJet 機能付き) のドッキング・コネクターの位置に合わせてから、ウルトラベ ースを所定の位置に置きます。

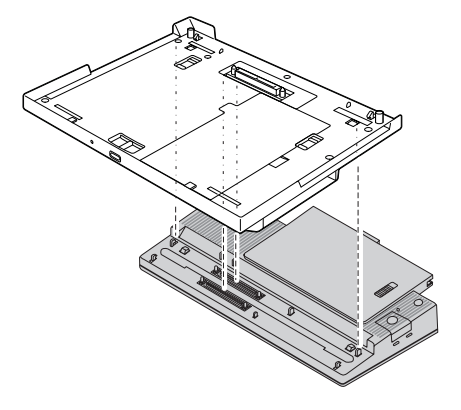

ウルトラベースと拡張ポート・リプリケーター (EtherJet 機能付き) のアセンブリー への ThinkPad のドッキング方法 → 88 ページの ThinkPad とウルトラベース の接続手順

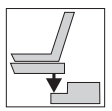

拡張ポート・リプリケーター (EtherJet 機能付き) に ThinkPad とウルトラベースのアセンブリー<sup>(注)</sup> をドッキングす るには

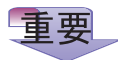

Thinkpad をウルトラベースとポート・リプリケーターのアセンブリーにホット・ドッキングする場合は、ポート・リプリケーター (EtherJet 機能付き)から 外付けディスケット・ドライブを取り外してください。外付けディスケット・ドライブが接続されたままだと、外付けディスケット・ドライブが損傷することがあります。

ウルトラベースへの ThinkPad の接続方法 <table-cell-rows> 88 ページの ThinkPad とウルト ラベースの接続手順

|            | ドッキング時の条件                                                                                                    | ドッキングが正常に行われた場合<br>の状況                           |
|------------|----------------------------------------------------------------------------------------------------|--------------------------------------------------|
| ホット・ドッキング  | システムは稼働しています。(ウル<br>トラベースの状況インジケーター<br>は <i>点灯</i> したままです。)                                                                                                  |                                                  |
| ウォーム・ドッキング | ThinkPad はサスペンド・モード<br>になっています。(ウルトラベース<br>の状況インジケーターは <i>点灯</i> のま<br>まです。ThinkPad とウルトラベ<br>ースのアセンブリーをドッキング<br>し、「Fn キーを押すなどして、シ<br>ステムをレジュームさせてくださ<br>い。) | ポート・リプリケーターのドッキ<br>ング・インジケーターが <i>点灯</i> す<br>る。 |

<sup>(</sup>注) 以降、「A と B のアセンブリー」と表現する場合、A と B が合体して一体になったものを指します。

ThinkPad とウルトラベースのアセンブリーを拡張ポート・リプリケーター (EtherJet 機能付き) にドッキングするには、ウルトラベースのドッキング・コネク ターを、ポート・リプリケーターのドッキング・コネクターの位置に合わせてから、 ThinkPad とウルトラベースのアセンブリーを所定の位置に置きます。

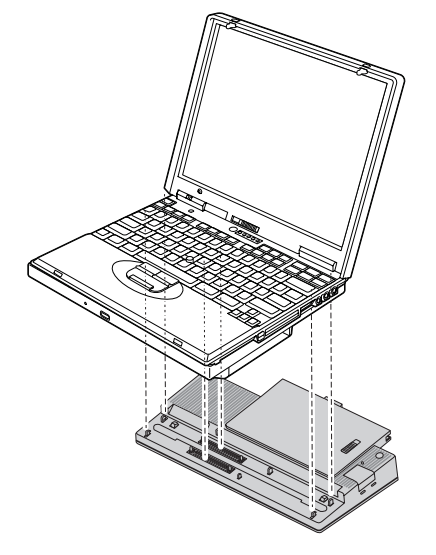

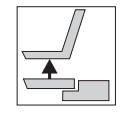

ウルトラベースと拡張ポート・リプリケーター (EtherJet 機能 付き) のアセンブリー<sup>(注)</sup> から ThinkPad をアンドッキングす るには

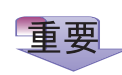

ウルトラベースまたはポート・リプリケーターのどちらかの状況インジケーター が*明滅* あるいは*点灯* している間は、ThinkPad をウルトラベースとポート・リ プリケーターのアセンブリーからアンドッキングしないでください。状況インジ ケーターが*オフ* に変わるまで待ちます。インジケーターが*明滅* あるいは*点灯* し ている場合にアンドッキングを行うと、システムがビープ音を鳴らし、 ThinkPad が正しく作動しなくなる場合があります。

<sup>(</sup>注) 以降、「A と B のアセンブリー」と表現する場合、A と B が合体して一体になったものを指します。

|                  | アンドッキングの方法                                                                                                    | アンドッキングの条件                                                                              |
|------------------|----------------------------------------------------------------------------------------------------|-----------------------------------------------------------------------------------------|
| ホット・<br>アンドッキング  | <ul> <li>Windows のメイン画面のア<br/>イコンを使用:</li> </ul>                                                                                   | ウルトラベースとポート・リプリ<br>ケーターの両方の状況インジケー<br>ターは <i>オフ</i> になっています。                            |
| ウォーム・<br>アンドッキング | 1. ダスグハーの石下にある<br>「ウルトラペース接続状<br>況」アイコンをクリック<br>します。                                                                               |                                                                                         |
|                  | <ol> <li>2.マウス・ポインターを<br/>「ウルトラペースからイ<br/>ジェクトする」、「すぐ<br/>にイジェクトする」の順<br/>に移動します。</li> <li>3.「すぐにイジェクトす<br/>る」をクリックします。</li> </ol> | <ol> <li>システムがレジュームします。</li> <li>ウルトラベースとポート・リプリケーターの両方の状況インジケーターはオフになっています。</li> </ol> |
|                  | または<br>・ ウルトラベースのイジェクト<br>要求ボタンを押します。<br><i>その後</i>                                                                                | 3. ThinkPad は再びサスペン<br>ド・モードに入ります。                                                      |
|                  | <ul> <li>アンドッキングを実行できる<br/>条件になるのを待ちます。</li> </ul>                                                                                 |                                                                                         |

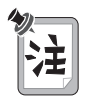

- 排出要求がオペレーティング・システムに出されます。排出を完了するのに、長時間を要する場合があります。
- オペレーティング・システムが排出要求を拒否した場合は、画面にメッセージが表示されます。 このような場合は、コールド・アンドッキングを試してください。

ThinkPad をウルトラベースと拡張ポート・リプリケーター (EtherJet 機能付き) のアセンブリーから取り外す方法 → 90 ページの ThinkPad とウルトラベースの 接続手順

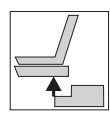

拡張ポート・リプリケーター (EtherJet 機能付き) から ThinkPad とウルトラベースのアセンブリー<sup>(注)</sup> をアンドッキン グするには

|                  | アンドッキングの方法                                                             | アンドッキングの条件                                                                                      |
|------------------|------------------------------------------------------------------------|-------------------------------------------------------------------------------------------------|
|                  |                                                                        | <ol> <li>「スタート」メニューから</li> <li>「取り出し」アイコンが消え<br/>ます。</li> </ol>                                 |
| ホット・<br>アンドッキング  | ・「スタート」メニューから<br>「取り出し」をクリックしま<br>す。(ThinkPad の LCD は<br>オフになって、オンになりま | 2. ポート・リプリケーターの状<br>況インジケーターは <i>オフ</i> にな<br>ります。(ウルトラベースの<br>状況インジケーターは <i>点灯</i><br>したままです。) |
|                  | う。)<br>または                                                             | 1. システムはレジュームしま<br>す。                                                                           |
|                  | <ul> <li>ポート・リプリケーターのイジェクト要求ボタンを押します。</li> </ul>                       | 2. 「スタート」メニューから<br>「取り出し」アイコンが消え<br>ます。                                                         |
| ウォーム・<br>アンドッキング | <i>その後</i><br>• アンドッキングを実行できる<br>条件になるのを待ちます。                          | 3. ポート・リプリケーターの状<br>況インジケーターは <i>オフ</i> にな<br>ります。(ウルトラベースの<br>状況インジケーターは <i>点灯</i><br>したままです。) |
|                  |                                                                        | 4. システムは再びサスペンド・<br>モードに入ります。                                                                   |

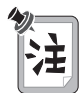

- イジェクト要求がオペレーティング・システムに出されます。イジェクトを 完了するのに、長時間を要する場合があります。イジェクト・プロセスが完 了したか確認するには、「スタート」をクリックします。「取り出し」が表 示されている場合、アンドッキングはまだ進行中です。表示されなければ、 イジェクト・プロセスは完了しています。
- オペレーティング・システムがイジェクト要求を拒否した場合は、画面にメッセージが表示されます。このような場合は、コールド・アンドッキングを試してください。

<sup>(</sup>注) 以降、「A と B のアセンブリー」と表現する場合、A と B が合体して一体になったものを指します。

拡張ポート・リプリケーター (EtherJet 機能付き) から ThinkPad とウルトラベー スのアセンブリーをコールド・アンドッキングする場合は、ポート・リプリケーター のイジェクト・ボタンを ThinkPad とウルトラベースのアセンブリーが持ち上がる まで押して、アセンブリーを取り外します。

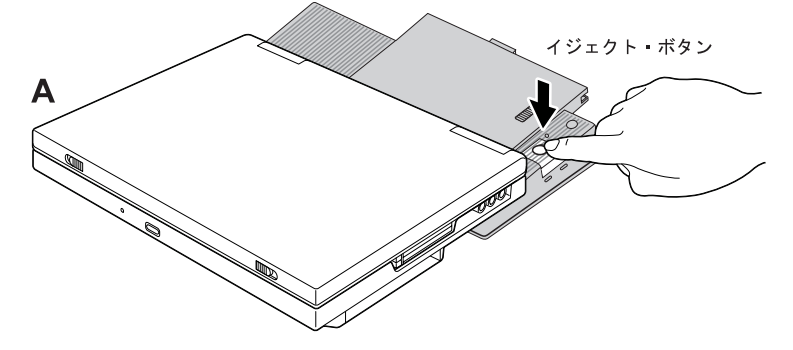

拡張ポート・リプリケーター (EtherJet 機能付き) から ThinkPad とウルトラベー スのアセンブリーをホット・アンドッキングまたはウォーム・アンドッキングする場 合、101 ページの表で説明したように、Windows メイン・メニューの「スター ト」メニューの「取り出し」を選択するか、ポート・リプリケーターのイジェクト要 求ボタンを押します。

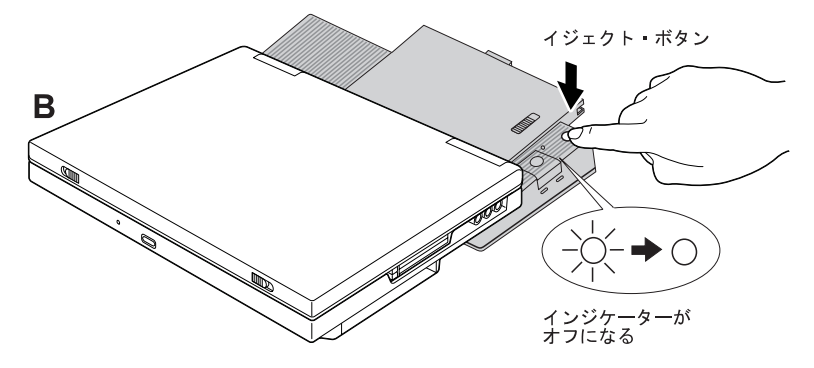

アンドッキングの条件がそろったら、図 A のようにして ThinkPad とウルトラベー スのアセンブリーをアンドッキングします。

拡張ポート・リプリケーター (EtherJet 機能付き) を使用した場合のセキュリティー機能

ウルトラベースを介して拡張ポート・リプリケーター (EtherJet 機能付き)を使用し ているときに、ポート・リプリケーターのセキュリティーねじ穴にシステム・ロック を接続すると、ウルトラベースもポート・リプリケーターと同じセキュリティー機能 を使用することができます。システム・ロックを使用すれば、ポート・リプリケータ ーとウルトラベースを保護することができます。

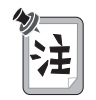

- 最初にシステム・ロックを、拡張ポート・リプリケーター (EtherJet 機能付き)のセキュリティー・システム・ロックに接続します。詳細情報 → ポート・リプリケーターに付属の資料
  - システム・ロックは市販のものを購入していただく必要があります。セキュ リティー・システム・ロック装置とセキュリティー機能の評価、選択、実装 は、お客さまの責任で行っていただきます。

ウルトラベース・ロックをいずれかのロック位置に設定したら、次の図のように、ウ ルトラベースのセキュリティーねじ穴にセキュリティー・プレートを差し込みます。

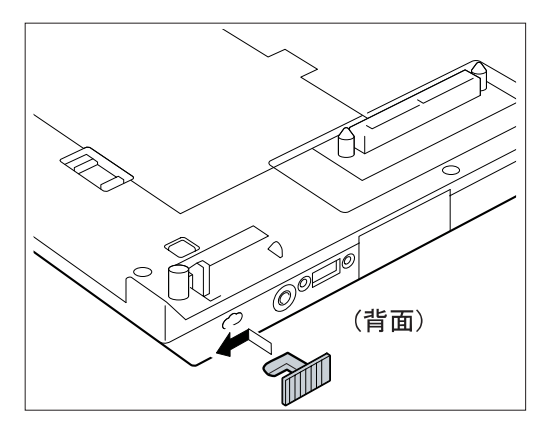

ウルトラベース底面のロックを使用すると、ウルトラベースのベイの中のデバイスまたは ThinkPad、あるいはこの両方を保護することができます。ロック位置は 3 つあり、本書ではそれらをそれぞれ (A)、(B)、(C) と呼びます。

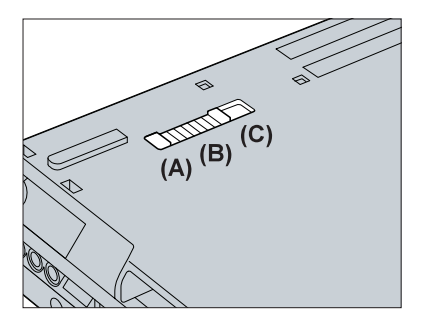

(A) ロック解除位置:

レバーがこの位置にあると、保護はまったく行われません。

**(B)** ベイ・ロック位置:

レバーがこの位置にあると、ウルトラスリムベイ・ロックとベイ・ロックがロッ クされます。ウルトラベースから ThinkPad を取り外すことはできますが、ウ ルトラベースからデバイスを取り外すことはできません。

(C) 全ロック位置:

レバーがこの位置にあると、ウルトラスリムベイ・ロックとベイ・ロックがロッ クされるだけでなく、ウルトラベースから ThinkPad を取り外すこともできな くなります。

| ロック位置                                                        | (A)            | (B)    | (C)   |
|--------------------------------------------------------------|----------------|--------|-------|
| ポート・<br>リプリケーター                                              | システム・ロックによって保護 |        |       |
| ウルトラベース                                                      | システム・ロックによって保護 |        |       |
| ThinkPad                                                     | 保護されない         | 保護されない | 保護される |
| ThinkPad 内の八ード<br>ディスク・ドライプ¹                                 | 保護されない         | 保護されない | 保護される |
| ウルトラスリムベイ内<br>のデバイス                                          | 保護されない         | 保護される  | 保護される |
| ディスケット・ドライ<br>ブ / バッテリー・ベイ<br>内のデバイス                         | 保護されない         | 保護される  | 保護される |
| <sup>1</sup> セキュリティーねじを使用すれば、ハードディスク・ドライブを常に保護する<br>ことができます。 |                |        |       |

## ウルトラベースとポート・リプリケーター (ThinkPad 560) の使用

ThinkPad には、ウルトラベースとポート・リプリケーター (ThinkPad 560)を接 続して使用することができます。ウルトラベースの図は、83ページの『ウルトラベ ースの使用』に記載されています。下記は、ポート・リプリケーター (ThinkPad 560)です。

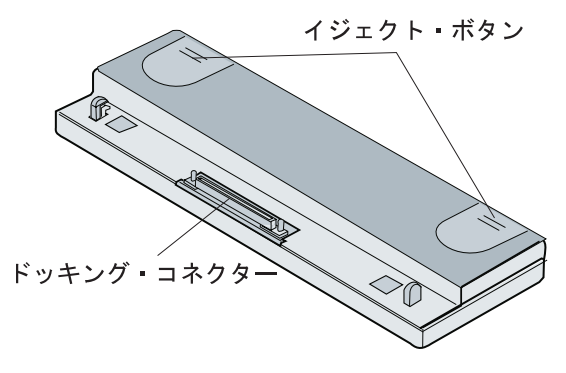

最初にウルトラベースをポート・リプリケーター (ThinkPad 560) に接続してから、ThinkPad をウルトラベースとポート・リプリケーターのアセンブリー<sup>(注)</sup> にドッキングすることができます (A)。あるいは、最初に ThinkPad をウルトラベースに接続してから、ThinkPad とウルトラベースのアセンブリーをポート・リプリケーター (ThinkPad 560) に接続する方法もあります (B)。

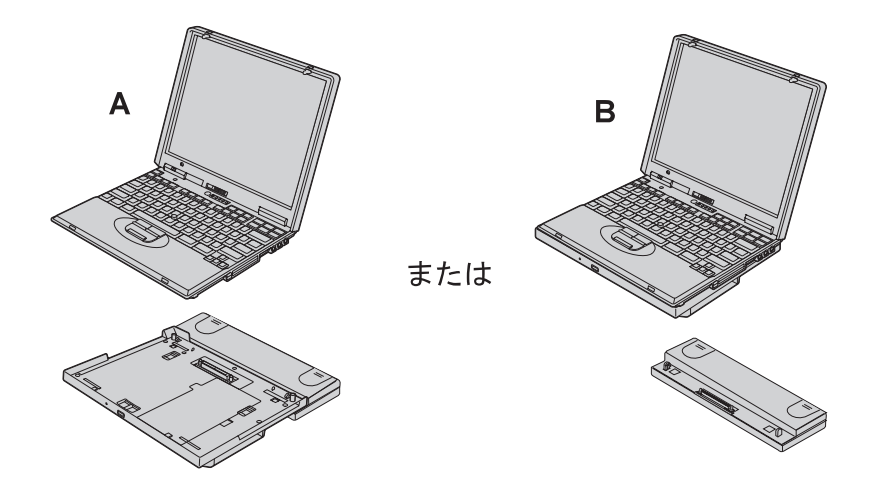

<sup>(</sup>注) 以降、「AとBのアセンブリー」と表現する場合、AとBが合体して一体になったものを指します。

次の条件のもとで、ThinkPad をウルトラベースおよびポート・リプリケーター (ThinkPad 560) にホット・ドッキングまたはウォーム・ドッキング、あるいはホ ット・アンドッキングまたはウォーム・アンドッキングすることができます。

- ThinkPad の電源がオフになっている場合 (コールド・ドッキングあるいはアン ドッキング)
- ThinkPad がサスペンド・モードの場合 (ウォーム・ドッキングまたはアンドッ キング)
- ThinkPad が稼働している場合 (ホット・ドッキングまたはアンドッキング)

|         | <b>ホット<sup>1</sup></b> | ウォーム           | コールド |
|---------|------------------------|----------------|------|
| ドッキング   | 可                      | 可              | 可    |
| アンドッキング | 可                      | 可 <sup>2</sup> | 可    |
| 注:      |                        |                |      |

- ThinkPad とウルトラベースのアセンブリーと、ポート・リプリケーター (ThinkPad 560) はウ ォーム・ドッキングあるいはウォーム・アンドッキングすることも、コールド・ドッキングあるい はコールド・アンドッキングすることもできます。しかし、ThinkPad とウルトラベースのアセン プリーとポート・リプリケーター (ThinkPad 560) の間のホット・ドッキングはできません。
- ウルトラベースとポート・リプリケーターのアセンブリーからの ThinkPad のアンドキングは、 システムがサスペンド・モードのときに行うことができます。システムはレジュームし、アンドッ キング (ホット・アンドッキング) のための処理を開始します。システムはその処理を完了する と、再びサスペンド・モードに入ります。

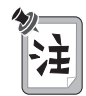

Windows 98 (APM モード) および Windows 95 (バージョン 4.00.950B ま たはそれ以降のバージョン) では、ホット・ドッキングまたはウォーム・ドッキ ング、あるいはホット・アンドッキングまたはウォーム・アンドッキングをサポ ートしています。他のオペレーティング・システムを使用している場合は、コー ルド・ドッキングまたはコールド・アンドッキングを行う必要があります。

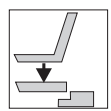

ThinkPad をウルトラベースとポート・リプリケーター (ThinkPad 560) のアセンブリー<sup>(注)</sup> にドッキングするには

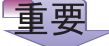

AC 電源で ThinkPad を稼働している場合、接続を行う前に、AC アダプター のプラグを ThinkPad からウルトラベースに差し替えてください。AC アダプ ターのコネクターは、ThinkPad に接続されたままになっていると損傷してしま います。

|            | ドッキング時の条件                                                                                   | ドッキングが正常に行われた場合<br>の状況                |
|------------|---------------------------------------------------------------------------------------------|---------------------------------------|
| ホット・ドッキング  | ThinkPad が稼働しています。                                                                          |                                       |
| ウォーム・ドッキング | ThinkPad はサスペンド・モード<br>になっています。(ThinkPad を<br>接続すると、システムはレジュー<br>ムし、ドッキングのための処理を<br>開始します。) | ウルトラベースの状況インジケー<br>ターが <i>点灯</i> します。 |

ウルトラベースをポート・リプリケーター (ThinkPad 560) に接続するには、ウル トラベースのドッキング・コネクターの 1 つを、対応するポート・リプリケーター のドッキング・コネクターの位置に合わせ、ウルトラベースを所定の位置に置きま す。

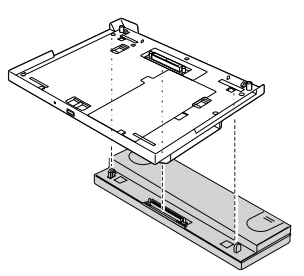

ウルトラベースとポート・リプリケーター (ThinkPad 560) に ThinkPad を接続す る方法 → 88 ページの ThinkPad とウルトラベースの接続手順

<sup>(</sup>注) 以降、「AとBのアセンブリー」と表現する場合、AとBが合体して一体になったものを指します。

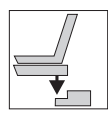

ThinkPad とウルトラベースのアセンブリー<sup>(注)</sup> をポート・リプ リケーター (ThinkPad 560) にドッキングするには

ThinkPad とウルトラベースのアセンブリーをポート・リプリケーター (ThinkPad 560) にドッキングする場合は、システム (ThinkPad とウルトラベースのアセンブリー) の電源がオフになっているとき、あるいはシステムがサスペンド・モードのと きにドッキングすることができます。ただし、ThinkPad とウルトラベースのアセ ンブリーをポート・リプリケーター (ThinkPad 560) にホット・ドッキングすることはできません。

ThinkPad のウルトラベースへの接続方法 → 88 ページの ThinkPad とウルトラベースの接続手順

ThinkPad とウルトラベースのアセンブリーをポート・リプリケーター (ThinkPad 560) にドッキングするには、ウルトラベースのドッキング・コネクターの 1 つを、 ポート・リプリケーターの対応するドッキング・コネクターの位置に合わせてから、 ThinkPad とウルトラベースのアセンブリーを所定の位置に置きます。

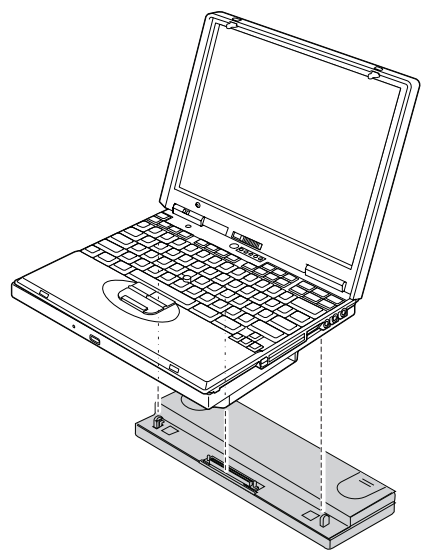

<sup>(</sup>注) 以降、「A と B のアセンブリー」と表現する場合、A と B が合体して一体になったものを指します。

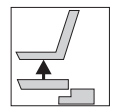

ウルトラベースとポート・リプリケーター (ThinkPad 560) のアセンブリー<sup>(注)</sup> から ThinkPad をアンドッキングするには

# 重要

ウルトラベースの状況インジケーターが*明滅* あるいは*点灯* している間は、 ThinkPad をウルトラベースとポート・リプリケーターのアセンブリーからアン ドッキングしないでください。状況インジケーターが*オフ* に変わるまで待ちま す。インジケーターが*明滅* あるいは*点灯* している場合にアンドッキングを行う と、システムがビープ音を鳴らし、ThinkPad が正しく作動しなくなる場合があ ります。

<sup>(</sup>注) 以降、「A と B のアセンブリー」と表現する場合、A と B が合体して一体になったものを指します。

|                 | アンドッキングの方法                                                                                    | アンドッキングの条件                                                           |
|-----------------|-----------------------------------------------------------------------------------------------|----------------------------------------------------------------------|
| ホット・<br>アンドッキング | <ul> <li>Windows のメイン画面のア<br/>イコンを使用:</li> </ul>                                              | ウルトラベースの状況インジケー<br>ターが <i>オフ</i> になります。                              |
|                 | 1. タスクパーの右下にある<br>「ウルトラベース接続状<br>況」アイコンをクリック<br>します。                                          |                                                                      |
| ウォーム・           | <ol> <li>2. マウス・ポインターを<br/>「ウルトラベースからイ<br/>ジェクトする」、「すぐ<br/>にイジェクトする」の順<br/>に移動します。</li> </ol> | <ol> <li>システムがレジュームします。</li> <li>ウルトラベースの状況インジケーターがオフになりま</li> </ol> |
|                 | <ol> <li>「すぐにイジェクトする」をクリックします。</li> </ol>                                                     | す。<br>3. ThinkPad は再びサスペン                                            |
|                 | <ul> <li>ウルトラベースのイジェクト</li> <li>・ボタンを押します。</li> </ul>                                         | ド・モードに入ります。<br> <br>                                                 |
|                 | その後                                                                                           |                                                                      |
|                 | <ul> <li>アンドッキングを実行できる<br/>条件になるのを待ちます。</li> </ul>                                            |                                                                      |

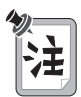

- イジェクト要求がオペレーティング・システムに出されます。イジェクトを 完了するのに、長時間を要する場合があります。
- オペレーティング・システムがイジェクト要求を拒否した場合は、画面にメッセージが表示されます。このような場合は、コールド・アンドッキングを試してください。

ウルトラベースとポート・リプリケーター (ThinkPad 560) のアセンブリーから ThinkPad を取り外す方法 → 90 ページの ThinkPad とウルトラベースの取り外 し手順

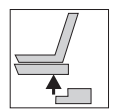

ThinkPad とウルトラベースのアセンブリー<sup>(注)</sup> をポート・リプ リケーター (ThinkPad 560) からアンドッキングするには

システム (ThinkPad とウルトラベースのアセンブリー) の電源がオフになっている とき、あるいはシステムがサスペンド・モードのときに、ポート・リプリケーター (ThinkPad 560) から ThinkPad とウルトラベースのアセンブリーを取り外すこと ができます。ただし、ThinkPad とウルトラベースのアセンブリーをポート・リプ リケーター (ThinkPad 560) からホット・アンドッキングすることはできません。

最初に、LCD を閉じてから、ポート・リプリケーターのリリース・ボタンを押します。

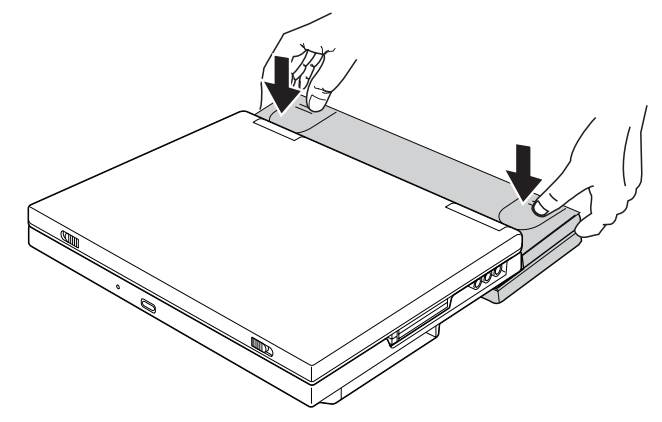

<sup>(</sup>注) 以降、「A と B のアセンブリー」と表現する場合、A と B が合体して一体になったものを指します。

ポート・リプリケーター (ThinkPad 560) のセキュリティー機能

ウルトラベースを介してポート・リプリケーター (ThinkPad 560) を使用している 場合、ポート・リプリケーターのセキュリティーねじ穴にシステム・ロックを接続す ると、ウルトラベースもポート・リプリケーターと同じセキュリティー機能を使用す ることができます。システム・ロックを使用すれば、ポート・リプリケーターとウル トラベースを保護することができます。

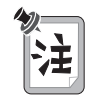

- システム・ロックをポート・リプリケーター (ThinkPad 560) のセキュリ
  - ティーねじ穴に接続します。詳細情報 🍑 ポート・リプリケーターに付属 の資料
  - システム・ロックは市販のものを購入していただく必要があります。セキュ リティー・システム・ロック装置とセキュリティー機能の評価、選択、実装 は、お客さまの責任で行っていただきます。

ウルトラベース・ロックをいずれかのロック位置に設定したら、下の図のように、ウ ルトラベースのセキュリティーねじ穴にセキュリティー・プレートを差し込みます。

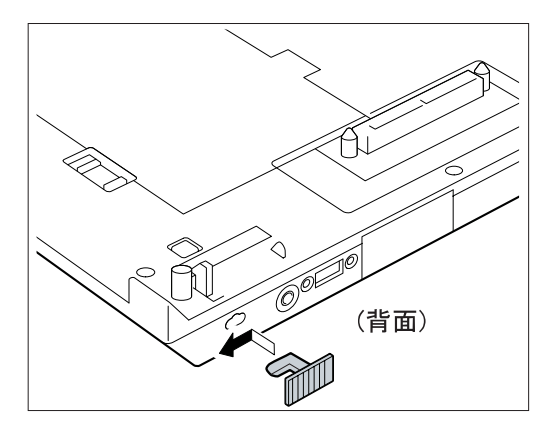

ウルトラベース底面のロックを使用すると、ウルトラベースのベイの中のデバイス、 ThinkPad、あるいはその両方を保護することができます。ロック位置は3つあ り、本書ではそれらをそれぞれ(A)、(B)、(C)と呼びます。

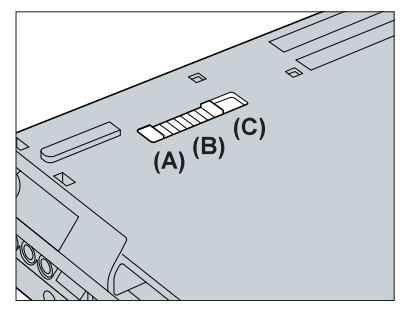

(A) ロック解除位置:

レバーがこの位置にあると、保護はまったく行われません。

(B) ベイ・ロック位置:

レバーがこの位置にあると、ウルトラスリムベイ・ロックとベイ・ロックがロッ クされます。ウルトラベースから ThinkPad を取り外すことはできますが、ウ ルトラベースからデバイスを取り外すことはできません。

(C) 全ロック位置:

レバーがこの位置にあると、ウルトラスリム・ベイ・ロックとベイ・ロックがロ ックされるだけでなく、ウルトラベースから ThinkPad を取り外すこともでき なくなります。

| ロック位置                                                        | (A)            | (B)    | (C)   |
|--------------------------------------------------------------|----------------|--------|-------|
| ポート・<br>リプリケーター                                              | システム・ロックによって保護 |        |       |
| ウルトラベース                                                      | システム・ロックによって保護 |        |       |
| ThinkPad                                                     | 保護されない         | 保護されない | 保護される |
| ThinkPad 内のハード<br>ディスク・ドライプ <sup>1</sup>                     | 保護されない         | 保護されない | 保護される |
| ウルトラスリムベイ内<br>のデバイス                                          | 保護されない         | 保護される  | 保護される |
| ディスケット・ドライ<br>ブ / バッテリー・ベイ<br>内のデバイス                         | 保護されない         | 保護される  | 保護される |
| <sup>1</sup> セキュリティーねじを使用すれば、ハードディスク・ドライブを常に保護する<br>ことができます。 |                |        |       |

# 拡張ポート・リプリケーター接続アダプターと拡張ポート・リプリケーター (EtherJet 機能付き)の使用

ThinkPad に 拡張ポート・リプリケーター接続アダプター (ThinkPad 570) (オプ ション) を介して、拡張ポート・リプリケーター (EtherJet 機能付き) (オプション) をドッキングすることによって、ThinkPad の機能を拡張することができます。

拡張ポート・リプリケーター (EtherJet 機能付き)

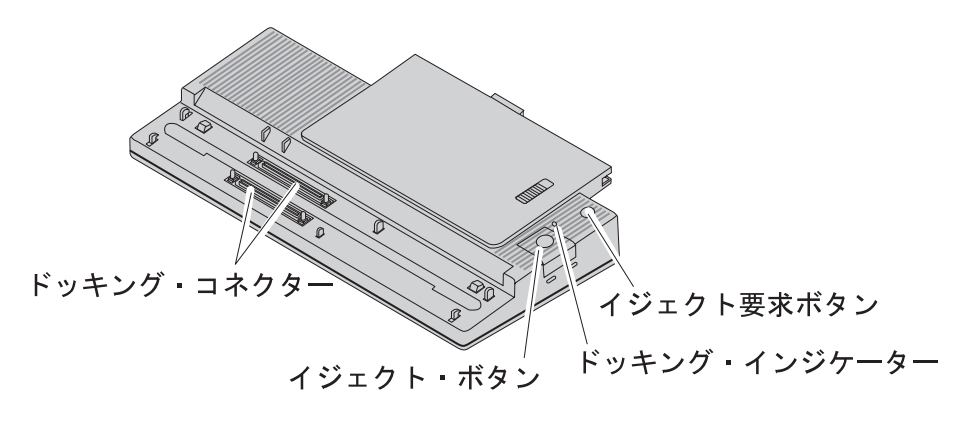

### 拡張ポート・リプリケーター接続アダプター

正面図

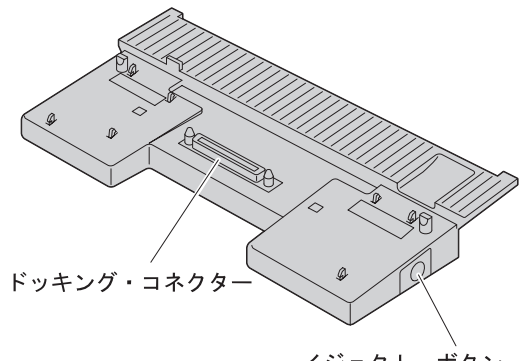

イジェクト・ボタン

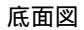

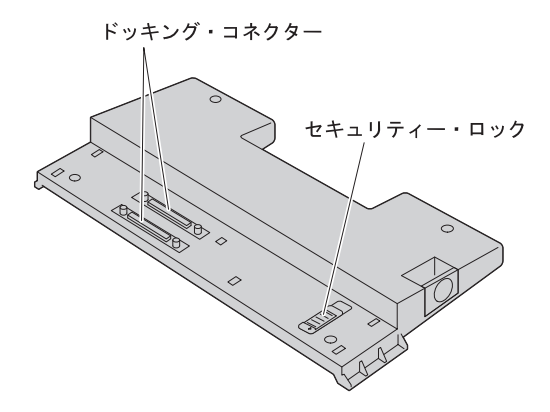

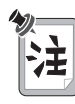

USB コネクターを除き、ThinkPad とポート・リプリケーターで同じタイプの コネクターを同時に使用しないでください。たとえば、ThinkPad のシリアル・ コネクターとポート・リプリケーターのシリアル・コネクターを同時に使用する ことはできません。

#### ドッキングまたはアンドッキングについて

次の条件のもとで、拡張ポート・リプリケーター接続アダプターを介して ThinkPad をポート・リプリケーターにホット・ドッキングまたはウォーム・ドッ キング、あるいはホット・アンドッキングまたはウォーム・アンドッキングすること ができます。

- ThinkPad の電源がオフになっている場合 (コールド・ドッキングあるいはアン ドッキング)
- ThinkPad がサスペンド・モードの場合 (ウォーム・ドッキングまたはアンドッ キング)
- ThinkPad が稼働している場合 (ホット・ドッキングまたはアンドッキング)

|                                                                                                    | ホット | ウォーム | コールド |  |  |
|----------------------------------------------------------------------------------------------------|-----|------|------|--|--|
| ドッキング                                                                                                    | 可   | 可    | 可    |  |  |
| アンドッキング                                                                                                    | 可   | 可*   | 可    |  |  |
| * システムがサスペンド・モードのときに、拡張ポート・リプリケーター接続アダプターを<br>介して接続しているポート・リプリケーターから ThinkPad のアンドッキングを行うこと<br>ができます。システムはレジュームし、アンドッキング (ホット・アンドッキング) の<br>ための処理を開始します。システムは、その処理を完了すると、再びサスペンド・モードに<br>入ります。 |     |      |      |  |  |

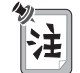

Windows 98 (APM モード) および Windows 95 (バージョン 4.00.950B ま たはそれ以降のバージョン) では、拡張ポート・リプリケーター接続アダプター を介して接続している ThinkPad とポート・リプリケーターのホット・ドッキ ングまたはまたはウォーム・ドッキング、あるいはホット・アンドッキングまた はウォーム・アンドッキングをサポートしています。他のオペレーティング・シ ステムを使用している場合は、コールド・ドッキングあるいはコールド・アンド ッキングを行う必要があります。

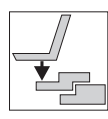

拡張ポート・リプリケーター接続アダプターを介して ThinkPad と拡張ポート・リプリケーター (EtherJet 機能付 き) をドッキングするには

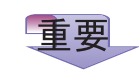

ThinkPad を拡張ポート・リプリケーター接続アダプターとポート・リプリケー ターのアセンブリー<sup>(注)</sup>にホット・ドッキングする前に、ポート・リプリケーター (EtherJet 機能付き) から外付けディスケット・ドライブを取り外してくださ い。外付けディスケット・ドライブが接続されたままだと、外付けディスケッ ト・ドライブが損傷することがあります。

|            | ドッキング時の条件                                                                                      | ドッキングが正常に行われた場合<br>の状況                    |
|------------|------------------------------------------------------------------------------------------------|-------------------------------------------|
| ホット・ドッキング  | ThinkPad が稼働しています。                                                                             |                                           |
| ウォーム・ドッキング | ThinkPad はサスペンド・モード<br>になっています。(ThinkPad を<br>ドッキングすると、システムはレ<br>ジュームし、ドッキングのための<br>処理を開始します。) | ポート・リプリケーターの状況イ<br>ンジケーターが <i>点灯</i> します。 |

<sup>(</sup>注) 以降、「AとBのアセンブリー」と表現する場合、AとBが合体して一体になったものを指します。

拡張ポート・リプリケーター接続アダプターを介して ThinkPad をポート・リプリ ケーターにドッキングする手順は、次のとおりです。

1 ThinkPad を拡張ポート・リプリケーター接続アダプターに接続します。

ThinkPad 底面の穴を、拡張ポート・リプリケーター接続アダプターのガイド の位置に合わせてから、ThinkPad を所定の位置に置きます。

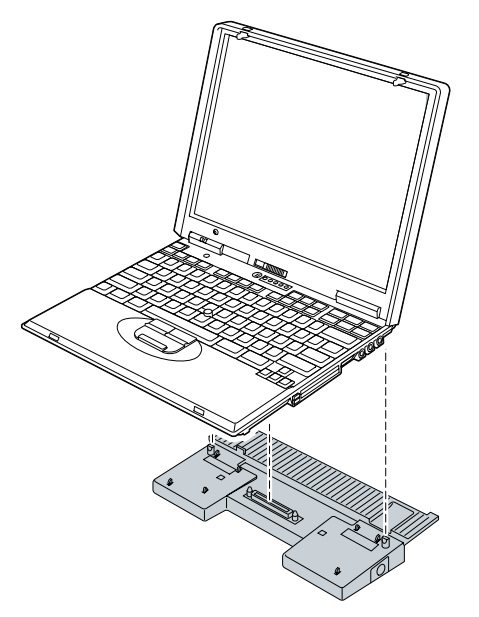

**2** ThinkPad と拡張ポート・リプリケーター接続アダプターのアセンブリーをポ ート・リプリケーターにドッキングします。

拡張ポート・リプリケーター接続アダプター底面の穴を、ポート・リプリケー ターのガイドの位置に合わせてから、拡張ポート・リプリケーター接続アダプ ターを所定の位置に置きます。

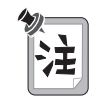

#### リリース・レバー・ロック

拡張ポート・リプリケーター接続アダプターには底面にセキュリティー・ロック が付いています。セキュリティー・ロックをロック位置に設定すると、イジェク ト・ボタンがロックされ、ThinkPad を拡張ポート・リプリケーター接続アダプ ターから取り外すことができなくなります。拡張ポート・リプリケーター接続ア ダプターのセキュリティー・ロックは、ThinkPad と拡張ポート・リプリケータ ー接続アダプターのアセンブリーをポート・リプリケーターに接続する前にロッ ク位置に設定してください。

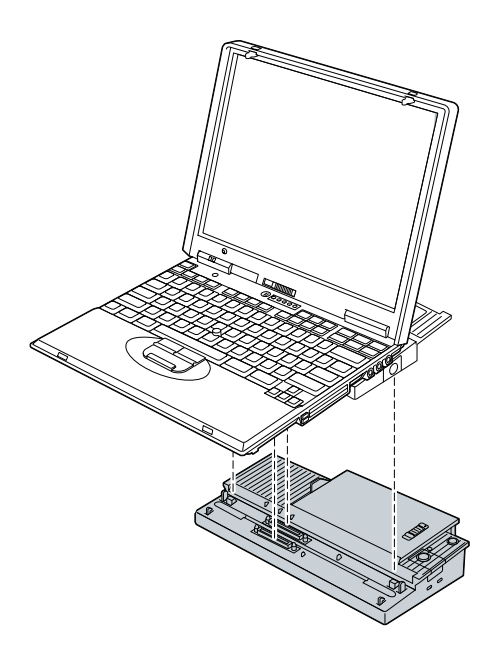

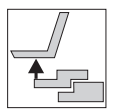

拡張ポート・リプリケーター接続アダプターを介する ThinkPad と拡張ポート・リプリケーター (EtherJet 機能付 き) をアンドッキングするには

#### 重要

ポート・リプリケーターの状況インジケーターが*明滅* あるいは*点灯* している間 は、ポート・リプリケーターまたは拡張ポート・リプリケーター接続アダプター のイジェクト・ボタンを押して、拡張ポート・リプリケーター接続アダプターを 介して接続している ThinkPad をポート・リプリケーターからアンドッキング しようとしないでください。状況インジケーターが*オフ* に変わるまで待ちま す。

|                  | アンドッキングの方法                                              | アンドッキングの条件                                         |
|------------------|---------------------------------------------------------|----------------------------------------------------|
| ホット・<br>アンドッキング  | <ul> <li>「スタート」メニューから</li> <li>「取り出し」をクリックしま</li> </ul> | ポート・リプリケーターの状況イ<br>ンジケーターは <i>オフ</i> になります。        |
|                  | す。(ThinkPad の LCD は<br>オフになって、オンになりま                    |                                                    |
|                  | す。)<br><i>または</i>                                       | 1. ThinkPad がレジュームしま<br>す。                         |
| ウォーム・<br>アンドッキング | <ul> <li>ポート・リプリケーターのイジェクト要求ボタンを押します。</li> </ul>        | 2. ポート・リプリケーターの状<br>況インジケーターは <i>オフ</i> にな<br>ります。 |
|                  | その後                                                     | 3. ThinkPad は再びサスペン<br>ド・モードに入ります。                 |
|                  | <ul> <li>アンドッキングを実行できる<br/>条件になるのを待ちます。</li> </ul>      |                                                    |
ポート・リプリケーターから ThinkPad と拡張ポート・リプリケーター接続アダプ ターのアセンブリー<sup>(注)</sup>をコールド・アンドッキングする場合は、ThinkPad と拡張 ポート・リプリケーター接続アダプターのアセンブリーが持ち上がるまでポート・リ プリケーターのイジェクト・ボタンを押して、アセンブリーを取り外します。

ThinkPad を拡張ポート・リプリケーター接続アダプターから取り出す場合は、 ThinkPad が持ち上がるまで 拡張ポート・リプリケーター接続アダプターのイジェ クト・ボタンを押して、ThinkPad を取り外します。

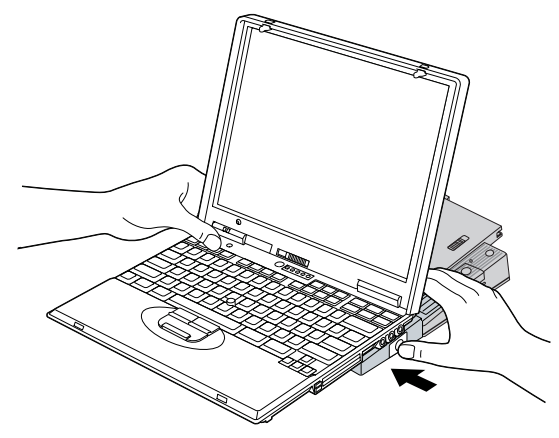

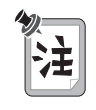

拡張ポート・リプリケーター接続アダプター底面のセキュリティー・レバーをロ ックしている場合は、ThinkPad を拡張ポート・リプリケーター接続アダプター とポート・リプリケーターのアセンブリーからアンドッキングすることはできま せん。 → 121 ページ

<sup>(</sup>注) 以降、「A と B のアセンブリー」と表現する場合、A と B が合体して一体になったものを指します。

ポート・リプリケーターから ThinkPad と拡張ポート・リプリケーター接続アダプ ターのアセンブリーをホット・アンドッキングあるいはウォーム・アンドッキングす る場合は、前出の表で説明したように、タスクバーの「スタート」メニューから「取 り出し」を選択するか、ポート・リプリケーターのイジェクト要求ボタンを押しま す。

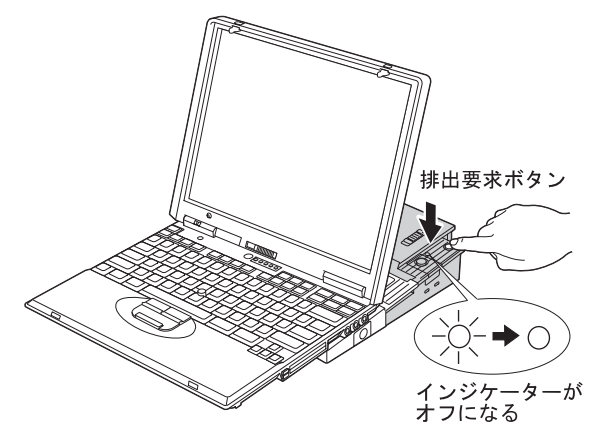

アンドッキングの条件がそろったら、123 ページの図のようにして、ThinkPad を アンドッキングします。

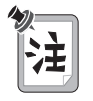

- 排出要求がオペレーティング・システムに出されます。排出を完了するのに、長時間を要する場合があります。排出処理が完了したか確認するには、 タスクバーの「スタート」をクリックします。「取り出し」と表示された場合、アンドッキングはまだ進行中です。これが表示されなければ、排出処理は完了しています。
- オペレーティング・システムが要求を拒否した場合は、画面にメッセージが 表示されます。 この場合は、コールド・アンドッキングを行ってください。

#### 拡張ポート・リプリケーター接続アダプターのセキュリティー機能

ポート・リプリケーターにシステム・ロックを接続している場合、拡張ポート・リプ リケーター接続アダプターのロックを変更することはできません。ThinkPad を保 護するには、拡張ポート・リプリケーター接続アダプターをポート・リプリケーター に接続する前に、拡張ポート・リプリケーター接続アダプターのセキュリティー・ロ ックをロック位置に設定します。

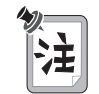

- 最初にシステム・ロックを、拡張ポート・リプリケーター (EtherJet 機能)
   のセキュリティー・システム・ロックに接続します。詳細情報
   ト・リプリケーターに付属の資料
  - システム・ロックは市販のものを購入していただく必要があります。セキュ リティー・システム・ロック装置とセキュリティー機能の評価、選択、実装 は、お客さまの責任で行っていただきます。

# 拡張ポート・リプリケーター接続アダプターとポート・リプリケーター (ThinkPad 560) の使用

拡張ポート・リプリケーター接続アダプター (ThinkPad 570) (オプション) を介し てポート・リプリケーター (ThinkPad 560) (オプション) をドッキングすることに よって、ThinkPad の機能を拡張することができます。

ポート・リプリケーター (ThinkPad 560)

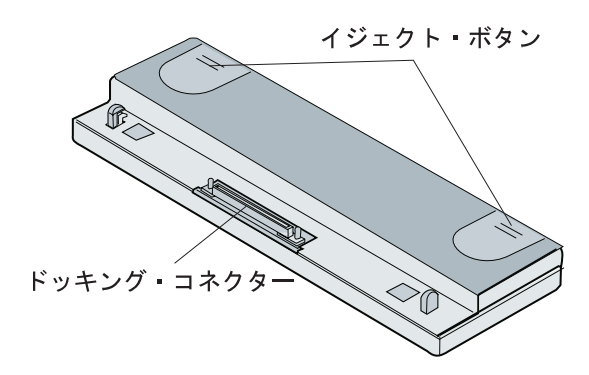

# 拡張ポート・リプリケーター接続アダプター

正面図

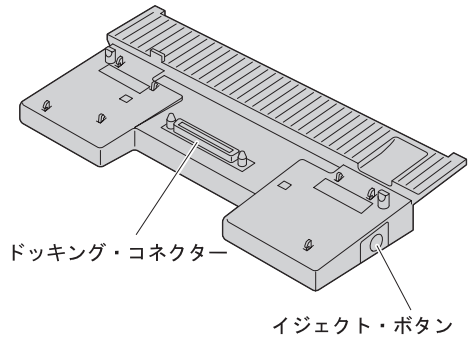

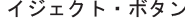

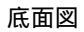

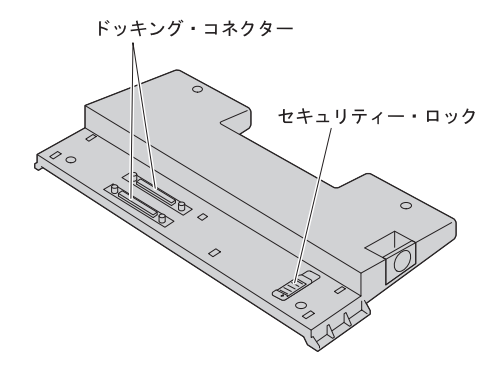

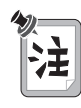

USB コネクターの場合を除き、ThinkPad とポート・リプリケーターで同じタ イプのコネクターを同時に使用しないでください。たとえば、ThinkPad のシリ アル・コネクターとポート・リプリケーターのシリアル・コネクターを同時に使 用することはできません。

#### ドッキングまたはアンドッキングについて

次の条件のもとで、拡張ポート・リプリケーター接続アダプターを介して ThinkPad をポート・リプリケーターにウォーム・ドッキングまたはコールド・ド ッキング、あるいはウォーム・アンドッキングまたはコールド・アンドッキングを行 うことができます。

- ThinkPad の電源がオフになっている場合 (コールド・ドッキングまたはアンド ッキング)
- ThinkPad がサスペンド・モードの場合 (ウォーム・ドッキングまたはアンドッ キング)

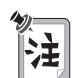

Windows 98 (APM モード) および Windows 95 (バージョン 4.00.950B ま たはそれ以降のバージョン) では、拡張ポート・リプリケーター接続アダプター を介して接続している ThinkPad とポート・リプリケーターのウォーム・ドッ キングあるいはウォーム・アンドッキングをサポートしています。他のオペレー ティング・システムを使用している場合は、コールド・ドッキングあるいはコー ルド・アンドッキングを行う必要があります。

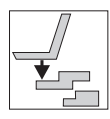

拡張ポート・リプリケーター接続アダプターを介して ThinkPad とポート・リプリケーター (ThinkPad 560) をド ッキングするには

拡張ポート・リプリケーター接続アダプターを介して ThinkPad をポート・リプリ ケーターにドッキングする手順は、次のとおりです。

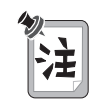

拡張ポート・リプリケーター接続アダプターをポート・リプリケーター (ThinkPad 560) に接続する前に、次のようにしてポート・リプリケーターにポ ート・リプリケーターのアダプターを接続してください。これ以降、ポート・リ プリケーターとアダプターのアセンブリー<sup>(注)</sup>を単に*ポート・リプリケーター*と 呼びます。

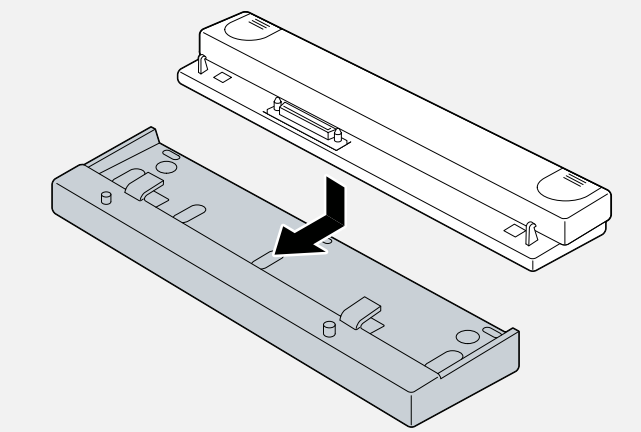

<sup>(</sup>注) 以降、「A と B のアセンブリー」と表現する場合、A と B が合体して一体になったものを指します。

1 ThinkPad を拡張ポート・リプリケーター接続アダプターに接続します。

ThinkPad 底面の穴を、拡張ポート・リプリケーター接続アダプターのガイド の位置に合わせてから、ThinkPad を所定の位置に置きます。

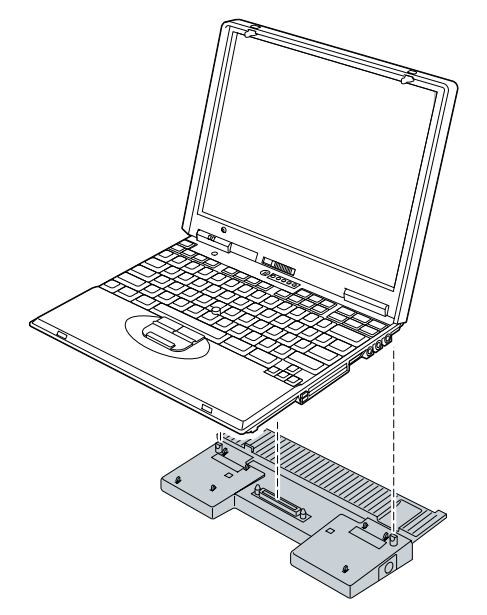

**2** ThinkPad と拡張ポート・リプリケーター接続アダプターのアセンブリーをポ ート・リプリケーターにドッキングします。

拡張ポート・リプリケーター接続アダプター底面の穴を、ポート・リプリケー ターのガイドの位置に合わせてから、拡張ポート・リプリケーター接続アダプ ターを所定の位置に置きます。

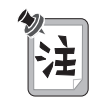

#### リリース・レバー・ロック

拡張ポート・リプリケーター接続アダプターには底面にセキュリティー・ロック が付いています。セキュリティー・ロックをロック位置に設定すると、イジェク ト・ボタンがロックされ、ThinkPad をポート・リプリケーターと拡張ポート・ リプリケーター接続アダプターのアセンブリーから取り外すことができなくなり ます。拡張ポート・リプリケーター接続アダプターのセキュリティー・ロック は、ThinkPad と拡張ポート・リプリケーター接続アダプターのアセンブリーを ポート・リプリケーターに接続する前にロック位置に設定してください。

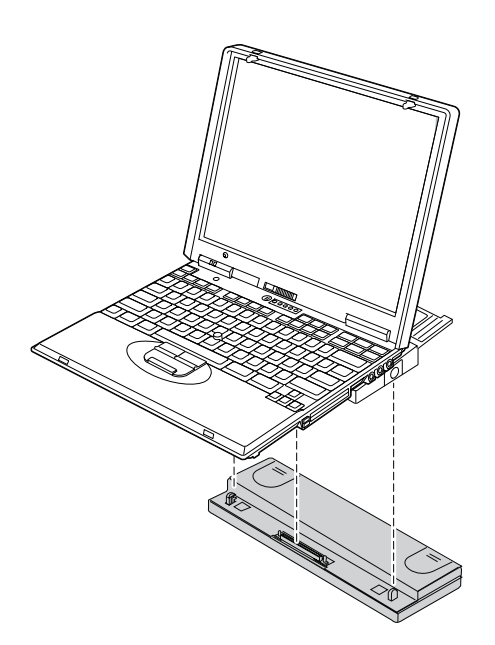

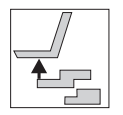

拡張ポート・リプリケーター接続アダプターを介して接続され ているポート・リプリケーター (ThinkPad 560) から ThinkPad をアンドッキングするには

ポート・リプリケーターから ThinkPad と拡張ポート・リプリケーター接続アダプ ターのアセンブリー<sup>(注)</sup> をアンドッキングする場合は、ThinkPad と拡張ポート・リ プリケーター接続アダプターのアセンブリーが持ち上がるまでポート・リプリケータ ーのイジェクト・ボタンを押して、ThinkPad を取り外します。

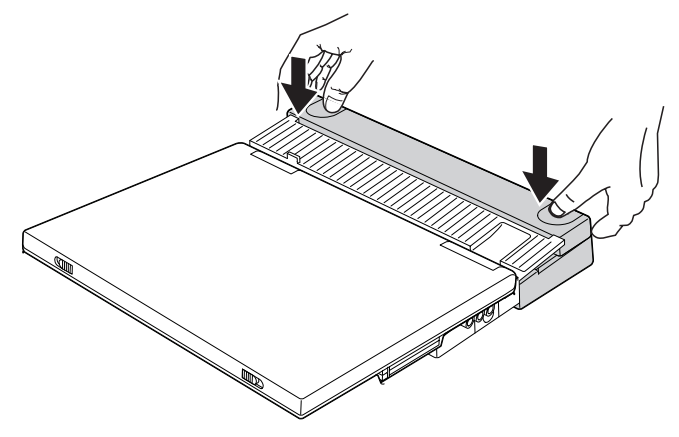

<sup>(</sup>注) 以降、「AとBのアセンブリー」と表現する場合、AとBが合体して一体になったものを指します。

ThinkPad を拡張ポート・リプリケーター接続アダプターとポート・リプリケータ ーのアセンブリーからアンドッキングする場合は、ThinkPad が持ち上がるまで拡 張ポート・リプリケーター接続アダプターのイジェクト・ボタンを押して、 ThinkPad を取り外します。

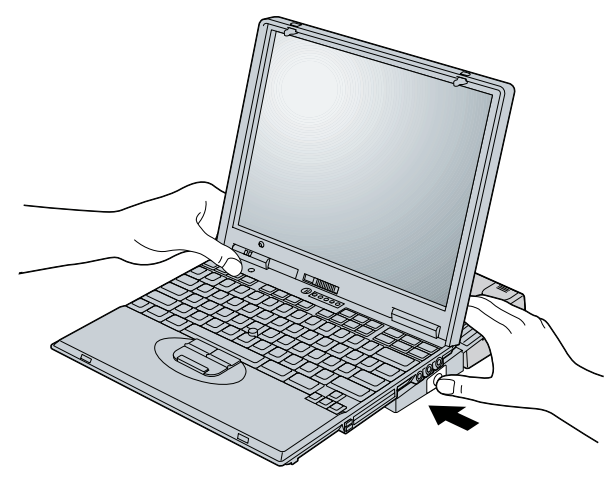

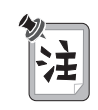

拡張ポート・リプリケーター接続アダプター底面のセキュリティー・レバーをロックしている場合は、ThinkPad を拡張ポート・リプリケーター接続アダプター とポート・リプリケーターのアセンブリーからアンドッキングすることはできま

せん。 🔿 131 ページ

#### 拡張ポート・リプリケーター接続アダプターのセキュリティー機能

ポート・リプリケーターにシステム・ロックを接続している場合、拡張ポート・リプ リケーター接続アダプターのロックを変更することはできません。ThinkPad を保 護するには、拡張ポート・リプリケーター接続アダプターをポート・リプリケーター に接続する前に、拡張ポート・リプリケーター接続アダプターのセキュリティー・ロ ックをロック位置に設定します。

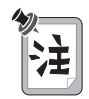

- 最初にシステム・ロックを、ポート・リプリケーター (ThinkPad 560)の セキュリティーねじ穴に接続します。詳細情報 → ポート・リプリケータ ーに付属の資料
- システム・ロックは市販のものを購入していただく必要があります。セキュ リティー・システム・ロック装置とセキュリティー機能の評価、選択、実装 は、お客さまの責任で行っていただきます。

## シリアル・コネクター

このポートのコネクターは ThinkPad の背面にあります。このポートは、シリア ル・マウス、シリアル・プリンター、あるいはその他のシリアル・デバイスを接続 し、デバイス間でデータを転送するために使用することができます。

シリアル・コネクターが使用不可になっている場合は、「ThinkPad 機能設定」プログラムによって使用可能にする必要があります。シリアル・コネクターを使用可能にするための詳細情報 → ステップ・アップ・ガイドの「Q&A」

#### パラレル・コネクター

このポートのコネクターは ThinkPad の背面にあります。このポートは、セントロ ニクス・インターフェース・プリンター、パラレル SCSI ハードディスク、あるい はその他のパラレル・デバイスを接続し、デバイス間でデータを転送するために使用 することができます。

パラレル・コネクターが使用不可になっている場合は、「ThinkPad 機能設定」プログラムによって使用可能にする必要があります。使用可能にする場合、シリアル・コネクターを使用可能にする場合と同じ方法で行うことができます。詳細情報

# 汎用 (ユニバーサル) シリアル・バス (USB) コネクター

このポートのコネクターは ThinkPad の左側面にあります。このポートは、イメージ入力装置、キーボード、スピーカー、あるいは端末アダプターなど USB インターフェースに適合するあらゆるデバイスを接続するために使用することができます。

USB インターフェースは「プラグ・アンド・プレイ」をサポートしており、この機能によって、電源をオフにしなくても、いつでもデバイスを接続あるいは取り外すことができます。

USB コネクターが使用不可になっている場合は、「デバイス マネージャ」を使用 して、使用可能にする必要があります。「デバイス マネージャ」ウィンドウを開く には、タスクバーの「スタート」をクリックしてから、マウス・ポインターを「設 定」、「コントロール パネル」の順に移動します。「コントロール パネル」をクリ ックし、次に「システム」アイコンをダブルクリックします。続いて、「システム プロパティ」ウィンドウで「デバイス マネージャ」タブをクリックします。

## オーディオ機能

ThinkPad には以下が装備されています。

- 直径 3.5 mm (% インチ) の外付けステレオ・ライン入力ジャック
- 直径 3.5 mm (なインチ)のモノラル・マイクロホン・ジャック
- 内蔵マイクロホン
- 直径 3.5 mm (えインチ) のステレオ・ヘッドホン・ジャック
- 内蔵モノラル・スピーカー

詳細情報 🍑 ステップ・アップ・ガイド。

### モデム機能

ThinkPad には、内蔵 Lucent (LT) モデムが装備されています。このモデムによって、電話回線を介して、データ、ファックス、および音声の送受信が可能になります。

LT モデムを使用するには、電話ケーブルの一方の端を ThinkPad のモデム・コネ クターに接続し、もう一方の端を壁のモジュラー・ジャックに接続します。

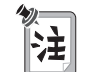

LT モデムは、公衆交換電話網(PSTN) でしか使用できません。構内交換機 (PBX) や、その他のタイプの内線ディジタル電話回線は使用できません。

詳細情報 🔿 ステップ・アップ・ガイド。

本章では、ThinkPad の盗難または不正使用を防ぐ方法について説明します。

| パスワードの使用                                  | 138 |
|-------------------------------------------|-----|
| パスワードの入力                                  | 140 |
| パスワードの設定                                  | 141 |
| パスワードの変更または消去............................ | 145 |
| ロック機能の使用                                  | 150 |
| セキュリティーねじの使用                              | 151 |

# パスワードの使用

ThinkPad には、使用許可を受けていない人が勝手にアクセスできないようパスワード設定機能が付いています。パスワードを設定すると、ThinkPad の電源をオンにするたびに画面にプロンプトが表示され、パスワードを入力しなければなりません。正しいパスワードが入力されないと、ThinkPad を使うことはできません。

ThinkPad には、次のパスワードを設定することができます。

- 始動パスワード 始動パスワードは、使用許可を受けていない人が勝手にThinkPad を使うのを 防ぐためのものです。始動パスワードは、始動時とサスペンド・モードから通常 の操作状態に戻るときに必要です。
- ハードディスク・ドライブ・パスワード

ハードディスク・ドライブ・パスワードは、セキュリティー機能の追加機能で す。たとえ始動パスワードを設定していたとしても、その ThinkPad のハード ディスク・ドライブを取り外し、別の ThinkPad に取り付ければ、ハードディ スク内のデータにアクセスすることができます。しかし、ハードディスク・ドラ イブ・パスワードを設定していれば、そのパスワードを知らない人は、ハードデ ィスク・ドライブ上のデータにアクセスできなくなります。ハードディスク・ド ライブ・パスワードには次のセキュリティー機能があります。

- 始動時にハードディスク・ドライブ・パスワードを入力する必要があります。
- ハードディスク・ドライブが他の ThinkPad に移動されていても、ハード ディスク・ドライブ・パスワードを始動時に入力しなければなりません。
   そのため、たとえハードディスク・ドライブが ThinkPad から取り外され ても、使用許可を受けていない人はハードディスクにアクセスできないこと になります。
- スーパーバイザー・パスワード

スーパーバイザー・パスワードはシステム管理者用のツールで、多くの ThinkPad を管理するために使われます。スーパーバイザー・パスワードはシ ステム管理者によって設定されるものであり、ユーザーには必要ありません。ユ ーザーは、スーパーバイザー・パスワードを知らなくても ThinkPad を起動す ることができます。ただし、BIOS Setup Utility にアクセスするときだけは、 スーパーバイザー・パスワードが必要です。このパスワードには次のセキュリテ ィー機能があります。

 スーパーバイザー・パスワードが設定されていると、BIOS Setup Utility を始動しようとするたびにパスワード・プロンプトが表示されます。

- たとえ始動パスワードが設定されている ThinkPad であっても、システム 管理者であればスーパーバイザー・パスワードを使ってその ThinkPad に アクセスできます。スーパーバイザー・パスワードが始動パスワードよりも 優先されるからです。
- スーパーバイザー・パスワードと始動パスワードの両方が設定されている場合、以下の項目には、スーパーバイザー・パスワードでしかアクセスできません。
  - 起動時に使用するデバイスの優先順位
  - 始動パスワードの設定または削除
  - スーパーバイザー・パスワードの変更または削除
  - Wake-on-LAN 機能を使用可能にする
- スーパーバイザー・パスワードは、ハードディスク・ドライブ・パスワード として上書きされます。ハードディスクをスーパーバイザー・パスワードで 保護し、使用許可を受けていない人がハードディスク内のデータにアクセス できないようにすることができます。
- システム管理者は、同一のスーパーバイザー・パスワードを複数の ThinkPad に設定し、管理しやすくすることができます。
- その他のパスワード

「ThinkPad 機能設定」プログラムの「省電力」アイコンをクリックし、「詳細」タブを選択します。「スタンバイ状態から回復するときにパスワードの入力 を求める」チェックボックスにチェック・マークを付けると、サスペンド・モー ドからレジュームする場合は、Windows 98 ログオン・パスワードを使用する 必要があります。

-部の Microsoft のオペレーティング・システムでは、独自の Windows 用パ スワードを提供しています。これらのパスワードの設定方法、変更方法、および 使用方法については、オペレーティング・システムのユーザーズ・ガイドを参照 してください。 パスワードを設定すると、画面の左上隅にパスワード・プロンプトが表示されます。 このプロンプトは、ThinkPad の電源をオンにするたびに、またはサスペンド・モ ードから通常の操作状態に戻るたびに表示されます。

パスワードを入力する手順は、次のとおりです。

1 パスワードを入力します。

キーを押すたびに"•"の記号が表示されます。パスワードを入力するときは指 をキーからすばやく離してください。1つのキーを長く押し続けると、同じ文 字が繰り返し入力されてしまいます。

**2** Enter キーを押します。

正しいパスワードを入力すると「**OK**」が表示され、誤ったパスワードを入力 すると「**X**」が表示されます。正しいパスワードの入力を3回間違えた場合 は、ThinkPadの電源をオフにし、5秒以上待ってから電源をオンにして再度 入力します。 パスワードの設定

パスワードを設定する手順は、次のとおりです。

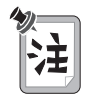

- 図の中には始動パスワードしか示されていませんが、他のパスワードの場合でも手順は同じです。
- スーパーバイザー・パスワードはハードディスク・ドライブ (HDD) パスワ ードとして上書きされます。
- **1** ThinkPad の電源をオンにします。
- **2** 画面の右下の領域にPress F1 for IBM BIOS Setup Utility というメッセ ージが表示されたら [F1] キーを押します。

「IBM BIOS Setup Utility」ウィンドウが表示されます。

(下記の画面は実際の表示画面とは一部異なります)

| IBM E                                                                                                    | BIOS Setup Utility                                                                                                    |
|----------------------------------------------------------------------------------------------------|----------------------------------------------------------------------------------------------------|
| <ul> <li>Config</li> <li>Date/Time</li> <li>Password</li> <li>Startup</li> <li>Restart</li> </ul>                 |                                                                                                    |
| Build ID<br>BIOS Date<br>System-unit serial number<br>System board serial number<br>CPU Type<br>CPU Speed<br>UUID | XXXXXXXX<br>01/01/99<br>XXXXXXXXXXXXX<br>er XXXXXXXXXXXX<br>Pentium(R) II processor<br>300 MHz<br>00000000-0000-0000-0000-0000000000000 |
| F1 Help↓↑ Select Item<br>F3/FSC Exit ↔ Select Menu                                                                | Space/- Change Values F9 Setup Defaults                                                                                                 |

**3** 矢印キー (↓ または ↑) を使用して、「**Password**」を選択します。選択した 項目が反転表示されます。

## [Enter] キーを押します。

「パスワード選択」ウィンドウが表示されます。

| IBM BIOS Setup Ut                                                                                                    | ility                              |
|----------------------------------------------------------------------------------------------------|------------------------------------|
| Password                                                                                                    | Item Specific Help                 |
| Set Power On Password [Enter]<br>Set Hard Disk 1 Password [Enter]<br>Set Hard Disk 2 Password [Enter]<br>Set Supervisor Password [Enter] | Set Power On Password              |
| F1 Help↓↑ Select Item Space/- Chan<br>F3/ESC Exit⇔ Select Menu Enter Select                                                              | ge Values <b>F9</b> Setup Defaults |

矢印キー (↓ または ↑) を使用して、設定するパスワードを選択します。選択した項目が反転表示されます。

「パスワード・セットアップ」ウィンドウが表示されます。

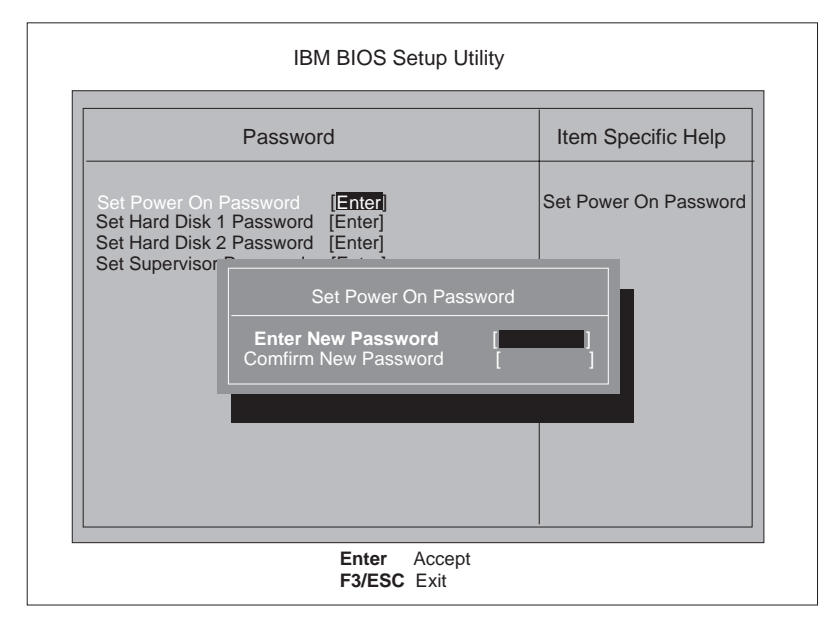

7 パスワードを入力してから、 Enter キーを押します。

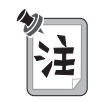

英字(A~Z)と数字(O~9)を組み合わせて、7文字以内の任意の文字を使 用できます。大文字と小文字(たとえばAとa)は、同じ文字として扱われま す。

パスワードを誤って入力してしまった場合は、 **Backspace** キーを使用して消去し、パスワードを正しく入力し直してください。

### 8 確認のため、もう一度そのパスワードを入力し、 [Enter] キーを押します。

「Setup Notice」というメッセージが表示されます。

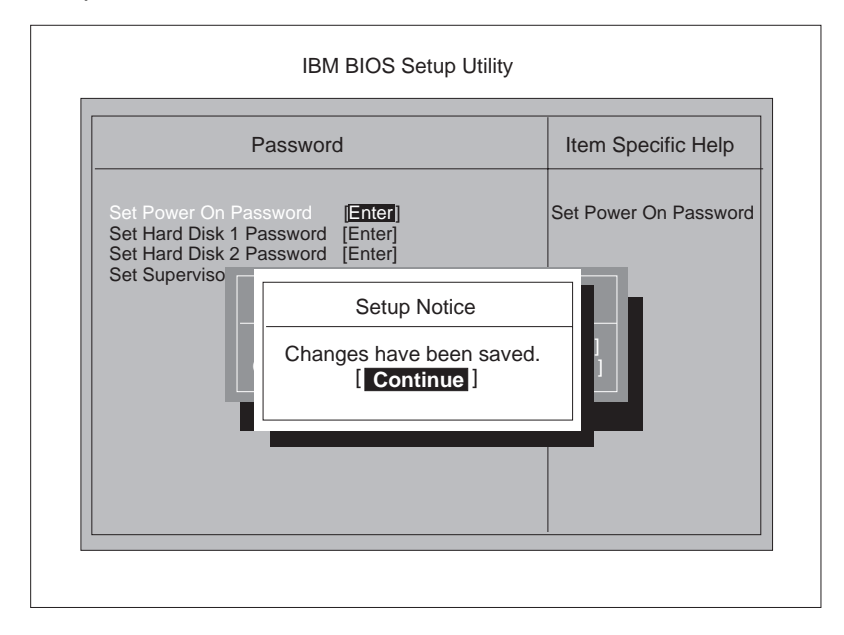

```
9 Enter キーを押します。
```

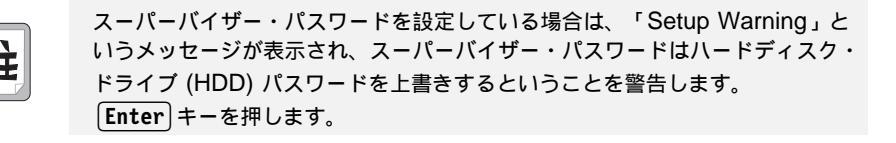

**10** (F10) キーを押します。

「Setup Configuration」というメッセージが表示されます。

**11** [Enter] キーを押します。

パスワードを入力するようにプロンプトで指示されます。

## 12 パスワードを入力します。

ThinkPad が起動します。これで、パスワードが設定されました。

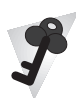

パスワードを忘れないでください。

ハードディスク・ドライブ・パスワードやスーパーバイザー・パスワードを忘れ た場合、パスワードを再設定することも、ハードディスクからデータを復元する こともできません。 IBM 特約店または IBM 販売店に ThinkPad をお持ちいた だき、ハードディスクまたはシステム・ボードを交換していただくことになりま す。 このサービスを受けるには、購入を証明するものが必要であり、有料にな ります。IBM 代理店や IBM 営業担当員でも、ハードディスク・ドライブを使用 可能にすることはできません。

# パスワードの変更または消去

この機密保護機能は、他人が勝手にパスワードを消去し、ThinkPad を使用することを防いでいます。パスワードを変更または消去する手順は、次のとおりです。

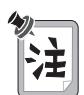

図の中には始動パスワードしか示されていませんが、他のパスワードの場合でも 手順は同じです。

1 ThinkPad の電源をオフにし、5 秒以上待ってからもう一度オンにします。

**2** 画面の右下の領域にPress F1 for IBM BIOS Setup Utility というメッセ ージが表示されたら [F1] キーを押します。

スーパーバイザー・パスワードが設定してある場合は、パスワード・プロンプトが表示されます。

**3**現在のパスワードを入力してから、Enterキーを入力します。

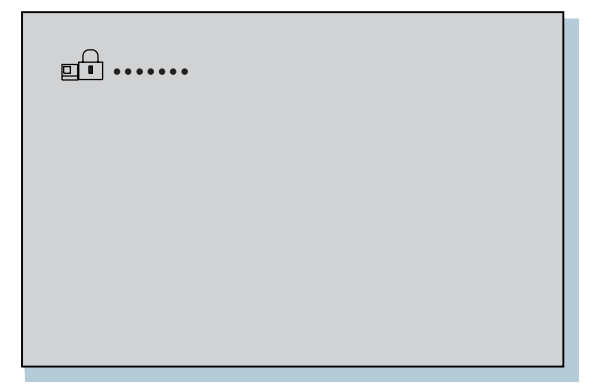

「IBM BIOS Setup Utility」ウィンドウが表示されます。 (下記の画面は実際の表示画面とは一部異なります)

| IBM I                                                                                                    | BIOS Setup Utility                                                                                                    |
|----------------------------------------------------------------------------------------------------|----------------------------------------------------------------------------------------------------|
| <ul> <li>Config</li> <li>Date/Time</li> <li>Password</li> <li>Startup</li> <li>Restart</li> </ul>               |                                                                                                    |
| Build ID<br>BIOS Date<br>System-unit serial number<br>System board serial numb<br>CPU Type<br>CPU Speed<br>UUID | XXXXXXXX<br>01/01/99<br>XXXXXXXXXXXXX<br>er XXXXXXXXXXX<br>Pentium(R) II processor<br>300 MHz<br>0000000-0000-0000-0000-00000000000000 |
| F1 Help↓↑ Select Item<br>F3/ESC Exit ↔ Select Menu                                                              | Space/-         Change Values         F9         Setup Defaults           Enter         Select Sub-Menu         F10 Save and Exit      |

**4** 矢印キー (↓ または↑) を使用して、「**Password**」を選択します。選択した 項目が反転表示されます。 **5** [Enter] キーを押します。

「パスワード選択」ウィンドウが表示されます。

| IBM BIOS Setup Utility                                                                                                    |                                                                 |
|----------------------------------------------------------------------------------------------------|-----------------------------------------------------------------|
| Password                                                                                                    | Item Specific Help                                              |
| Set Power On Password [Enter]<br>Set Hard Disk 1 Password [Enter]<br>Set Hard Disk 2 Password [Enter]<br>Set Supervisor Password [Enter] | Set Power On Password                                           |
| F1 Help↓↑ Select Item Space/- Change Val<br>F3/ESC Exit↔ Select Menu Enter Select Sub                                                    | lues <b>F9</b> Setup Defaults<br>-Menu <b>F10</b> Save and Exit |

**6** 矢印キー (↓ または ↑) を使用して、変更または削除したいパスワードを選択 します。選択した項目が反転表示されます。 7 [Enter]キーを押します。

「パスワード・セットアップ」ウィンドウが表示されます。

|                                                      | IBM BIOS Setup Utility                                                                      | y                     |
|------------------------------------------------------|---------------------------------------------------------------------------------------------|-----------------------|
|                                                      | Password                                                                                    | Item Specific Help    |
| Set Power On P<br>Set Hard Disk 1<br>Set Hard Disk 2 | assword [Enter]<br>Password [Enter]<br>Password [Enter]                                     | Set Power On Password |
| Set Supervisor                                       | Set Power On Passwo<br>Enter Current Password<br>Enter New Password<br>Comfirm New Password | rd                    |
|                                                      |                                                                                             |                       |
|                                                      | Enter Accept<br>F3/ESC Exit                                                                 |                       |

**8**現在のパスワードを入力してから、 [Enter] キーを入力します。

- パスワードを変更する場合は、次の手順で行います。
  - a 新しいパスワードを入力してから、 Enter キーを押します。
  - **b** 新しいパスワードを入力してから、もう一度 Enter キーを押します。

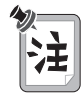

スーパーバイザー・パスワードを変更している場合は、「Setup Warning」と いうメッセージが表示され、スーパーバイザー・パスワードはハードディスク・ ドライブ (HDD) パスワードを上書きするということを警告します。 Enter キーを押します。

 パスワードを削除したい場合は、下の新しいパスワード行のフィールドに 何も入力せず、ただ [Enter] キーだけを 2 回押します。

## **9** [Enter] キーを押します。

「Setup Notice」というメッセージが表示されます。

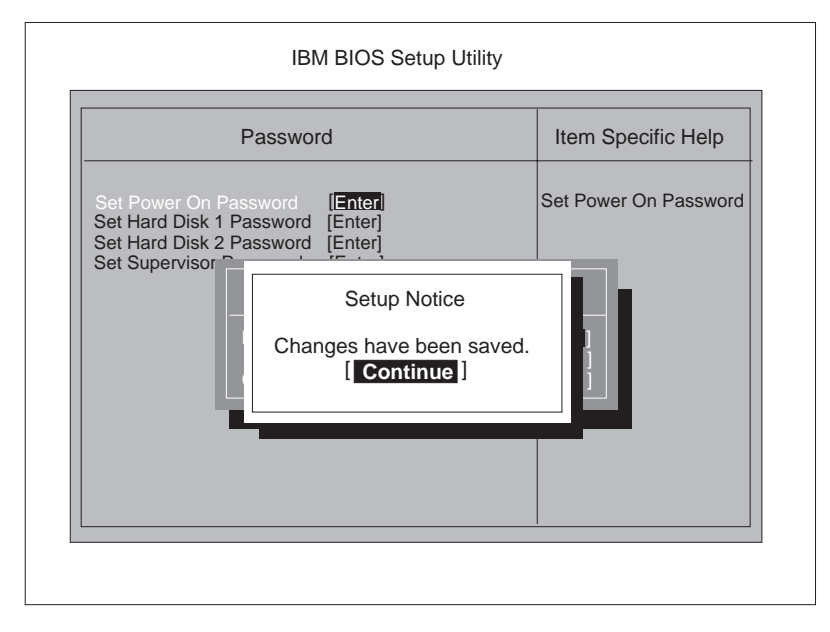

**10** [Enter] キーを押します。

これで、パスワードの変更または削除が完了しました。

# ロック機能の使用

ThinkPad の不正使用防止のため、ThinkPad にセキュリティー・システム・ロックを取り付けることができます (セキュリティー・システム・ロックは付属していません。ThinkPad に対応したものをご用意ください)。

ロックの鎖を安全で動かない物体に固定し、次に、セキュリティー・システム・ロックを ThinkPad のキーホールにつなぎます。セキュリティー・システム・ロックに 付属の説明書を参照してください。キーホールの位置の説明 → 4 ページ。

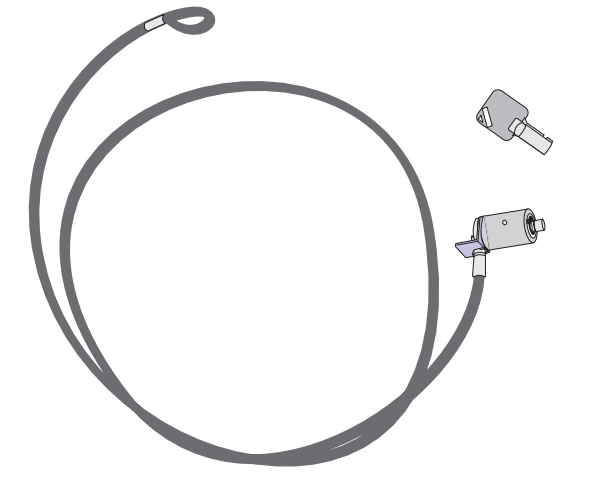

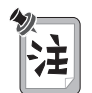

セキュリティー・システム・ロック装置とセキュリティー機能の評価、選択、実装は、お客さまの責任で行っていただきます。IBM では、その機能性、品質、性能についての言及、評価、保証は行いません。

ThinkPad にウルトラベース (ThinkPad 570) やポート・リプリケーターなどのオ プションを接続する場合は、そのオプションに付属の資料を参照し、セキュリティ ー・システム・ロックを用いて、ご使用のシステムを保護する方法を確認してくださ い。

# セキュリティーねじの使用

ThinkPad に付属のセキュリティーねじを使用して、ハードディスク・ドライブな どの、デバイスを簡単に取り外せないようにすることができます。

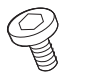

#### セキュリティーねじ

コイン型ねじをセキュリティーねじに取り替える手順は、次のとおりです。

- **1** ThinkPad の電源をオフにし、AC アダプターやケーブル類をすべて取り外します。
- 2 コインを用いてコイン型ねじを取り外し、セキュリティーねじを取り付け、
   2.5 mm の六角レンチで締めます (六角レンチは付属していません。別途ご用 意ください)。
- **3** AC アダプターを接続し、ThinkPad の電源をオンにします。

| ヒントおよび制限事項                                   | 154 |
|----------------------------------------------|-----|
| 省電力機能の使用・・・・・・・・・・・・・・・・・・・・・・・・・・・・・・・・・・・・ | 158 |
| USB コネクターの使用                                 | 158 |
| DVD ドライブの使用                                  | 158 |
| PC カードの使用                                    | 159 |
| PC カード・モデムの使用                                | 159 |
| CardWorks の考慮事項                              | 160 |
| 2 枚目の CardBus カードの使用                         | 160 |
| マイクロホンの使用                                    | 160 |
| 問題判別ガイド                                      | 161 |
| 問題判別表                                        | 162 |
| エラー・コードまたは画面上のメッセージ                          | 164 |
| エラー・コードや画面上のメッセージで表示されない問題                   | 168 |
| 入力装置の問題                                      | 168 |
| サスペンド・モードまたはハイバネーション・モードの問題                  | 170 |
| LCD の問題                                      | 174 |
| インジケーターの問題                                   | 176 |
| バッテリーの問題                                     | 176 |
| ハードディスク・ドライブの問題                              | 177 |
| CD-ROM ドライブの問題                               | 177 |
| DVD ドライブの問題                                  | 178 |
| 赤外線通信の問題                                     | 180 |
| オーディオまたは電話機能の問題                              | 181 |
| 汎用(ユニバーサル)シリアル・バス(USB)の問題                    | 182 |
| PC カードまたは内蔵モデムの問題                            | 183 |
| その他の PC カードの問題                               | 185 |
| ポート・リプリケーターの問題                               | 188 |
| プリンターの問題                                     | 190 |
| 外付けディスプレイの問題                                 | 191 |
| その他のオプションの問題                                 | 194 |
| ソフトウェアの問題                                    | 196 |
| その他の問題                                       | 197 |

# ヒントおよび制限事項

ここではヒントおよび制限事項について説明します。

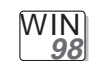

Windows 98 の場合:

- Windows 98 では、サスペンド・モードに入る時間および通常の操作に戻る時間が、Windows 95 の場合よりも長くかかります。この パフォーマンスの差は、Windows 98 の設計によるものであり、 ThinkPad の設計によるものではありません。
- 省電力モードには、スタンバイ・モード、サスペンド・モード、およびハイバネーション・モードの3つのモードがあります。これらのモードに入る場合は、それぞれ次のキーの組み合わせを使用します。
  - **Fn** + **F3** キー スタンバイ・モード
  - $-\overline{\mathbf{Fn}} + \overline{\mathbf{F4}} = \overline{\mathbf{Fn}} + \overline{\mathbf{F4}}$
  - Fn + F12 キー ハイバネーション・モード

ThinkPad は、上記以外の方法でもサスペンド・モードまたはハイ バネーション・モードに入ることができます。たとえば、タスクバ ーの「スタート」をクリックして、「Windows の終了」メニュー で「スタンバイ」を選択しても、サスペンド・モードに入ることが できます。また、「省電力のプロパティ」ウィンドウで「システ ム・スタンバイ・タイマー」を設定して、サスペンド・モードに入 る場合のタイムアウトを指定することもできます。

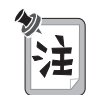

Windows 98 のウィンドウの「スタンバイ」という用語は、本書で 使用されている「スタンバイ・モード」という用語とは意味が異な り、「サスペンド」に該当します。

詳細情報 🔿 ステップ・アップ・ガイド。

WIN 95

Windows 95 の場合:

- Intel USB カメラを使用している場合、サスペンド・モードから通常の操作を再開すると、USB カメラが使用できなくなります。
   USB カメラを使用可能にするには、いったんそれを取り外し、もう一度接続してください。
  - ウルトラスリムベイへのドライブの取り付け時に、CD-ROM ドラ イブまたは DVD ドライブのプロパティ設定値のため、「ThinkPad 機能設定」プログラム内で指定したタイムアウト期間の終了後もサ スペンド・モードまたはハイバネーション・モードに入れない場合 があります。サスペンド・モードまたはハイバネーション・モード を使用する場合は、次の手順に従って CD-ROM ドライブまたは DVD ドライブのプロパティを変更してください。
    - タスクバーの「スタート」をクリックしてから、マウス・ポインターを、「設定」、「コントロールパネル」の順に移動します。 その後に「コントロールパネル」をクリックします。
    - 2. 「システム」アイコンをダブルクリックします。
    - **3.** 「デバイス マネージャ」タブをクリックし、「**CD-ROM**」を ダブルクリックします。
    - 4.「CD-ROM」の下の CD-ROM ドライブ名または DVD ドラ イブ名をクリックしてから、「プロパティ」ボタンをクリック します。
    - **5.** 「設定」タブをクリックし、「オプション」の中の「自動挿 入」のチェック・ボックスのチェック・マークを外します。
    - 6.「OK」をクリックして、ThinkPad を再起動します。

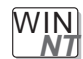

Windows NT の場合:

- Windows NT 4.0 の場合、ドライブが NTFS 形式でフォーマット されているとハイバネーション・モードはサポートされません。
- PC カードを PC カード・スロットに差し込んだ場合は、「コントロールパネル」の「PC カード[PCMCIA]デバイス」ウィンドウのカード情報のリストに「X」マークが付いていることがあります。ただし、「X」がいずれかの機能に影響することはありません。

DOS

**DOS**の場合:

DOS 用の「ThinkPad 機能設定」プログラムは、DOS プロンプトから 使用します。プログラムを始動する手順は、次のとおりです。

 タスクバーの「スタート」をクリックして、「DOS プロンプト」ア イコンをクリックします。

DOS プロンプト・ウィンドウが表示されます。

2. DOS プロンプトに PS2 ? と入力します。

「ThinkPad 機能設定」のオンライン・ヘルプ画面が表示されます。

C:¥>PS2 ?

(C) Copyright IBM Corp. 1993,1998. All rights reserved. US Government Users Restricted Rights - Use, duplication or disclosure restricted by GSA ADP Schedule Contract with IBM Corp.

構文: PS2 [parameter1] [Parameter2] [パラメーター3]

[Parameter1[のリストを以下に示します。 'PS2 ? [Parameter]'とタイプすると、パラメーターの詳しい説明が表示されます。

1.省電力関係

 メニューから各項目を選択し、画面上の指示に従って各種機能を設 定します。

次のようなバッチ・ファイルを作成して、自分の操作環境に合わせ ることもできます。次のバッチ・ファイルの例では、バッテリー動 作時間が長くなるように設定しています。 @Echo Off Rem サンプル: バッテリー使用時間を長くするためのパラメーターの設定 Rem ------PS2 PMode Custom DC > Nul PS2 LCd 3 > Nul PS2 DISK 3 > Nul PS2 POwer 5 > Nul PS2 SPeed Fixed Slow > Nul PS2 IR Disable > Nul 次の手順でアラーム動作をアクティブにします。

通知: メッセージを表示する。 電源レベル: アラーム後のコンピュータの動作 (スタンバイ)。

アラーム・メッセージが表示される前に、バッテリーの残量が少なくなり ThinkPad がサスペンド・モードまたはハイバネーション・モードに入った場合 は、ThinkPad がレジュームしたときにメッセージが表示されます。通常の動作を レジュームするには、「**OK**」をクリックします。

- 注: アラーム動作の設定は、次の手順で行うことができます。
  - 1. 「ThinkPad 機能設定」プログラムを始動します。
- 2.「省電力」アイコンをクリックします。
- **3.** 「アラーム」タブをクリックします。
- **4.** 「バッテリ低下アラーム」チェックボックスまたは「バッテリ切れアラーム」チェックボックスのいずれか、あるいは両方にチェック・マークを付けます。
- 5. 電源レベルの割合を設定します。
- **6.** 「アラーム動作」ボタンをクリックします。次のウィンドウで、アラーム動作の 設定を行うことができます。

#### USB コネクターの使用

ThinkPad をサスペンド・モードに入れようとして、その要求が拒否された場合、 汎用シリアル・バス (USB) コネクターに接続しているデバイスが使用不可になる場 合があります。このような場合は、汎用シリアル・バス (USB) デバイスのホット・ アンプラグおよびホット・プラグを行ってください。

### **DVD**ドライブの使用

DVD ムービーやビジネス・プレゼンテーションなど、ビデオ作品が収められている DVD の表示中は、表示先を LCD から外付けディスプレイ (CRT) に切り替えない でください。ディスプレイ・モードを変更する場合は、再生する MPEG ファイル をオープンする前に表示先を変更する必要があります。
### **PC** カードの使用

- PC カード・モデムを使用して通信する場合、つまり PC カード・スロットに PC カードを挿入している場合は、ThinkPad をサスペンド・モードにしたり、 ハイバネーション・モードにしたり、「Windows の終了」ウィンドウで「スタ ンバイ」をクリックしたりしないでください。
  - 注: ThinkPad をサスペンド・モードに入れたい場合は、まず次の手順で 「PC カード (PCMCIA) プロパティ」ウィンドウを使用して、PC カー ドを停止します。
    - タスクバーの「スタート」をクリックし、マウス・ポインターを「設定」に移動して、「コントロールパネル」をクリックします。
    - 2. 「PC カード (PCMCIA)」 アイコンをダブルクリックします。
    - 3. 停止するカードをリストから選択します。
    - 4.「停止」ボタンをクリックします。

通信用 PC カードは、PC カード・スロットから取り出し、後で再度入れ直し ても正しく作動しない場合があります。この場合は、ThinkPad を再起動する 必要があります。

ウルトラスリムベイの IDE デバイスの取り外し (ウルトラベースの取り外し)をしたあとで、PC カードを挿入し、次にその IDE デバイスを再度取り付けた場合、PC カードはリソースの割り当てが失われ、作動しなくなる場合があります。セカンダリー・マスター IDE デバイスには常に IRQ 15 が使用されますが、IDE デバイスを取り外すと、その後は IRQ 15 が空きになり、Windows 95 または Windows 98 ではそれを新しい PC カードに割り当てることがあります。しかし、IDE デバイスが再度取り付けられると、IRQ 15 を再びセカンダリー IDE に割り当てなければならなくなります。

#### **PC** カード・モデムの使用

PC カード・モデムを使用する場合は、次のいずれかの設定をする必要があります。

- 1. 内蔵モデムを使用不可にする。
- 2. COM1 ポートのリソースを解放する。
  - 「デバイス・マネージャ」で次の3つを使用不可にします。
  - 赤外線ポート
  - IBM ThinkPad Fast Infrared Port
  - 通信ポート (COM1)

PCIC コントローラーを使用不可にしていて、あとで、デバイス・マネージャで使 用可能に戻す場合は、CardWorks を実行する前に、次の手順で CONFIG.SYS フ ァイルを訂正してください。

1. タスクバーの「スタート」をクリックします。

- 2. マウス・ポインターを「プログラム」に移動してから、「MS-DOS プロンプト」をクリックします。
- 3. コマンド・プロンプトに、cd.. と入力してから、 [Enter] キーを押します。
- **4.** edit config.sys と入力し、[Enter]キーを押します。
- 5. そのファイル内に出てくる各行で、先頭に次の部分がある行から、この部分だけを消去します。
   REM by PC Card (PCMCIA) wizard -それ以外の部分は削除してはなりません。
- 6. 更新された CONFIG.SYS ファイルを保管します。
- 7. システムを再起動します。

#### 2 枚目の CardBus カードの使用

ThinkPad で CardBus カードがすでに構成されている場合には、2 枚目の CardBus カードを使用するには、デバイス・マネージャを使用して手動で構成する 必要があります。デバイス・マネージャを表示するには、「コントロール パネル」 の「システム」アイコンをダブルクリックします。

#### マイクロホンの使用

ThinkPad で外付けマイクロホンを使用する場合は、ThinkPad に対応した市販の コンデンサー・マイクロホンを使用します。マイクロホンによっては、バッテリーが 必要なものがあります。そのマイクロホンに付属の説明書を参照してください。

マイクロホン・ジャックは、電池を使用するタイプのコンデンサー・マイクロホンを サポートしています。

電源が必要なコンデンサー・マイクロホンを使用し、ThinkPad から電源を供給す る場合は、コネクターが適切であるかどうか、そのマイクロホンのメーカーから提供 される仕様書を参照してください。 次の表で、問題の判別方法と解決方法を示します。

ビープ音が鳴った場合、メッセージが表示された場合、または機能に関する問題が発 生した場合:

- 1 表から症状を見付け、問題の解決 を試みます。
- **2** エラー・コードを記録して、 ThinkPad の修理を依頼します。

→162ページの『問題判別表』

→12ページの『サービス体制』

ThinkPad 内のソフトウェアを誤って消してしまったり、損傷してしまった場合:

| ━━━━━━━━━━━━━━━━━━━━━━━━============= |
|---------------------------------------|
| ´ョン CD の使用』および                        |
| 10ページの                                |
| Product Recovery CD-ROM               |
| の使用』                                  |
|                                       |

## 問題判別表

ThinkPad にエラーが発生すると、通常、電源をオンにしたときに、メッセージや エラー・コードが表示されたり、ビープ音が鳴ったります。問題判別表から発生した 問題を探し、問題が見つかったら対応するページに進み、指示されている処置を実行 します。『問題判別表』では、問題全般を扱っているので、説明によってはご使用の ThinkPad に該当しない場合や、状況に適合しない場合があります。ご使用の ThinkPad の機能やオプションを本書または付属品チェックリストと照らし合わせ てください。

|                             | ページ |
|-----------------------------|-----|
| エラー・コードまたは画面上のメッセージ         | 164 |
| エラー・コードや画面上のメッセージで表示されない問題  | 168 |
| 入力装置の問題                     | 168 |
| サスペンド・モードまたはハイバネーション・モードの問題 | 170 |
| LCD の問題                     | 174 |
| インジケーターの問題                  | 176 |
| バッテリーの問題                    | 176 |
| ハードディスク・ドライブの問題             | 177 |
| CD-ROM ドライブの問題              | 177 |
| DVD ドライブの問題                 | 178 |
| 赤外線通信の問題                    | 180 |
| オーディオまたは電話機能の問題             | 181 |
|                             | 182 |
| PC カードまたは内蔵モデムの問題           | 183 |
| その他の PC カードの問題              | 185 |
| ポート・リプリケーターの問題              | 188 |
| プリンターの問題                    | 190 |
|                             | 191 |
| その他のオプションの問題                | 194 |
| ソフトウェアの問題                   | 196 |

| 問題判別表  | ページ |
|--------|-----|
| その他の問題 | 197 |

\_\_\_\_

## エラー・コードまたは画面上のメッセージ

注: この表の中の x は、任意の文字を表します。

| メッセージ                        | 原因と処置                                                                                                    |
|------------------------------|----------------------------------------------------------------------------------------------------|
| 0200<br>(ハードディスクのエラー)        | ハードディスクが作動していません。ハードディスク・ドライブがきちんと接続され<br>ているかどうか確認します。BIOS Setup Utility を実行してから、ハードディスク・<br>ドライブが正しく識別されているかどうか確認します。                                                                                                    |
| 021 <i>x</i><br>(キーボードのエラー)  | システム・キーボードまたは外付けキーボードの上に何も置かれていないことを確認<br>してください。ThinkPad の本体および接続されているすべてのデバイスの電源をオ<br>フにしてください。まず、ThinkPad の電源をオンにしてから、次に、接続されて<br>いるデバイスをオンにします。                                                                                            |
|                              | それでも問題が解決しない場合は、次の処置をとってください。                                                                                                    |
|                              | <ul> <li>外付けキーボードが接続されている場合は、次の処置をとってください。         <ul> <li>ThinkPad の電源をオフにし、外付けキーボードを外してから、ThinkPad の電源をオンにします。システム・キーボードが正しく作動するかどうかを確認します。正しく作動する場合は、外付けキーボードの修理を依頼します。</li> <li>外付けキーボードが正しいコネクターに接続されていることを確認します。</li> </ul> </li> </ul> |
| 0220<br>(ディスプレイ・タイプ・<br>エラー) | ディスプレイ・タイプが CMOS と一致しません。BIOS Setup Utility を実行し<br>て、構成を検査してください。                                                                                                    |
| 0230                         | シャドー RAM がエラーになりました。                                                                                                    |
| (シャドー RAM エラー)               | ThinkPad の電源を入れる直前にメモリーを増設した場合は、DIMM の取り付けをや<br>り直してください。                                                                                                    |
| 0231<br>(システム RAM エラー)       | システム RAM がエラーになりました。                                                                                                    |
|                              | ThinkPad の電源を入れる直前にメモリーを増設した場合は、DIMM の取り付けをや<br>り直してください。                                                                                                    |
| 0232<br>(拡張 RAM エラー)         | 拡張 RAM がエラーになりました。                                                                                                    |
|                              | ThinkPad の電源を入れる直前にメモリーを増設した場合は、DIMM の取り付けをや<br>り直してください。                                                                                                    |
| 0250<br>(システム・バッテリー・         | システム・バッテリーが非活動状態になりました。そのバッテリーを交換し、BIOS<br>Setup Utility を実行して、構成を検査してください。                                                                                                    |
| エラー)                         | それでも問題が解決しない場合は、ThinkPad の修理を依頼してください。                                                                                                    |

| メッセージ                             | 原因と処置                                                                                                    |
|-----------------------------------|----------------------------------------------------------------------------------------------------|
| 0251<br>(システム CMOS チェックサ<br>ムの誤り) | システム CMOS が、アプリケーション・プログラムによって破壊された可能性があ<br>ります。ThinkPad は省略時の設定値を使用します。BIOS Setup Utility を実行し<br>て、設定値を再構成してください。                                                                                                    |
|                                   | それでも問題が解決しない場合は、ThinkPad の修理を依頼してください。                                                                                                    |
| 0252<br>(パスワード・チェックサムの<br>誤り)     | 設定したパスワードが消去されています。BIOS Setup Utility を実行して、パスワードを設定してください。                                                                                                    |
| 0260<br>(システム・タイマー・<br>エラー)       | ThinkPad の修理を依頼してください。                                                                                                    |
| 0270<br>(リアルタイム・クロック・<br>エラー)     | ThinkPad の修理を依頼してください。                                                                                                    |
| 0271<br>(日付および時刻のエラー)             | ThinkPad に日付と時刻が設定されていません。BIOS Setup Utility を使用して、<br>日付と時刻を設定してください。                                                                                                    |
| 0280<br>(直前のブートが不完全)              | <ul> <li>ThinkPad で、直前のブート処理が正しく完了できませんでした。</li> <li>ThinkPad の電源をオフにしてから、もう一度電源をオンにし、BIOS Setup Utility を始動します。構成を確認してから、「Restart」項目の下の「Exit Saving Changes」オプションを使用するか、「F10」キーを押して、ThinkPad を再起動します。</li> <li>それでも問題が解決しない場合は、ThinkPad の修理を依頼してください。</li> </ul> |
| 02D0<br>(システム・キャッシュ・<br>エラー)      | キャッシュが使用不可です。ThinkPad の修理を依頼してください。                                                                                                    |
| 02F4<br>(EISA CMOS が書き込み不<br>可能)  | ThinkPad の修理を依頼してください。                                                                                                    |
| 02F5<br>(DMA テストが失敗)              | ThinkPad の修理を依頼してください。                                                                                                    |
| 02F6<br>(ソフトウェア NMI が失敗)          |                                                                                                    |
| 02F7<br>(フェールセーフ・タイマー<br>NMI が失敗) | ThinkPad の修理を依頼してください。                                                                                                    |

| メッセージ                            | 原因と処置                                                                                                    |
|----------------------------------|----------------------------------------------------------------------------------------------------|
| 始動パスワード・プロンプト                    | 始動パスワードまたはスーパーバイザー・パスワードが設定されています。<br>ThinkPad を起動するには、正しいパスワードを入力して [Enter] キーを押してくだ<br>さい (141 ページを参照)。                                                                                                    |
|                                  | 始動パスワードが拒否される場合、スーパーバイザー・パスワードが設定されている<br>可能性があります。スーパーバイザー・パスワードを入力して、 <b>Enter</b> キーを押し<br>ます。                                                                                                    |
|                                  | それでも問題が解決しない場合は、ThinkPad の修理を依頼してください。                                                                                                    |
| ハードディスク・パスワー<br>ド・プロンプト          | ハードディスク・パスワードが設定されています。ThinkPad を起動するには、正し<br>いパスワードを入力して <b>Enter</b> キーを押してください (141 ページを参照)。                                                                                                    |
|                                  | それでも問題が解決しない場合は、ThinkPad の修理を依頼してください。                                                                                                    |
| DOS 全画面が小さく見え<br>る。<br>640 x 480 | <ul> <li>640x480 の解像度 (VGA モード)のみをサポートする DOS アプリケーションを使用すると、画面イメージが多少ゆがんで見えたり、ディスプレイ・サイズより小さく表示される場合があります。これは、ThinkPad が他の DOS アプリケーションとの互換性を保っているためです。画面イメージを拡大して実際の画面と同じサイズにするには、「ThinkPad 機能設定」プログラムを始動し、「LCD」(□□)をクリックしてから、「スクリーン・エクスパンション」機能を選択します(イメージが多少ゆがんで見える場合があります)。</li> <li>注: 画面拡大機能を備えた ThinkPad の場合は、 Fn + F8 キーを使用して、これと同じ処置を実行することができます。</li> </ul> |
| バッテリー切れエラー                       | バッテリー残量がほとんどなくなったため、ThinkPad の電源がオフになりました。<br>ThinkPad に AC アダプターを接続しバッテリー・パックを充電するか、フル充電し<br>たバッテリー・パックに交換してください。                                                                                                    |
| ハイバネーション・エラー                     | <ul> <li>ハイバネーション・モードに入ったときと出たときでシステム構成が異なっているため、ThinkPad は通常の操作状態に戻ることができません。</li> <li>ThinkPad がハイバネーション・モードに入る前の状態に、システム構成を変更してください。</li> <li>メモリー・サイズが変更されている場合は、ハイバネーション・ファイルを作り直してください。</li> </ul>                                                                                                    |
| サポートされないポート・<br>リプリケーター・エラー      | 接続されているポート・リプリケーターがサポートされないものです。                                                                                                    |

| メッセージ                     | 原因と処置                                                                                         |
|---------------------------|-----------------------------------------------------------------------------------------------|
| オペレーティング・システム<br>が検出されない。 | 次のことを確認します。                                                                                   |
|                           | <ul> <li>ハードディスク・ドライブが正しく取り付けられているか。</li> <li>起動可能なディスケット・ドライブにブート可能ディスケットが入っているか。</li> </ul> |
|                           | それでも問題が解決しない場合は、BIOS Setup Utility を使用して起動時のデバイス<br>の優先順位を確認してください。                           |

### エラー・コードや画面上のメッセージで表示されない問題

| 問題                                                                                                    | 原因と処置                                                                                                    |
|----------------------------------------------------------------------------------------------------|----------------------------------------------------------------------------------------------------|
| <ul> <li>画面に何も表示されず、ビー<br/>プ音も鳴らない。</li> <li>注:ビープ音が鳴ったかどう<br/>か確かでない場合は、</li> <li>ThinkPad の電源をいったん<br/>オフにしてから、もう一度オ<br/>ンにし、ビープ音が鳴るかど<br/>うか確認します。外付けディ<br/>スプレイを使用している場合<br/>は、191ページの『外付けデ<br/>ィスプレイの問題』に進んで<br/>ください。</li> </ul> | 始動パスワードが設定されている場合は、任意のキーを押して始動パスワード・プロ<br>ンプトを表示させ、正しいパスワードを入力してから Enter キーを押してください<br>(141ページを参照)。<br>始動パスワードが表示されない場合は、ThinkPad の輝度調節つまみが最小輝度に設<br>定されている可能性があります。輝度を正しく調節してください。<br>それでもなお画面に何も表示されない場合は、次のことを確認します。<br>・ バッテリー・パックは正しく取り付けられていますか。<br>・ AC アダプターが ThinkPad に接続されており、電源コードがコンセントに差し<br>込まれていますか。<br>・ ThinkPad の電源がオンになっていますか。(確認のため、電源スイッチをもう一<br>度オンにしてください。) |
|                                                                                                    | の修理を依頼してください。                                                                                                    |
| 画面に何も表示されず、ビー<br>プ音が鳴り続けるか、ビープ<br>音が 2 回以上鳴る。                                                                                                    | ThinkPad の修理を依頼してください。                                                                                                    |
| マウス・ポインターだけが表<br>示される。                                                                                                    | オペレーティング・システムをインストールし直してから、ThinkPad の電源をオン<br>にしてください。                                                                                                    |
|                                                                                                    | それでも問題が解決しない場合は、ThinkPad の修理を依頼してください。                                                                                                    |

## 入力装置の問題

| 問題                                                             | 原因と処置                                                                                           |
|----------------------------------------------------------------|-------------------------------------------------------------------------------------------------|
| ThinkPad が省電力機能のど<br>れかから通常の操作状態に戻<br>ったとき、マウス・ポインタ<br>ーが動かない。 | 電源管理機能 (APM) を有効にして Windows をインストールしたとき、別冊の <i>ステ<br/>ップ・アップ・ガイド</i> の指示どおり正しく行ったかどうかを確認してください。 |

| 問題                                                                            | 原因と処置                                                                                                    |
|-------------------------------------------------------------------------------|----------------------------------------------------------------------------------------------------|
| ThinkPad のキーボードの全<br>部または一部が作動しない。                                            | <ul> <li>ThinkPad がサスペンド・モードから通常の操作状態に戻った直後にこの問題が<br/>発生した場合は、始動パスワードを入力してください。始動パスワードが設定さ<br/>れている場合は、パスワードの入力が必要です。</li> <li>外付けキーボードが接続されているときは、ThinkPad 本体のキーボードの数値<br/>キーパッドは作動しません。これは、故障ではありません。</li> <li>数値キーパッドまたはマウスが外付けで接続されている場合:         <ol> <li>ThinkPad の電源をオフにします。</li> <li>ThinkPad の電源をオンにし、もう一度キーボードを操作します。</li> <li>これでキーボードの問題が解決した場合は、数値キーパッド、外付けキーボー<br/>ド、またはマウスの接続をチェックします。</li> </ol> </li> <li>それでも問題が解決しない場合は、ThinkPad の修理を依頼してください。</li> </ul> |
| ThinkPad の電源をオンにし<br>たとき、または通常の操作状<br>態に戻ったとき、マウス・ポ<br>インターがドリフト (浮動) す<br>る。 | 通常の操作状態でトラックポイントを使わない場合に、マウス・ポインターがドリフ<br>トする場合があります。 これは、トラックポイントの特性の1つであって、故障で<br>はありません。ドリフトは、次の場合に数秒間発生することがあります。<br>• ThinkPad の電源をオンにしたとき。<br>• ThinkPad が通常の操作状態に戻ったとき。<br>• トラックポイントを長時間使用し続けたとき。<br>• 環境温度が変化したとき。                                                                                                    |
| 「トラックポイントのプロパ<br>ティ」ウィンドウ内の設定を<br>変更したあとで、マウス・ポ<br>インターがしばらくの間動か<br>なくなった。    | これは、マウス・ポインターの通常の特性です。数秒間待てば、マウス・ポインター<br>は通常の状態に戻ります。                                                                                                    |
| マウスまたはポインティン<br>グ・デバイスが作動しない。                                                 | <ul> <li>「ThinkPad 機能設定」プログラムでポインティング・デバイス・ケーブルが使用可能になっているかどうか確認します。</li> <li>マウスまたはポインティング・デバイスのケーブルが、ThinkPad にしっかりと正しい場所に接続されているか確認してください。</li> <li>トラックポイントを操作してみてください。トラックポイントが作動する場合は、マウスに問題がある可能性があります。</li> <li>IBM PS/2 マウスと互換性のないマウスを使用する場合は、「ThinkPad 機能設定」プログラムを使ってトラックポイントを使用不可にしてください。</li> <li>注: 詳細については、マウスに付属のマニュアルを参照してください。</li> </ul>                                                                                                    |
| マウス・ボタンが作動しな<br>い。                                                            | マウス・ドライバーをスタンダード <b>PS/2</b> ポート・マウスに変更してから、 <b>PS/2</b> ト<br>ラックポイントをインストールし直してください。このドライバーのインストール方<br>法については、 <i>ステップ・アップ・ガイド</i> を参照してください。                                                                                                    |
| スクロールまたは拡大表示機<br>能が働かない。                                                      | 「マウスのプロパティ」の「情報」タブをクリックし、「 <b>PS/2 TrackPoint</b> 」ドラ<br>イバーがインストールされているかどうか確認します。                                                                                                    |

| 問題                          | 原因と処置                                                                                                    |
|-----------------------------|----------------------------------------------------------------------------------------------------|
| 英文字を入力したのに数字が<br>表示される。     | ナム・ロック機能が有効になっています。ナム・ロック機能を解除するには、<br>[Shift]キーを押しながら [NumLk] キーを押してください。                                                                                       |
| 数値キーパッドの全部または<br>一部が作動しない。  | 数値キーパッドが ThinkPad に正しく接続されているか確認してください。                                                                                                    |
| 外付けキーボードの全部また<br>は一部が作動しない。 | 外付けキーボードを使用する場合は、キーボード/マウス・コネクターを ThinkPad<br>に接続する必要があります。次のことを確認します。                                                                                           |
|                             | ● キーボード/マウス・コネクターが ThinkPad に正しく接続されていますか。                                                                                                    |
|                             | <ul> <li>キーボード・コネクターがキーボード/マウス・コネクターの正しい側に接続されていますか。</li> </ul>                                                                                                  |
|                             | 上記の項目に問題がない場合は、キーボード/マウス・コネクターを ThinkPad から<br>取り外し、ThinkPad 本体のキーボードが正しく作動するかどうか確認します。<br>ThinkPad 本体のキーボードが作動する場合は、キーボード/マウス・コネクターまた<br>は外付けキーボードの修理を依頼してください。 |

## サスペンド・モードまたはハイバネーション・モードの問題

| 問題                                                                  | 原因と処置                                                                                                    |
|---------------------------------------------------------------------|----------------------------------------------------------------------------------------------------|
| ThinkPad が自動的にサスペ<br>ンド・モードに入る。                                     | プロセッサーの温度が許容の温度を超えると、ThinkPad は自動的にサスペンド・モ<br>ードに入ります。これは、故障ではありません。                                                                                                    |
| POST の直後に ThinkPad<br>がサスペンド・モードに入る<br>(サスペンド・インジケーター<br>がオンになる)。   | 次のことを確認します。<br>• バッテリー・パックは充電されていますか。<br>• 環境温度が許容される範囲内にありますか。付録A を参照してください。<br>上記の項目に問題がない場合は、ThinkPad の修理を依頼してください。                                                                                                    |
| critical low-battery<br>error と表示され、<br>ThinkPad の電源がただちに<br>オフになる。 | バッテリー電源の残量が少なくなっています。ThinkPad に AC アダプターを接続す<br>るか、フル充電したバッテリー・パックに交換してください。                                                                                                    |
| 通常の操作状態に戻ったとき<br>に LCD に何も表示されな<br>い。                               | ThinkPad がサスペンド・モードの間に、外付けディスプレイが取り外されなかった<br>かどうか確認します。ThinkPad がサスペンド・モードまたはハイバネーション・モ<br>ードになっているときに、外付けディスプレイを取り外さないでください。<br>ThinkPad が通常の操作状態に戻ったときに外付けディスプレイが接続されていない<br>と、LCD には何も表示されません。この制限事項は、いずれの解像度でも同様で<br>す。 |

| 問題                                                                                      | 原因と処置                                                                                                    |
|-----------------------------------------------------------------------------------------|----------------------------------------------------------------------------------------------------|
| ThinkPad がサスペンド・モ<br>ードから戻らないか、サスペ<br>ンド・インジケーターがオン<br>になったままで、ThinkPad<br>が作動しない。      | バッテリー・パックが空になると、ThinkPad は自動的にサスペンド・モードまたは<br>ハイバネーション・モードに入ります。次のどちらかの処置を実行します。<br>• フル充電したバッテリー・パックに交換してから、「Fn」キーを押します。<br>• ThinkPad に AC アダプターを接続してから、「Fn」キーを押します。                                                                                                    |
| 拡張ポート・リプリケーター<br>(EtherJet 機能付き) を使用<br>しているとき、ハイバネーシ<br>ョン・モードまたはサスペン<br>ド・モードから通常の動作に | これは問題ではありません。ネットワーク・ケーブルを接続していない場合、<br>ThinkPad は、タイムアウト・タイマーが終了するまでイーサネットへの照会を続け<br>ます。イーサネットを使用したい場合には、ネットワーク・ケーブルを接続してくだ<br>さい。ネットワークを使用していない場合は、イーサネット・ポートを次の手順で使<br>用不可にします。                                                                                                    |
| かる。                                                                                     | Windows 98 の場合:                                                                                                    |
| かる。                                                                                     | <ol> <li>タスクバーの「スタート」をクリックします。</li> <li>マウス・ポインターを「設定」、「コントロール パネル」の順に移動し、「コントロール パネル」をクリックします。</li> <li>「システム」アイコンをダブルクリックします。</li> <li>「デバイス マネージャ」タブをクリックします。</li> <li>「デバイス マネージャ」タブをクリックします。</li> <li>「Antel EtherExpress PRO PCI アダプタ」をダブルクリックします。</li> <li>「Loon」「ロファイル内で使用不可にする」チェックボックス選択します。</li> <li>「OK」をクリックします。</li> <li>すべてのウィンドウをクローズします。</li> <li>ThinkPad を再起動します。</li> </ol> |
|                                                                                         | Windows NT の場合:                                                                                                    |
|                                                                                         | <ol> <li>「コントロール パネル」の「デバイス」アイコンをダブルクリックします。</li> <li>「Intel EtherExpress PRO Adapter」を選択し、「停止」をクリックします。</li> <li>次に、「スタートアップ」をクリックし、「無効」を選択します。</li> <li>「OK」をクリックします。</li> <li>「クローズ」をクリックします。</li> <li>すべてのウィンドウをクローズします。</li> <li>ThinkPad を、電源をいったんオフにしてからオンにして再起動します。</li> </ol>                                                                                                    |
| ThinkPad が、サスペンド・                                                                       | サスペンド・モードまたはハイバネーション・モードを使用不可にするオプション                                                                                                    |
| モードまたはハイバネーショ<br>ン・モードにならない。                                                            | を、Thinkpad で選択していないかどうか確認してください。詳細情報 🍑 ステッ<br>プ・アップ・ガイド。                                                                                                    |

| 問題                                                                                | 原因と処置                                                                                                    |
|-----------------------------------------------------------------------------------|----------------------------------------------------------------------------------------------------|
| Windows 98 または<br>Windows NT 環境で、<br>ThinkPad がタイマーの設定<br>どおりにサスペンド・モード<br>に入らない。 | Windows 98 の場合:<br>Windows 98 の一般的な CD-ROM または DVD ドライバーは、3 秒ごとに内蔵<br>CD-ROM ドライブまたは DVD ドライブにアクセスして、CD-ROM または DVD<br>ドライブに CD-ROM が入っているかどうか確認します。これにより、ThinkPad が<br>タイムアウト後にもサスペンド・モードに入ることができません。<br>このようにならないようにするには、次の処置を実行します。                                                                                 |
|                                                                                   | <ol> <li>タスクバーの「スタート」をクリックします。</li> <li>マウス・ポインターを「設定」、「コントロール パネル」の順に移動し、「コントロール パネル」をクリックします。</li> <li>「システム」アイコンをダブルクリックします。</li> <li>「デバイス マネージャ」タブをクリックします。</li> <li>「CD-ROM」の「+」マークをクリックします。</li> <li>CD-ROM 名または DVD 名をダブルクリックします。</li> <li>「設定」タブをクリックします。</li> <li>「自動挿入通知」チェックボックスのチェック・マークを外します。</li> </ol> |
|                                                                                   | これで、Windows 98 が CD-ROM または DVD の挿入を自動的に検出することは<br>なくなります。                                                                                                    |
|                                                                                   | Windows NT の場合:<br>CD-ROM AutoRun 機能を使用可能にした場合は、ThinkPad がタイマーによって<br>サスペンド・モードに入ることはありません。この状態でタイマーを使用可能にする<br>には、次のようにして、レジストリーの構成情報を編集します。<br>HKEY_LOCAL_MACHINE¥SYSTEM¥CurrentControlSet¥Services¥Cdrom¥<br>Autorun: 0x1 → Autorun: 0                                                                              |

| 問題                                        | 原因と処置                                                                                                    |
|-------------------------------------------|----------------------------------------------------------------------------------------------------|
| ThinkPad が <b>Fn</b> キー+                  | 次の手順に従って、ハイバネーション・モードを使用可能にしてください。                                                                                                    |
| [ <b>F12</b> ]キーの組み合わせで八<br>イバネーション・モードにな | Windows 98 の場合:                                                                                                    |
| らない。                                      | 1. 「ThinkPad 機能設定」プログラムを始動します。                                                                                                    |
|                                           | 2. 「省電力」 ( 🔤 ) をクリックします。                                                                                                    |
|                                           | 3. 「ハイバネーション」タブをクリックします。                                                                                                    |
|                                           | 4. 「ハイバネーションを使用可能にする」ボタンをクリックします。<br>5. 「すぐ作成する」ボタンをクリックします。                                                                                      |
|                                           | IBM 通信 PC カードのいずれか 1 つを使用している場合は、ThinkPad はハイバネ<br>ーション・モードに入ることができません。                                                                           |
|                                           | ハイバネーション・モードに入るには、通信プログラムを停止してから、PC カード<br>を取り出すか、「コントロール パネル」を使用して PC カード・スロットを使用不<br>可にします。                                                     |
|                                           | Windows NT の場合:                                                                                                    |
|                                           | 注: Windows NT でハイバネーション・モードを使うには、ハードディスクを<br>FAT 形式でフォーマットする必要があります。Windows NT の省略時の形式<br>である NTFS 形式でハードディスクをフォーマットすると、ハイバネーショ<br>ン・モードは使用できません。 |
|                                           | 1. 「ThinkPad 機能設定」プログラムを始動します。                                                                                                    |
|                                           | 2. 「省電力」 ( 🔤 ) をクリックします。                                                                                                    |
|                                           | 3. 「サスペンド <b>/</b> レジューム・オプション」を( <b>弘川</b> )クリックします。<br>4. 「ハイバネーションを使用可能にする」をクリックします。<br>5. 「 <b>OK</b> 」をクリックします。                              |
|                                           | IBM 通信 PC カードを使用している場合、ThinkPad はハイバネーション・モード<br>に入ることができません。                                                                                     |
|                                           | ハイパネーション・モードに入るには、通信プログラムを停止してから、PC カード<br>を取り出すか、「コントロール パネル」を使用して PC カード・スロットを使用不<br>可にします。                                                     |

## LCD の問題

| 問題                    | 原因と処置                                                                                                    |
|-----------------------|----------------------------------------------------------------------------------------------------|
| 画面が判読不能またはゆがん<br>でいる。 | 次のことを確認します。<br>• ディスプレイ・デバイス・ドライバーが正しくインストールされているかどう<br>か。<br>• ディスプレイの解像度と色数は正しく設定されているかどうか。<br>• ディスプレイのタイプが正しいかどうか。                                                                                                    |
|                       | これらの設定をチェックする手順は、次のとおりです。                                                                                                    |
|                       | <ul> <li>Windows 98 の場合:</li> <li>1. タスクバーの「スタート」をクリックします。</li> <li>2. マウス・ポインターを「設定」、「コントロール パネル」の順に移動し、「コントロール パネル」をクリックします。</li> <li>3. 「画面」アイコンをダブルクリックします。</li> <li>4. 「設定」タブをクリックします。</li> <li>5. 色数と解像度が正しく設定されているかチェックします。</li> <li>6. 「詳細」ボタンをクリックします。</li> <li>7. 「アダプタ」タブをクリックします。</li> <li>7. 「アダプタ」タブをクリックします。</li> <li>「アダプタ」タブのところに "NeoMagic MagicMedia 256AV" が表示されているか必ず確認してください。</li> <li>8. 「モニタ」タブをクリックします。<br/>表示されているモニタの名称が、お使いものと同じかどうか確認します。</li> </ul> |
|                       | Windows NT の場合:                                                                                                    |
|                       | <ol> <li>タスクバーの「スタート」をクリックします。</li> <li>マウス・ポインターを「設定」、「コントロール パネル」の順に移動し、「コントロール パネル」をクリックします。</li> <li>「画面」アイコンをダブルクリックします。</li> <li>「ディスプレイの設定」タブをクリックします。</li> <li>「ディスプレイの種類」をクリックします。</li> <li>「ディスプレイの種類」をクリックします。</li> <li>「ディスプレイの種類」をクリックします。</li> <li>デダブタの種類の所に "NeoMagic MagicMedia 256AV" が表示されているか必ず確認してください。</li> <li>「キャンセル」をクリックします。</li> <li>「ディスプレイの設定」タブで「テスト」ボタンをクリックします。<br/>出力が正しく表示されているか確認します。</li> </ol>                                               |
| 画面に間違った文字が表示さ<br>れる   | オペレーティング・システムとアプリケーション・プログラムが正しくインストール<br>されているか確認してください                                                                                                    |
| ານຜູ <sub>້</sub>     | インストールと構成が正しい場合は、ThinkPad の修理を依頼してください。                                                                                                    |

| 問題                                                                         | 原因と処置                                                                                                    |
|----------------------------------------------------------------------------|----------------------------------------------------------------------------------------------------|
| 電源スイッチをオフにしても<br>画面が消えない。                                                  | ThinkPad の電源遮断スイッチをボールペンの先などで押して電源をオフにしてから、もう一度電源をオンにします。                                                                                        |
| ThinkPad の電源をオンにす<br>るたびに、画面上に見えない<br>ドット、色の違うドット、ま<br>たは明るいドットが表示され<br>る。 | これは TFT テクノロジーの本質的な特性の 1 つです。ThinkPad のディスプレイに<br>は、複数の TFT (Thin-Film Transistor) が使用されています。画面上には見えない<br>ドット、色が違うドット、または明るいドットが少量存在していることがあります。 |

### インジケーターの問題

| 問題                                                      | 原因と処置                                                                                                    |
|---------------------------------------------------------|----------------------------------------------------------------------------------------------------|
| バッテリー・パックが取り付<br>けられているのに、パッテリ<br>ー残量インジケーターが消え<br>ている。 | バッテリー・パック内の過電流保護装置が働いています。数時間待って、もう一度バ<br>ッテリー・パックを使ってみてください。それでもインジケーターがオンにならない<br>場合は、バッテリー・パックを交換するか、ThinkPad の修理を依頼してください。 |

## バッテリーの問題

| 問題                                                                                                    | 原因と処置                                                                                                    |
|----------------------------------------------------------------------------------------------------|----------------------------------------------------------------------------------------------------|
| 電源オフの状態でバッテリ<br>ー・パックを3時間半充電し<br>てもフル充電にならない。                                                                      | <ul> <li>バッテリー・パックが過放電状態になっている可能性があります。次の処置をとって<br/>ください。</li> <li>1. ThinkPad の電源をオフにします。</li> <li>2. 過放電状態と思われるバッテリー・パックが取り付けられていることを確認します。</li> <li>3. AC アダプターを ThinkPad に接続し、バッテリー・パックを充電します。</li> <li>バッテリー・パックを 24 時間充電してもフル充電にならない場合は、新しいバッテリー・パックを使用してください。</li> <li>オプションのクィック・チャージャーが使用可能であれば、それを使用して放電過剰になっているバッテリー・パックを充電します。</li> </ul> |
| バッテリー残量インジケータ<br>ーが空になる前に ThinkPad<br>の電源が遮断される。<br><i>あるいは</i><br>バッテリー残量インジケータ<br>ーが空を示した後でも<br>ThinkPad を操作できる。 | バッテリー・パックを放電してから、再充電します。                                                                                                    |
| フル充電したバッテリー・パ<br>ックの動作時間が短い。                                                                                       | バッテリー・パックを放電してから、再充電します。それでも問題が解決しない場合<br>は、新しいバッテリー・パックを使用してください。                                                                                                    |
| ThinkPad がフル充電したバ<br>ッテリー・パックで作動しな<br>い。                                                                           | バッテリー・パック内の過電流保護装置が働いている可能性があります。ThinkPad<br>の電源をオフにして、この機能がリセットするまで 1 分以上待ってから、もう一度電<br>源をオンにします。                                                                                                    |

| 問題                    | 原因と処置                                                                                                    |
|-----------------------|----------------------------------------------------------------------------------------------------|
| バッテリー・バックを充電で<br>きない。 | バッテリー・パックが熱をもっている場合、充電できない場合があります。この場<br>合、ThinkPad からバッテリー・パックを取り出して、しばらく室温で冷ましてくだ<br>さい。バッテリー・パックが冷めたら、取り付け直して、もう一度充電します。それ<br>でも充電できない場合は、修理を依頼してください。 |

# ハードディスク・ドライブの問題

| 問題                                  | 原因と処置                                                                                                    |
|-------------------------------------|----------------------------------------------------------------------------------------------------|
| ハードディスク・ドライブが<br>断続的にカタカタ音を立て<br>る。 | カタカタという音は、次のような場合に聞こえる場合があります。 <ul> <li>ハードディスク・ドライブがデータへのアクセスを開始するとき、または停止するとき。</li> </ul>                             |
|                                     | <ul> <li>ハードディスク・ドライブを持ち運んでいるとき。</li> <li>ThinkPad を持ち運んでいるとき。</li> <li>これは、ハードディスク・ドライブの通常の特性であり、故障ではありません。</li> </ul> |

### **CD-ROM** ドライブの問題

| 問題                                      | 原因と処置                                                                                                    |
|-----------------------------------------|----------------------------------------------------------------------------------------------------|
| CD-ROM ドライブが作動し<br>ない。                  | <ul> <li>次のことを確認します。</li> <li>ThinkPad の電源がオンになっていて、CD-ROM が CD-ROM ドライブの中央の回転軸に正しく収まっていますか。(カチッという音がするはずです。)</li> <li>CD-ROM ドライブ・コネクターが、ThinkPad にしっかり接続されていますか。CD-ROM ドライブがオブションのベイに取り付けられている場合は、そのオプションが ThinkPad にしっかり接続されているかどうか、および適切に作動しているかを確認してください。</li> <li>CD-ROM ドライブ・トレイはしっかりと閉じていますか。</li> <li>デバイス・ドライバーが正しくインストールされていますか。</li> </ul> |
| CD-ROM の回転時に、<br>CD-ROM ドライブが音を立<br>てる。 | CD-ROM ドライブのカバーが変形している可能性があります。CD-ROM ドライブ<br>の修理を依頼してください。                                                                                                    |

| 問題                                              | 原因と処置                                                                                                    |
|-------------------------------------------------|----------------------------------------------------------------------------------------------------|
| CD-ROM イジェクト・ボタ<br>ンを押しても CD-ROM トレ<br>イが出てこない。 | 非常用取り出し用穴にピンの先などを入れて CD-ROM トレイを出してください。                                                                                                    |
| CD-ROM のデータを読むこ<br>とができない。                      | <ul> <li>次のことを確認します。</li> <li>CD-ROM が汚れていませんか。汚れている場合は、CD-ROM クリーナー・キットで汚れを取り除いてください。</li> <li>CD-ROM に欠陥がありませんか。別の CD-ROM を CD-ROM ドライブに入れて確認してください。</li> <li>CD-ROM が正しい向き (ラベルのある側を上にする) でトレイにセットされていますか。(カチッという音がするはずです。)</li> <li>その CD は、次に示すものと互換性のある形式ですか。 <ul> <li>音楽 CD</li> <li>CD-ROM または CD-ROM XA</li> <li>マルチセッション・フォト CD</li> <li>ビデオ CD</li> </ul> </li> </ul> |

## **DVD** ドライブの問題

| 問題                                        | 原因と処置                                                                                                    |
|-------------------------------------------|----------------------------------------------------------------------------------------------------|
| DVD が作動しない。                               | <ul> <li>次のことを確認します。</li> <li>ThinkPad の電源がオンになっていて、DVD または CD-ROM が DVD ドライブの中央の回転軸に正しく収まっていますか。 (カチッという音がするはずです。)</li> <li>DVD ドライブ・コネクターが、ThinkPad にしっかり接続されていますか。<br/>DVD ドライブを取り付けるためのペイがあるオプションを使用している場合<br/>は、そのオプションが ThinkPad にしっかり接続されているかどうか、および適切に作動しているかを確認してください。</li> <li>DVD ドライブ・トレイがしっかり閉じていますか。</li> </ul> |
|                                           |                                                                                                    |
| DVD の回転時に、DVD ドラ<br>イブが音を立てる。             | DVD ドライブのカバーが変形している可能性があります。DVD ドライブの修理を依<br>頼してください。                                                                                                    |
| DVD イジェクト・ボタンを<br>押しても、DVD トレイが出<br>てこない。 | 非常用取り出し用穴にピンの先などを差し込んで、DVD トレイを出します。                                                                                                    |

| 問題           | 原因と処置                                                       |
|--------------|-------------------------------------------------------------|
| DVD が読み取れない。 | 次のことを確認します。                                                 |
|              | <ul> <li>DVD が汚れていませんか。汚れている場合は、汚れを取り除いてきれいにします。</li> </ul> |
|              | • DVD に欠陥はありませんか。欠陥がある場合は、別の DVD を試してみます。                   |
|              | • DVD が、ラベル側を上にして、DVD ドライブの中央の回転軸に収まっています                   |
|              | か。(カチッという音がするはずです。)                                         |
|              | • DVD は次のものと互換性のある形式ですか。                                    |
|              | - 音楽 CD                                                     |
|              | <ul> <li>CD-ROM または CD-ROM XA</li> </ul>                    |
|              | – マルチセッション・フォト CD                                           |
|              | – ビデオ CD                                                    |
|              | – DVD (DVD ビデオ)                                             |

## 赤外線通信の問題

| 問題                                              | 原因と処置                                                                                                    |
|-------------------------------------------------|----------------------------------------------------------------------------------------------------|
| ThinkPad が赤外線ポートを<br>使って他の装置と通信するこ<br>とができない。   | <ul> <li>次のことを確認します。</li> <li>通信速度は同じですか。</li> <li>赤外線ポートは汚れていませんか。</li> <li>ThinkPad と通信先デバイスの間に障害物はありませんか。</li> <li>ThinkPad と通信先デバイスの間の距離と角度は、指定された範囲内にありますか。</li> <li>直射日光が当たる場所で操作していませんか。</li> <li>赤外線ボートが通信先ポートと直接向き合っていますか。</li> <li>ThinkPad で実行している通信アプリケーションと通信先のコンピューターで実行されている通信アプリケーションは、互換性がありますか。詳細については、アプリケーションの説明書を参照してください。</li> </ul>                                                                             |
| ThinkPad と通信先デバイス<br>との間で誤ったデータが送信<br>される。      | <ul> <li>次のことを確認します。</li> <li>ThinkPad と通信先デバイスの間の距離と角度は正しいですか。</li> <li>通信速度は同じですか。</li> <li>ThinkPad や通信先デバイスの近くにリモコン装置やワイヤレス・ヘッドホンなど、赤外線を出す装置がありませんか。</li> <li>直射日光が当たる場所で操作していませんか。</li> <li>ThinkPad や通信先デバイスの近くに蛍光灯がありませんか。</li> </ul>                                                                                                    |
| パラレル・ポートと赤外線ポ<br>ートの両方に対する DMA チ<br>ャネルが使用できない。 | <ul> <li>ECP を使用可能にしていて パラレル・ポート用に DMA3 (初期値) を選択すると、<br/>赤外線ポート用の DMA を使用不可にするかどうかを確認するプロンプトが表示され<br/>ます。 パラレル・ポートと赤外線ポートの両方に DMA チャネルを使用する手順<br/>は、次のとおりです。</li> <li>1.「OK」をクリックして、赤外線ポートに対するDMA を使用不可にします。</li> <li>2. パラレル・ポートの画面をクローズします。</li> <li>3.「赤外線」ボタンをクリックして、「赤外線」ウィンドウをオープンします。</li> <li>4. 画面上で、赤外線ポートに対し DMA0 または DMA1 を選択します。</li> <li>5. オーディオ・デバイスに対する DMA を使用不可にするかどうかを確認する画面<br/>が表示されたら、「OK」をクリックします。</li> </ul> |

# オーディオまたは電話機能の問題

| 問題                                | 原因と処置                                                                                                    |
|-----------------------------------|----------------------------------------------------------------------------------------------------|
| 音声データ通信を介する音質<br>が良くない。           | ThinkPad モデムの仕様上、音声通話のときに、瞬間的な音声の途切れ、遅れ、ひず<br>みなどが発生する場合があります。                                                                                                    |
| Wave または MIDI サウンド<br>が正しく再生されない。 | 内蔵オーディオ・デバイスが正しく構成されているかどうか確認します。<br>Windows 95 および Windows 98 の場合:                                                                                                    |
|                                   | <ol> <li>タスクバーの「スタート」をクリックします。</li> <li>マウス・ポインターを「設定」、「コントロール パネル」の順に移動し、「コントロール パネル」をクリックします。</li> <li>「システム」アイコンをダブルクリックします。</li> <li>「デバイス マネージャ」タブをクリックします。</li> <li>「サウンド、ビデオ、およびゲームのコントローラ」の「+」マークをクリックします。</li> <li>以下のデバイスがすべて使用可能になっていて、正しく構成されているかどうか確認してください。</li> <li>Crystal Sound Fusion™ PCI オーディオ・アクセラレータ</li> <li>Crystal Sound Fusion™ ジョイスティック</li> <li>Crystal Sound Fusion™ ゲーム・デバイス</li> </ol> |
| その他の問題                            | <ul> <li>他にも次の要因で問題が生じる可能性があります。</li> <li>電話ケーブルの配線が、使用しているアプリケーションに適していない場合。</li> <li>電話ケーブルが損傷している場合。</li> <li>オーディオ・ケーブルの配線が、使用しているアプリケーションに適していない場合。</li> <li>オーディオ・ケーブルが損傷している場合。</li> <li>オーディオ機器が故障している場合。</li> </ul>                                                                                                    |

# 汎用 (ユニバーサル) シリアル・バス (USB) の問題

| 問題                                           | 原因と処置                                                                                                    |
|----------------------------------------------|----------------------------------------------------------------------------------------------------|
| 汎用シリアル・バス (USB)<br>コネクターに接続したデバイ<br>スが作動しない。 | 次の処置をとってください。 <ol> <li>汎用シリアル・バス (USB) デバイスが正しく接続されていることを確認します。</li> <li>「デバイス マネージャ」ウィンドウをオープンし、USB デバイスのセットアップが正しく行われ、ThinkPad のリソース割り当ておよびデバイス・ドライバーのインストールが正しく行われているか確認します。</li> </ol>  |
|                                              | 注: 「デバイス マネージャ」ウィンドウを開くには、タスクバーの「スター<br>ト」をクリックしてから、マウス・ポインターを「設定」、「コントロール<br>パネル」の順に移動します。「コントロール パネル」をクリックし、次に<br>「システム」アイコンをダブルクリックします。続いて、「システム プロ<br>パティ」ウィンドウで「デバイス マネージャ」タブをクリックします。 |

# PC カードまたは内蔵モデムの問題

| 問題                                       | 原因と処置                                                                                                    |
|------------------------------------------|----------------------------------------------------------------------------------------------------|
| モデムのアプリケーション<br>が、ThinkPad モデムで働か<br>ない。 | 「コントロール パネル」の「モデム」アイコンをクリックし、「モデム ウィザー<br>ド」を実行するか、次の手順に従って「ThinkPad 機能設定」プログラムを始動し、<br>内蔵モデムが使用可能になっていることを確認してください。                                                            |
|                                          | 1. タスクバーの「スタート」をクリックします。<br>2. マウス・ポインターを「プログラム」、「ThinkPad」の順に移動してから、<br>「ThinkPad 機能設定」をクリックします。                                                                               |
|                                          | 3. 「内蔵モデム」( <sup>森森</sup> )をクリックします。<br>4. 「使用する」を選択します。<br>5. 「 <b>OK</b> 」をクリックします。                                                                                           |
|                                          | モデムが正しく作動しない場合は、 <i>ステップ・アップ・ガイド</i> の「システム・リソー<br>スについて」を参照してください。モデムが正しく作動する場合は、次の手順でモデ<br>ム設定値を設定してください。                                                                     |
|                                          | <ol> <li>タスクバーの「スタート」をクリックします。</li> <li>マウス・ポインターを「設定」、「コントロール パネル」の順に移動し、「コントロール パネル」をクリックします。</li> <li>「モデム」アイコンをダブルクリックします。</li> <li>「Lucent Win Modem」が強調表示されます。</li> </ol> |
|                                          | 4. 「ダイヤルのプロパティ」ではなく、「プロパティ」をクリックします。                                                                                                    |
|                                          | │ 5. 「接続」タブをクリックします。<br>6. 「トーンを待ってからダイヤルする」チェックボックスのチェック・マークを外<br>します。                                                                                                    |
|                                          | 7. 「詳細」ボタンをクリックします。                                                                                                    |
|                                          | 8. 'エラー制御を使う」チェックボックスのチェック・マークを外します。<br>9 「フロー制御を使う」チェックボックスを選択し、「ハードウェア                                                                                                    |
|                                          | (RTS/CTS)」が選択されているか確認します。                                                                                                    |
|                                          | 10. 「 <b>OK</b> 」をクリックして、ウィンドウをクローズします。                                                                                                    |

| 問題                                       | 原因と処置                                                                                                    |
|------------------------------------------|----------------------------------------------------------------------------------------------------|
|                                          | (続き)                                                                                                    |
|                                          | 11. 「 <b>OK</b> 」をクリックして、「モデムのプロパティ」ウィンドウに戻ります。<br>12. 「ダイヤルのプロパティ」をクリックし、すべてのボックスに記入を行い、「ト<br>ーン」または「パルス」のいずれかをクリックします。 |
|                                          | 注: 現在では、ほとんどの電話がパルス・ダイヤルではなくトーン・ダイヤルを<br>使用しています。トーン・ダイヤルでは、各ボタンがそれぞれ異なるトーン<br>を生成します。                                   |
|                                          | 13. 「 <b>OK</b> 」をクリックします。<br>14. 「閉じる」をクリックして、ウィンドウをクローズします。<br>15. すべてのアクティブ・ウィンドウをクローズします。                            |
|                                          | モデム・アプリケーションをもう一度実行します。                                                                                                  |
| モデム・アプリケーションが<br>Windows 95 環境で働かな<br>い。 | 次のことを確認します。                                                                                                    |
|                                          | • そのモデムが正しく接続されていますか。                                                                                                    |
|                                          | <ul> <li>!マークが、「デバイス マネージャ」ウィンドウの「Lucent Win Modem」の<br/>左側にありますか。</li> </ul>                                            |
|                                          | !マークがそこに付いている場合、他のポートとのシステム・リソースの競合が発生<br>している可能性があります。                                                                  |
| PC カード・モデムが作動し<br>ない。                    | 赤外線ポートが使用不可で、モデムが正しくセットアップされているかどうか、本書<br>および PC カード・モデムに付属の資料の説明に従って確認します。                                              |

## その他の PC カードの問題

| 問題                                    | 原因と処置                                                                                                    |
|---------------------------------------|----------------------------------------------------------------------------------------------------|
| PC カードが「使用可」と表<br>示されるが、正しく作動しな<br>い。 | 次のことを確認します。 <ul> <li>PC カード用に確保されたシステム・リソースが、他のシステム・デバイスと競合していませんか。</li> </ul>                                                                                                    |
|                                       | <i>ステップ・アップ・ガイド</i> の「システム・リソースについて」を参照してくださ<br>い。                                                                                                    |
|                                       | <ul> <li>PC カード用に確保されたリソースの設定が、アプリケーション・プログラムでの設定と一致していますか。</li> </ul>                                                                                                    |
|                                       | モデム・カードを使用している場合は、COM ポート番号、入出力ポート・アド<br>レス、および IRQ レベルを確認してください。ネットワーク・カードを使用し<br>ている場合は、入出力ポート・アドレス、IRQ レベル、およびメモリー・ウィン<br>ドウ・アドレスを確認してください。PC カードに割り当てられているリソース<br>を調べるには、「ThinkPad 機能設定」プログラムの「 <b>PC</b> カード・スロット」<br>と「割り当てられたリソース」タブをクリックします。 |
| PC カード使用時に、システ<br>ム・リソースの競合が起こ<br>る。  | <i>ステップ・アップ・ガイド</i> の「システム・リソースについて」を参照してください。                                                                                                    |
| PC カード・サポート・ソフ                        | 次のことを確認します。                                                                                                    |
| トウェアが PC カードを認識<br>しない。               | <ul> <li>PC カードの種類がモデム・カード、ATA カード、フラッシュ・カード、または<br/>SRAM カードのいずれでもない場合は、そのカード用の適切なクライアント・<br/>デバイス・ドライバーがありますか。Windows 95 の場合、PC カードは、それ<br/>に関連する INF ファイルが必要です。</li> </ul>                                                                        |
|                                       | <ul> <li>PC カードは、PCMCIA リリース 2.0、2.01、または 2.10 をサポートします。PC カードに付属の説明書を参照してください。</li> </ul>                                                                                                    |
|                                       | <ul> <li>PC カードに診断テストが付属している場合は、それを実行して作動するかどう<br/>か調べてください。</li> </ul>                                                                                                    |

| 問題                                                                             | 原因と処置                                                                                                    |
|--------------------------------------------------------------------------------|----------------------------------------------------------------------------------------------------|
| PC カードは PC カード・サ<br>ポート・ソフトウェアに認識<br>されるが、「使用不可」また<br>は「構成不可」のメッセージ<br>が表示される。 | 次のことを確認します。<br>• PC カード・イネーブラーがインストールされていますか。PC カードに付属の<br>説明書を参照してください。                                                                                                    |
|                                                                                | <ul> <li>PC カードの種類がモデム・カード、ATA カード、フラッシュ・カード、または<br/>SRAM カードのいずれでもない場合は、そのカード用の適切なクライアント・<br/>デバイス・ドライバーがありますか。Windows 95 の場合、PC カードは、それ<br/>に関連する INF ファイルが必要です。</li> </ul> |
|                                                                                | <ul> <li>PC カードに対するリソースが正しく確保されていますか。ステップ・アップ・<br/>ガイドの「システム・リソースについて」を参照してください。</li> </ul>                                                                                   |
| システムが PC カードから始<br>動できない。                                                      | PC カード用に正しいシステム・リソースが使用されていることを確認してください。                                                                                                    |
|                                                                                | RPL (トークンリング) : IRQ 9<br>メモリー : X'D0000' ~ X'D3FFF'<br>I/O : X'A20' ~ X'A23'                                                                                                  |
| PC カードをインストールし<br>て構成しても、作動しない。                                                | <ul> <li>モデム・カード:「モデム コントロール」パネルと使用している通信アプリケー<br/>ションの設定がすべて対応していて、正しいかを確認します。</li> </ul>                                                                                    |
|                                                                                | <ul> <li>SCSI カード: SCSI カード用の正しいドライバーがインストールされているか<br/>確認します。</li> </ul>                                                                                                    |
|                                                                                | 注: ThinkPad を操作中に SCSI カードを挿入することもできますが、できる<br>だけ起動前に挿入するようにしてください。                                                                                                    |
|                                                                                | <ul> <li>ネットワーク・カード: すべてのネットワーク構成要素が正しくインストールされているか確認します。</li> </ul>                                                                                                    |
|                                                                                | <ul> <li>コンボ・カード:コンボ・カード用の正しいドライバーがインストールされているか確認します。システムを再始動してから、コンボ・カードを差し込みます。</li> </ul>                                                                                  |

| 問題                                                | 原因と処置                                                                                                  |
|---------------------------------------------------|----------------------------------------------------------------------------------------------------|
| バッテリー操作で PC カード<br>を使用してアクセスしようす<br>ると、ネットワークへの接続 | ThinkPad では、バッテリー寿命を伸ばすために、プロセッサーの速度を制限します<br>が、ネットワーク・カードによっては、プロセッサー制御ができないものがありま<br>す。次の手順を行ってください。 |
| 小切断される。                                           | 1. タスクバーの「スタート」をクリックします。                                                                               |
|                                                   | 2. マウス・ポインターを「設定」「コントロール・パネル」の順に移動し、「コン<br>トロール パネル」をクリックします。                                          |
|                                                   | 3. 「ThinkPad 機能設定」アイコンをクリックします。                                                                        |
|                                                   | <ol> <li>4.「省電力」をクリックします。</li> <li>「電源の管理のプロパティ」ウィンドウが表示されます。</li> </ol>                               |
|                                                   | 5. 「パワー・モード」タブをクリックします。                                                                                |
|                                                   | <ol> <li>「パワー源」リスト・ボックスの「バッテリー」が選択されているかどうか確認します。選択されていない場合は、「バッテリー」を選択します。</li> </ol>                 |
|                                                   | 7. 「カスタマイズ」ラジオ・ボタンをクリックします。                                                                            |
|                                                   | 8. 「省電力オプション」の「プロセッサー速度」リスト・ボックスで「最高速」を<br>選択します。                                                      |
|                                                   | 9. 「 <b>OK</b> 」ボタンをクリックして、変更を適用します。                                                                   |

# ポート・リプリケーターの問題

| 問題                                                                      | 原因と処置                                                                                                    |
|-------------------------------------------------------------------------|----------------------------------------------------------------------------------------------------|
| ポート・リプリケーターの<br>MIDI コネクターが作動しな<br>い。                                   | ポート・リプリケーターの MIDI コネクターを使用可能にする場合は、「ThinkPad<br>機能設定」プログラムを使用します。次の手順によって、MIDI コネクターが使用可<br>能になっているかどうか確認します。                                |
|                                                                         | 1. 「ThinkPad 機能設定」プログラムを始動します。                                                                                                    |
|                                                                         | 2. 「 <b>MIDI/</b> ジョイスティック・ポート」をクリックします。                                                                                                    |
|                                                                         | <ol> <li>MIDI ポートが使用可能になっているかどうか確認します。使用不可になっている場合は、「使用する」をクリックしてから、「設定」をクリックします。</li> </ol>                                                 |
|                                                                         | 4. 「ThinkPad 機能設定」プログラムを終了し、ThinkPad を再起動します。                                                                                                |
|                                                                         | 注: ThinkPad の再始動時に、MIDI ドライバーをインストールする必要がある場合<br>があります。画面の指示に従い、ご使用のオペレーティング・システムに合った<br>デバイス・ドライバーをインストールしてください。                            |
| ThinkPad の電源をオンにし                                                       | 次のことを確認します。                                                                                                    |
| たとき、または通常の操作状態に戻ったときに ThinkPad                                          | <ul> <li>本書の説明に従って、AC アダプターがポート・リプリケーターまたは拡張ユニ<br/>ットに接続されていますか。</li> </ul>                                                                  |
| かハング (庁正) りる。                                                           | <ul> <li>ポート・リプリケーターの電源オン・インジケーターが点灯していますか。</li> <li>Think Pad がポート・リプリケーターにしっかり接続されていますか。またけ</li> </ul>                                     |
|                                                                         | Think ad がホート・リプリケーターが拡張ユニットにしっかり接続されていますか。<br>すか。                                                                                           |
|                                                                         | これでも問題が解決されない場合は、ポート・リプリケーターおよび拡張ユニットに<br>付属の資料を参照してください。                                                                                    |
| 拡張ポート・リプリケーター                                                           | 次のことを確認します。                                                                                                    |
| (EtherJet 機能付き) に取り<br>付けられている PC カードが<br>認識されず、PC カード・ス<br>ロットが使用できない。 | <ul> <li>AC アダプターがポート・リプリケーターに接続されていますか。</li> <li>ポート・リプリケーターの始動インジケーターがオンになっていますか。</li> <li>ThinkPad がポート・リプリケーターにしっかり接続されていますか。</li> </ul> |
|                                                                         | この問題は、Windows 98 を再インストールしたとき、または BIOS Setup Utility<br>を使用してシステムの初期化をしたときに起こる可能性があります。                                                      |

| 問題                                                                                                    | 原因と処置                                                                                                    |
|----------------------------------------------------------------------------------------------------|----------------------------------------------------------------------------------------------------|
| <ul> <li>Windows 95 の環境         で、ThinkPad を拡張ポ         ート・リプリケーター         (EtherJet 機能付き)にウ         オーム・ドッキングした         あと、拡張ポート・リプ         リケーター (EtherJet 機         能付き)に挿入している         PC カードを認識できな         い。     </li> <li>Windows 95 の環境         で、ThinkPad が省電         カモードからレジューム         したあとに、拡張ポー         ト・リプリケーター         (EtherJet 機能付き)内         の PC カード・モデム、         SCSI カード、ATA カ         ード、3Com Combo カ         ード、あるいは         CardBus カードが作動         しない。     </li> </ul> | <ol> <li>Windows 95 を始動します。</li> <li>導入済みアブリケーション CD を CD-ROM ドライブまたは DVD ドライブに<br/>挿入します。</li> <li>DOS プロンプトで、次のように入力し、<br/>copy src_cd:¥drivers¥w95up¥qfe703¥pci.vxd c:¥windows¥system<br/>(src_cd は、CD-ROM ドライブのドライブ名 (D、E) です。)</li> <li>Enter) キーを押します。</li> <li>ファイルへの上書きが可能な場合は、プロンプトが出されます。</li> <li>Y と入力し、 Enter) キーを押します。</li> </ol> |

## プリンターの問題

| 問題           | 原因と処置                                                                                                    |
|--------------|----------------------------------------------------------------------------------------------------|
| プリンターが作動しない。 | 次のことを確認します。                                                                                                    |
|              | <ul> <li>パラレル・ポートが使用可能になっていますか。         <ol> <li>タスクバーの「スタート」をクリックします。</li> <li>マウス・ポインターを「プログラム」、「ThinkPad」の順に移動し、<br/>「ThinkPad 機能設定」をクリックします。</li> <li>「パラレル・ポート」())</li> <li>ケリックします。</li> <li>「使用する」を選択します。</li> <li>「OK」をクリックします。</li> </ol> </li> <li>プリンターの電源がオンで、印刷可能になっていますか。</li> <li>プリンターの信号ケーブルが ThinkPad の正しいコネクターに接続されていますか。</li> </ul> |
|              | 上記の項目に問題がないにもかかわらず、プリンターが作動しない場合は、プリンタ<br>ーの説明書に記載されているテストを実行してください。このテストでプリンターの<br>問題が検出されない場合は、ThinkPad の修理を依頼してください。                                                                                                    |

## 外付けディスプレイの問題

| 問題                      | 原因と処置                                                                                                    |
|-------------------------|----------------------------------------------------------------------------------------------------|
| 外付けディスプレイに何も表<br>示されない。 | <ul> <li>次の処置をとってください。</li> <li>1. 外付けディスプレイを他の ThinkPad に接続し、作動するかどうかを確認します。</li> <li>2. 外付けディスプレイを、ご使用の ThinkPad にもう一度接続します。</li> <li>3. 外付けディスプレイに付属の資料を参照して、サポートされている解像度および リフレッシュ・レートをチェックします。</li> <li>4. 「ThinkPad 機能設定」プログラムを始動します。</li> <li>5. 「ThinkPad 機能設定」プログラムのツールバーの「ディスプレイ装置」ボタン を選択します。</li> <li>外付けディスプレイがサポートする解像度が、LCD の解像度と同じかそれ 以上である場合は、「CRT ディスプレイ単独」または「LCD と CRT ディスプレイ両方」をクリックします。</li> <li>外付けディスプレイがサポートする解像度が、LCD の解像度より低い場合 は、「CRT ディスプレイギンボートする解像度が、LCD の解像度より低い場合 は、「CRT ディスプレイ単独」をクリックします。(「LCD と CRT ディスプレイ両方」をクリックした場合は、外付けディスプレイの画面は何も表 示されないかゆがんでいます。)</li> </ul> |

| 問題                                            | 原因と処置                                                                                                    |
|-----------------------------------------------|----------------------------------------------------------------------------------------------------|
| 外付けディスプレイに現在の<br>解像度よりも高い解像度を設<br>定することができない。 | <ul> <li>次のことを確認します。</li> <li>次の手順に従って、ディスプレイ・ドライパーが正しくインストールされていることを確認してください。</li> <li>Windows 98 の場合: <ol> <li>タスクパーの「スタート」をクリックします。</li> <li>マウス・ポインターを「設定」、「コントロール パネル」の順に移動し、「コントロール パネル」をクリックします。</li> <li>「画面」アイコンをダブルクリックします。</li> <li>「設定」タブをクリックします。</li> <li>「詳細」ボタンをクリックします。</li> <li>「アダプタ」タブをクリックします。</li> <li>「アダプタ」タブの所に "NeoMagic MagicMedia 256AV" が表示されているか必ず確認してください。</li> </ol> </li> <li>ア・「OK」をクリックします。 <ol> <li>ディスプレイ・ドライバーがインストールされているかどうか不確かな場合は、再インストールしてください。</li> </ol> </li> </ul> |
|                                               | <ul> <li>Windows NT の場合:</li> <li>1. タスクバーの「スタート」をクリックします。</li> <li>2. マウス・ポインターを「設定」、「コントロール パネル」の順に移動し、「コントロール パネル」をクリックします。</li> <li>3. 「画面」をダブルクリックします。</li> <li>4. 「ディスプレイの設定」タブをクリックします。</li> <li>5. 「ディスプレイの種類」をクリックします。<br/>アダプタの種類のところに "NeoMagic MagicMedia 256AV" が表示されているか必ず確認してください。</li> <li>6. 「キャンセル」をクリックします。<br/>ディスプレイ・ドライバーがインストールされているかどうか不確かな場合は、再インストールしてください。</li> <li>(続く)</li> </ul>                                                                                                    |

| 問題                                            | 原因と処置                                                                                                    |
|-----------------------------------------------|----------------------------------------------------------------------------------------------------|
| 外付けディスプレイに現在の<br>解像度よりも高い解像度を設<br>定することができない。 | (続き)<br>次のことを確認します。<br>• 適切なディスプレイ・タイプは、次のようにして選択します。                                                                                                    |
|                                               | <ul> <li>Windows 98 の場合:</li> <li>1. タスクバーの「スタート」をクリックします。</li> <li>2. マウス・ポインターを「設定」、「コントロール パネル」の順に移動し、<br/>「コントロール パネル」をクリックします。</li> <li>3. 「画面」アイコンをダブルクリックします。</li> <li>4. 「設定」タブをクリックします。</li> <li>5. 「詳細」ボタンをクリックします。</li> <li>6. 「アダプタ」タブをクリックします。</li> <li>6. 「アダプタ」タブでクリックします。</li> <li>7. 「ダブタ」タブの所に、適切なディスプレイ・タイプが表示されているか<br/>確認します。ディスプレイ・タイプが正しい場合、「OK」をクリックして、そのウィンドウをクローズします。正しくない場合は、次の手順を行います。</li> <li>7. 「変更」をクリックします。</li> <li>7. 「変更」をクリックします。</li> <li>8. 「次へ」をクリックし、「特定の場所にあるすべてのドライバの一覧を作成し、インストールするドライバを選択する」、「すべてのハードウェアを表示」の順に選択して、画面の指示に従います。</li> <li>9. ディスプレイの「製造元」と「モデル」を選択し、画面の指示に従います。</li> <li>10. モニタ設定の変更後、「閉じる」をクリックして、「モニタ」タブをクローズします。</li> <li>11. 「画面のプロパティ」ウィンドウで、「色」および「画面の領域」を設定します。</li> <li>12. 「OK」をクリックします。</li> <li>外付けディスプレイに「テスト」画面が表示されているか確認します。</li> </ul> |

| 問題                   | 原因と処置                                                                                                    |
|----------------------|----------------------------------------------------------------------------------------------------|
| 画面が判読不能またはゆがんでいる。    | <ul> <li>次のことを確認します。</li> <li>ディスプレイ・ドライバーが正しくインストールされていますか。((192ページ)の外付けディスプレイでの高い解像度の設定の「原因と処置」を参照してください。)</li> <li>適切なディスプレイ・タイプが選択されていますか。((193ページ)の外付けディスプレイでの高い解像度の設定の「原因と処置」を参照してください。)</li> <li>次のようにして、適切なリフレッシュ・レートが選択されていますか (Windows 98の場合)。</li> <li>1.「画面のプロパティ」のウィンドウで「設定」タブの「詳細」をクリックします。</li> <li>2.「アダプタ」タブをクリックします。</li> <li>3. ディスプレイの正しいリフレッシュ・レートを選択します。正しいリフレッシュ・レートが不確かな場合は、「最適」を選択します。</li> <li>設定が正しい場合は、外付けディスプレイの説明書に記載されているテストを実行してください。このテストで外付けディスプレイの問題が検出されない場合は、ThinkPadの修理を依頼してください。</li> </ul> |
| 画面に間違った文字が表示さ<br>れる。 | オペレーティング・システムとアプリケーション・プログラムが正しい手順でインス<br>トールされているか確認してください。<br>正しくインストールされている場合は、外付けディスプレイの修理を依頼してくださ                                                                                                    |
|                      | 6 lo                                                                                                    |

## その他のオプションの問題

| 問題                              | 原因と処置                                                                                                    |
|---------------------------------|----------------------------------------------------------------------------------------------------|
| 取り付けたばかりの IBM 製<br>オプションが作動しない。 | <ul> <li>次のことを確認します。</li> <li>オプションは ThinkPad 用に設計されたものですか。</li> <li>オプションが、オプションに付属の説明書または本書に従って正しく取り付けられていますか。</li> <li>取り付けられている他のオプションやケーブル類がしっかりと接続されていますか。</li> <li>I/O アドレス、割り込み (IRQ) レベル、DMA チャネルの設定に競合はありませんか。システム・リソースの状況を確認するには、「ThinkPad 機能設定」プログラムを始動して、各装置のアイコンをクリックしてください。</li> <li>オプションのテスト・プログラムで問題が検出されなかった場合は、ThinkPad とオプションの修理を依頼してください。</li> </ul> |
| 問題                             | 原因と処置                                                                                                    |
|--------------------------------|----------------------------------------------------------------------------------------------------|
| 今まで動いていた IBM 製オ<br>プションが作動しない。 | <ul> <li>次のことを確認します。</li> <li>オプションが ThinkPad にしっかりと接続されていますか。</li> <li>そのオプションはその自己テストが正常に終了していますか。オプションにテスト・プログラムが付属していれば、その指示に従ってオプションをテストしてください。</li> <li>システム・リソースの競合がないかどうか( → ステップ・アップ・ガイドの「システム・リソースについて」)。</li> <li>上記の項目に問題がなく、テスト・プログラムでも問題が検出されない場合は、ThinkPad とオプションの修理を依頼してください。</li> </ul>                           |
| シリアル・ポートが作動しな<br>い。            | <ul> <li>次の手順に従って、シリアル・ポートが使用可能になっていることを確認してください。</li> <li>Windows 98 の場合: <ol> <li>「ThinkPad 機能設定」プログラムを始動します。</li> <li>「シリアル・ポート」(い)をクリックします。</li> <li>「使用する」を選択します。</li> <li>「デバイス マネージャ」をクリックします。</li> <li>「デバイス マネージャ」ウィンドウでポートをチェックし、設定が正しいかどうか確認します。</li> <li>「OK」をクリックします。</li> </ol> </li> <li>Windows NT の場合:</li> </ul> |
|                                | <ol> <li>「ThinkPad 機能設定」プログラムを始動します。</li> <li>シリアル・ポート」(デ)をクリックします。</li> <li>「使用する」を選択してから、「COM1」、「COM2」、「COM3」、または「COM4」を選択します。</li> <li>「OK」をクリックします。</li> </ol>                                                                                                    |

## ソフトウェアの問題

| 問題                                                               | 原因と処置                                                                                                    |
|------------------------------------------------------------------|----------------------------------------------------------------------------------------------------|
| アプリケーション・プログラ<br>ムが正しく作動しない。                                     | 問題の原因がアプリケーションにあるかどうかを調べるために、次の項目を確認して<br>ください。                                                                                                    |
|                                                                  | <ul> <li>そのアプリケーションを使用するために最低限必要なメモリーが ThinkPad にあ<br/>りますか。アプリケーションに付属の説明書を参照してください。</li> <li>そのアプリケーションがオペレーティング・システムで実行できるように設計さ<br/>れていますか。</li> </ul>       |
|                                                                  | • 問題のアブリケーション以外は、ThinkPad で正しく実行されますか。                                                                                                    |
|                                                                  | <ul> <li>必要なデバイス・ドライバーがインストールされていますか。 → ステップ・<br/>アップ・ガイド</li> </ul>                                                                                             |
|                                                                  | <ul> <li>問題のアプリケーションは、別のコンピューターで正しく作動しますか。</li> </ul>                                                                                                    |
|                                                                  | アプリケーション・プログラムを使用しているときにエラー・メッセージが表示され<br>た場合は、アプリケーション・プログラムに付属の説明書を参照してください。                                                                                   |
|                                                                  | 上記の項目に問題がないにもかかわらず、問題が解決されない場合は、アプリケーシ<br>ョン・プログラムのお買い上げ店またはサービス技術員にご連絡ください。                                                                                     |
| 「ThinkPad 機能設定」プロ<br>グラムのメイン画面が乱れて<br>いる (Windows NT の場合<br>のみ)。 | 「アクティブ デスクトップ」に Internet Explorer バージョン 4.0 を組み込んで、<br>Windows NT にインストールすると、この問題が生じる可能性があります。次のど<br>ちらかの処置を実行します。                                               |
|                                                                  | <ul> <li>アクティブ デスクトップをアンインストールします。(アクティブ デスクトップ<br/>を使用不可にするだけでは、この問題は解決しません。)</li> <li>「ThinkPad 機能設定」プログラムをいったんクローズし、あらためて始動しま<br/>す。(これは一時的な回復です。)</li> </ul> |

## その他の問題

| 問題                                              | 原因と処置                                                                                                    |
|-------------------------------------------------|----------------------------------------------------------------------------------------------------|
| ThinkPad がハングアップし<br>た、またはどんな入力もまっ<br>たく受け付けない。 | <ul> <li>通信操作をしているときにサスペンド・モードに入ると、ThinkPad がハングア<br/>ップすることがあります。ネットワークに接続しているときは、サスペンド・タ<br/>イマーを使用不可にしてください。</li> <li>ThinkPad の電源をオフにするには、ボールペンの先などで電源遮断スイッチを<br/>押します。</li> </ul>                                                                                                    |
| 電源スイッチをオフにしても<br>ThinkPad の電源がオフにな<br>らない。      | バッテリー電源を使っていて、サスペンド・インジケーターがオンになっている場合<br>は、バッテリーをフル充電されたものに交換するか、AC アダプターを接続してくだ<br>さい。<br>それでも問題が解決しない場合は、ボールペンの先などで電源遮断スイッチを押して                                                                                                    |
|                                                 | ThinkPad の電源をオフにしてください。                                                                                                    |
| ThinkPad をディスケットか<br>ら始動できない。                   | ThinkPad がディスケット・ドライブから起動できるよう、BIOS Setup Utility で<br>始動優先順位が設定されているかどうか確認します (17ページの<br>『BIOS Setup Utility』 を参照してください)。                                                                                                    |
| メモリー不足またはメモリ                                    | • DOS を使用している場合:                                                                                                    |
| ー・エラーが発生した。                                     | <ol> <li>DOS コマンドの MEM/C を使って、DOS のメモリー使用状況を定期的に<br/>調べます。</li> <li>CONFIG.SYS ファイルから不必要なドライバーを削除します (たとえば、<br/>プリンターを使用していない場合は、プリンター・ドライバーを削除しま<br/>す)。</li> <li>DEVICEHIGH 構文を使って、UMB (上位メモリー・ブロック)を再構成し<br/>ます。</li> <li>DOS に対する複数構成セットアップを使用します (DOS に付属の説明書を<br/>参照)。</li> <li>EMM386.EXE にオプションを加えます。特に、CardSoft を使用する場<br/>合、オプション NOEMS が必要な場合があります。</li> </ol> |
|                                                 | <ul> <li>Windows 95 の起動時にエラーが発生する場合:</li> </ul>                                                                                                    |
|                                                 | <ol> <li>DOS のときと同じ処置を試みます。</li> <li>CardWorks を使用する場合は、config.sys ファイルの記述を次のように<br/>変更する必要がある場合があります。</li> </ol>                                                                                                    |
|                                                 | (変更前)<br>device= c:¥windows¥emm386.exe RAMX=D000-D7FF                                                                                                    |
|                                                 | (変更後)<br>device= c:¥windows¥emm386.exe NOEMS=D000-D7FF                                                                                                    |

ここでは、ThinkPad の機能と仕様について説明します。

### 機能

プロセッサー

• Intel® モバイル Pentium ® II プロセッサー

メモリー

- 標準装備: 64 MB
- 最大: 192 MB

ストレージ・デバイス

• 2.5 インチのハードディスク・ドライブ

ディスプレイ TFT テクノロジー使用のカラー・ディスプレイ

- 本体 13.3 インチ LCD で最大 1024x768 までの解像度
- 本体 12.1 インチ LCD で最大 800x600 までの解像度
- 外付けディスプレイで最大 1280x1024 までの解像度
- 輝度調節

キーボード

- 89 **=** + **Fn =**
- トラックポイント
- Fn キー機能

外付けディスケット・ドライブ

高品質のディスケット (IBM のディスケットなど) をご使用になることをお勧めします。

- 2 DD 3.5インチ・ディスケット
- 2 HD 3.5インチ・ディスケット
- 外付けインターフェース
- シリアル・コネクター (EIA-RS232D)
- パラレル・コネクター (IEEE 1284A)
- 外付け入力装置コネクター
- 外付けディスプレイ・コネクター
- 外付けディスケット・ドライブ・コネクター
- 拡張コネクター
- PC カード・スロット (タイプ | またはタイプ || の PC カードを 2 枚、または タイプ ||| の PC カードを 1 枚使用可能)
- ヘッドホン・ジャック
- マイクロホン・ジャック(次の丸印の付いたタイプのコンデンサー・マイクロホンをサポート)

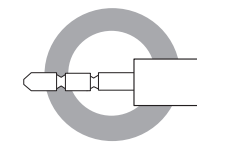

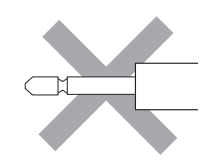

- ライン入力ジャック
- 赤外線ポート
- 汎用 (ユニバーサル) シリアル・バス (USB) コネクター
- 電話用コネクター

仕様

寸法

- 幅: 300 mm
- 奥行き: 240 mm
- 高さ:
  - 12.1 インチ LCD モデル: 26.65 mm
  - 13.3 インチ LCD モデル: 27.95 mm

#### 環境

注: バッテリー・パックを充電する場合、 温度は最低 10°Cなければなりませ ん。

- 温度 (高度 2,438 m 以下):
  - ディスケットが入っていない場合の動作時: 5°~ 35℃
  - ディスケットが入っている場合の動作時: 10°~ 35°C
  - 非動作時: 5°~ 43°C
- 相対湿度:
  - ドライブにディスケットが入っていない場合の動作時:
     8% ~ 95%
  - ドライブにディスケットが入っている場合の動作時:
     8% ~ 80%
- 最大高度動作時: 圧力を受けない状態で 3,048 m
  - 2438 m ~ 3048 m での最大温度 (動作時): 31.3°C

#### 発熱量

最大 56 W (1 時間当たり 191 BTU)

電源 (AC アダプター)

- 50 ~ 60 Hz での正弦波入力が必要。
- AC アダプターの定格入力: 100 ~ 240 V AC、50/60 Hz

リチウム・イオン・バッテリー・パック

- 公称電圧: 10.8 V DC
- 容量: 2.8 AH

本書において、日本では発表されていない IBM 製品 (機械およびプログラム)、プロ グラミングまたはサービスについて言及または説明する場合があります。しかし、こ のことは、弊社がこのような IBM 製品、プログラミングまたはサービスを、日本で 発表する意図があることを必ずしも示すものではありません。本書で、IBM ライセ ンス・プログラムまたは他の IBM 製品に言及している部分があっても、このことは 当該プログラムまたは製品のみが使用可能であることを意味するものではありませ ん。これらのプログラムまたは製品に代えて、IBM の知的所有権を侵害することの ない機能的に同等な他社のプログラム、製品またはサービスを使用することができま す。ただし、IBM によって明示的に指定されたものを除き、これらのプログラムま たは製品に関連する稼働の評価および検証はお客様の責任で行っていただきます。

IBM および他社は、本書で説明する主題に関する特許権(特許出願を含む)、商標 権、または著作権を所有している場合があります。本書は、これらの特許権、商標 権、および著作権について、本書で明示されている場合を除き、実施権、使用権等を 許諾することを意味するものではありません。実施権、使用権等の許諾については、 下記の宛先に、書面にてご照会ください。

〒106-0032 東京都港区六本木 3 丁目 2-31 AP事業所 IBM World Trade Asia Corporation Intellectual Property Law & Licensing

## 西暦 2000 年対応および説明

製品の西暦 2000 年対応 (Year 2000 Ready) とは、その製品を関連資料にしたが って使用した場合に、20 世紀から 21 世紀にわたる日付データの処理、引き渡し、 または受け取りが正しく行われることをいいます。ただし、その製品とともに使用さ れるすべての製品 (例えば、ハードウェア、ソフトウェアおよびファームウェア) が 正確な日付データをその製品と正しく交換できることが条件となります。

この IBM 製のパーソナル・コンピューターは、西暦 2000 年対応の製品です。ただ し、西暦 2000 年になる時に、このコンピューターの電源が立ち上がっている場 合、一度電源を落し、再度立ち上げするか、オペレーティング・システムを再起動し てください。これにより、このコンピューターの内部クロックがリセットされます。 なお、お客様が、西暦 2000 年対応でないソフトウェアを使用される場合、また は、処理するデータが西暦 2000 年対応でない場合には、このIBMパーソナル・コ ンピューターは、正しく日付データを処理することはできません。なお、この製品の 西暦 2000 年対応状況についてのご説明は、ハードウェア製品のみに適用されるも のであり、ハードウェアとともに提供されるソフトウェアの対応状況を示すものでは ありません。IBMは、他社製ソフトウェアの日付処理について責任を負いません。他 社製ソフトウェアの日付処理、その制約または更新版については、他社製ソフトウェ アの提供元にお問い合わせください。

西暦 2000 年の概要および IBM 製のパーソナル・コンピューターの2000 年対応状 況については、IBM Year 2000 Web サイト(http://www.ibm.co.jp/ad2000) でご 覧いただくことができます。お客様の西暦 2000 年対応作業をご支援するための情 報およびツールが含まれており、情報は必要に応じ更新されます。

商標

次の用語は、米国およびその他の国における IBM 社の商標です。

 IBM
 ThinkPad

 PS/2
 トラックポイント

 RediSafe
 トラックポイント

Microsoft、Windows、Windows NT、および Windows のロゴは、米国あるいは その他の国における Microsoft Corporation の商標です。

ActionMedia、LANDesk、MMX、Pentium、および ProShare は、米国あるいは その他の国における Intel Corporation の商標です(Intel 商標の詳細リストが必要な 場合は、http://www.intel.com/tradmarx.htm にアクセスしてください)。

その他の会社名、製品名、またはサービス名も、各社の商標である場合があります。

## 特許保護に関する注意

次の注意が該当するのは、DVD およびTV 出力機能を備えた ThinkPad の場合です。

この装置は、米国特許番号 4631603、4577216、4819098、4907093、およびその他の知的所有権 によって保護されています。この装置に組み込まれている Macrovision のコピー・プロテクト・テク ノロジーの使用には、Macrovision による許可が必要であり、Macrovision の文書による許可がない 限り、自家およびその他の限定有料使用 (1 回の表示ごとに料金を支払う)のみに限られます。 リバー ス・エンジニアリングまたは逆アセンブルは禁じられています。 日本語、英字、数字、特殊文字の順に配列されています。なお、濁音 と半濁音は清音と同等に扱われています。

## [ア行]

安全にご使用いただくために xiii 位置 正面図 2 底面図 4 背面図 4 インジケーター 6 問題 176 ウルトラベース 83,93,105 液晶ディスプレイ 問題 174 エラー・コード 164 エラー・メッセージ 164 オーディオ 136 問題 181 オプション ウルトラベース 83 ウルトラベースおよび拡張ポート・リプリケーター (EtherJet 機 能付き) 93 ウルトラベースおよびポート・リプリケーター (ThinkPad 560) 105 拡張ポート・リプリケーター (EtherJet 機能付き) 116 入力装置、接続 63 ポート・リプリケーター (ThinkPad 560) 126 問題 194 PC カード、取り付け 77 オペレーティング・システムの再インストール 9 音量の変更 35

## 〔力行〕

解像度 70 拡大、画面 35 拡大表示、トラックポイント 42 拡張ポート・リプリケーター、EtherJet 機能付き 93, 116 カスタマイズ 内蔵デバイス 28 仮想画面機能 71 画面 イメージの拡大または縮小 35 問題 168.174 キーボードの機能 数値キーパッド 36 トラックポイント 37 Fn +- 32 記憶 容量、増加 57 機能設定 セットアップ 19 プログラム 28 コネクター シリアル 135 パラレル 135 汎用 (ユニバーサル) シリアル・バス (USB) 135

## 〔サ行〕

サービス体制 12 サウンド・ミュート 35 サスペンド・モード 入る 34 入る、Windows 98 の場合 154 問題 170 CD-ROM ドライブの使用、Windows 95 の場合 155 PC カードを使用する場合の制限 77 時刻の設定 22 システム状況インジケーター 6 問題 176 システム設定情報の一時保存 10 システム設定情報の復元 10 始動 優先順位の設定 23 始動優先順位の設定 23 縮小、画面 35

使用可能 数値キーパッド、キーボード上の 36 デュアルディスプレイ 73 トラックポイント 44 ネットワーク管理 26 LAN リモート操作 26 Wake on LAN 26 状況 外付けマウスとトラックポイント 44 トラックポイントと外付けマウス 44 省電力機能 アラーム動作の活動化の考慮事項 158 使用不可 数値キーパッド、キーボード上の 36 デュアルディスプレイ 74 トラックポイント 44 シリアル・コネクター 135 問題 195 数値キーパッド キーボード、設定 36 参照:外付け数値キーパッド スクロール、トラックポイント 42 スタンバイ・モード 入る 34 入る、Windows 98 の場合 154 制限 サスペンド・モードと PC カード 77 外付け付けディスプレイの取り外し 70 ソフトウェア選択 CD 10 ディスプレイ・モードの切り替え 158 デュアルディスプレイ 75 トラックポイントと外付けマウス 43 ハイバネーション・モードと PC カード 52 PC カード 25.159 赤外線ポート 問題 180 セキュリティー セキュリティー・システム・ロック 150 ねじ 151 セキュリティーねじの使用 151 設定 トラックポイント 39 セットアップ 17 外付けキーボード 数値キーパッドとの併用 65 問題 169

外付け数値キーパッド 設定 63 外付けマウスを接続した場合の使用 64 外付けディスプレイ 解像度 70 設定 67 取り外し、制限 70 変更、表示出力先の 68 問題 191 LCD への切り替え 35 外付けマウス 数値キーパッドを接続した場合の使用 64 設定 63 トラックポイントが自動使用不可になる状況 44 問題 169 ソフトウェア選択 CD 制限 10 ソフトウェアの問題 196

#### [夕行]

ディスケット・ドライブ 61 ディスプレイ 出力先の変更 68 LCD と外付けディスプレイとの切り替え 35 参照:外付けディスプレイ 参照: LCD (液晶ディスプレイ) デュアルディスプレイ 使用可能 73 使用不可 74 制限 75 デュアルディスプレイ機能 73 電話機能の問題 181 トークンリングの操作の設定 21 ドライバー Web サイトからの入手 11 トラックポイント 37 拡大表示 42 感度 41 キャップの交換 38,39 自動使用不可 44 使用 37 使用可能 44 使用不可 44 スクロール 42

トラックポイント (続き) 設定 39 外付けマウスと一緒に使用する場合の制限 43 プレス・セレクト 40 トラックポイントの感度 41 取り付け ウルトラベース 83 ウルトラベースおよび拡張ポート・リプリケーター (EtherJet 機 能付き) 93 ウルトラベースおよびポート・リプリケーター (ThinkPad 560) 105 拡張ポート・リプリケーター (EtherJet 機能付き) 116 ポート・リプリケーター (ThinkPad 560) 126 メモリー 46 PC カード 77 取り外し メモリー 51 PC カード 79

## [ナ行]

内蔵デバイスのセットアップ 28 入力装置の問題 168 ネットワーク管理を使用可能にする 26

### 〔八行〕

ハードディスク アップグレード 57 内容の回復 10 問題 177 ハードディスクのアップグレード 57 ハイバネーション・モード 入る 34 入る、Windows 98 の場合 154 問題 170 CD-ROM ドライブの使用、Windows 95 の場合 155 NTFS フォーマット、Windows NT の場合 155 PC カードを使用する場合の制限 52 バックアップ 9 バックアップ・バッテリー 54 バッテリー 交換 52 残量のチェック 34 問題 176

パラレル・コネクター 135 パワー・モード 154 パワー・モードの変更 34 汎用 (ユニバーサル) シリアル・バス (USB) コネクター 135 問題 182 汎用シリアル・バス (USB) カメラ、使用可能 155 コネクター 158 日付の設定 22 表示 デュアルディスプレイ 73 LCD と外付けディスプレイとの切り替え 制限 158 ファンクション・キーと Fn キー 32 復元、システム設定情報の 10 プリンターの問題 190 プレス・セレクト、トラックポイント 40 力の調節 41 フロッピー・ディスク・ドライブ 参照:ディスケット・ドライブ ポート・リプリケーター (ThinkPad 560) 105, 126 ポート・リプリケーターの問題 188 ポインター 参照:トラックポイント 保護、データの 10

## 〔マ行〕

マイクロホン 160 マウス 参照:外付けマウス 参照:トラックポイント マウス・ポインター 参照:トラックポイント マウス・ポインターのドリフト (浮動) 38 ミュート サウンド 35 メモリー 45 サイズの計算 50 増設 57 取り付け 46 取り外し 51 メモリー・サイズの計算 50 モデム、PC カードまたは内蔵 問題 183

#### 問題判別

インジケーターの問題 176 エラー・コード 164 エラー・コードが表示されない 168 エラー・メッセージ 164 オーディオの問題 181 画面上のメッセージが表示されない 168 サスペンド・モードの問題 170 赤外線通信の問題 180 外付けディスプレイの問題 191 その他のオプションの問題 194 その他の問題 197 ソフトウェアの問題 196 電話機能の問題 181 入力装置の問題 168 ハードディスク・ドライブの問題 177 ハイバネーション・モードの問題 170 バッテリーの問題 176 汎用(ユニバーサル) シリアル・バス (USB) の問題 182 プリンターの問題 190 ポート・リプリケーターの問題 188 モデムの問題 183 CD-ROM ドライブの問題 177 DVD ドライブの問題 178 LCD の問題 174 PC カードの問題 185 問題判別ガイド 161

## 〔ラ行〕

リカバリー CD 使用 10 リモート操作を使用可能にする 26 ロック、セキュリティー・システム 150

## В

BIOS setup 17

## С

CardBus カード、2 枚目の設定 160 CardWorks の考慮事項 160 CD-ROM ドライブ プロパティーの変更、Windows 95 の場合 155 問題 177 ConfigSafe 10 CRT 参照:外付けディスプレイ

## D

DIMM 取り付け 46 取り外し 51 DVDの問題 178

## Ε

EDO DRAM 45

#### F

Fn キーの組み合わせ 34

## L

LAN リモート・オペレーションの使用可能化 26 LCD (液晶ディスプレイ) 外付けディスプレイへの切り替え 35

### Ρ

PC カード サポートする PC カード 77 制限 25,159 タイプ 78 停止 79,159 取り付け 77 取り外し 79 問題 185

#### R

RPL の設定 21

## S

SDRAM 45

## Т

「ThinkPad 機能設定」プログラム 28 ウィンドウ、Windows NT の 30 ウィンドウ、Windows 98 の 29 DOS 用の 156 ThinkPad の取り扱い xix ThinkPad ユーティリティー 17 ThinkPad Web サイト 11

#### U USB

カメラ、使用可能 155 コネクター 135, 158 問題 182

## W

Wake on LAN の使用可能化 26 Web サイト 11

# IBM

部品番号: 27L8821

Printed in Japan

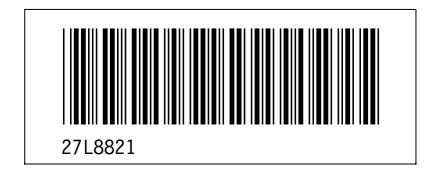